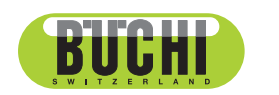

**K-365 Dist Line** Operation Manual

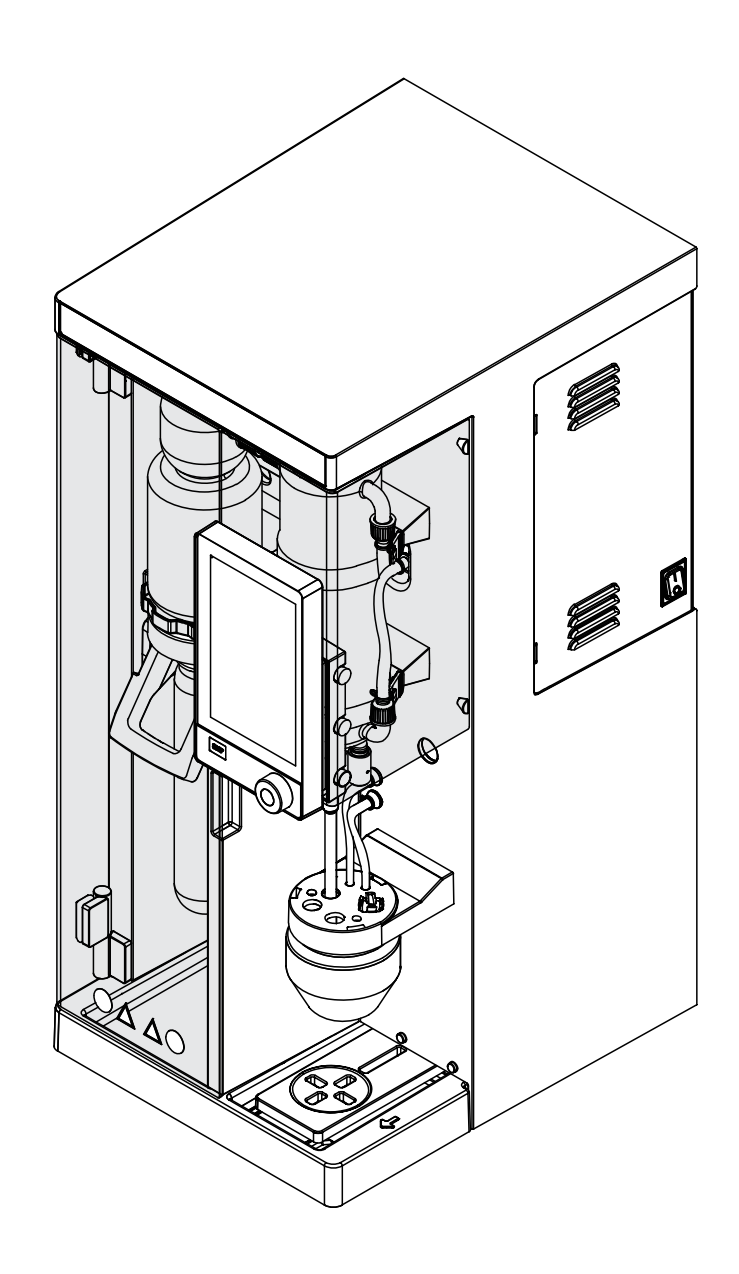

#### Imprint

Product Identification: Operation Manual (Original) K-365 Dist Line 11594193

Publication date: 03.2023

Version D

BÜCHI Labortechnik AG Meierseggstrasse 40 Postfach CH-9230 Flawil 1 E-Mail: quality@buchi.com BUCHI reserves the right to make changes to the manual as deemed necessary in the light of experience, especially with respect to structure, illustrations and technical details. This manual is copyrighted. Information from it may neither be reproduced, distributed, or used for competitive nurposes, nor made available to third parties. The manufacture of any component with the

competitive purposes, nor made available to third parties. The manufacture of any component with the aid of this manual without prior written agreement is also prohibited.

# **Table of contents**

| 1.1<br>1.2<br>1.3<br><b>2</b><br>2.1        | Mark-ups and symbols<br>Trademarks                                                                                                    |                                                                                                    |
|---------------------------------------------|----------------------------------------------------------------------------------------------------|----------------------------------------------------------------------------------------------------|
| 1.2<br>1.3<br><b>2</b><br>2.1               | Trademarks                                                                                                    | . 9                                                                                                    |
| 1.3<br><b>2</b><br>2.1                      |                                                                                                    | . 9                                                                                                    |
| <b>2</b><br>2.1                             | Connected devices                                                                                                    | . 9                                                                                                    |
| <b>2</b><br>2.1                             |                                                                                                    |                                                                                                    |
| 2.1                                         | Safety                                                                                                    | 10                                                                                                    |
|                                             | Proper use                                                                                                    | 10                                                                                                    |
| 2.2                                         | Use other than that intended                                                                                                    | 10                                                                                                    |
| 2.3                                         | Staff qualification                                                                                                    | 10                                                                                                    |
| 2.4                                         | Personal protective equipment                                                                                                    | 11                                                                                                    |
| 2.5                                         | Warning notices in this document                                                                                                    | 11                                                                                                    |
| 2.6                                         | Warning and directive symbols                                                                                                    | 11                                                                                                    |
| 2.7                                         | Protection devices                                                                                                    | 12                                                                                                    |
| 2.8                                         | Residual risks                                                                                                    | 12                                                                                                    |
|                                             | 2.8.1 Hot surfaces                                                                                                    | 13                                                                                                    |
|                                             | 2.8.2 Faults during operation                                                                                                    | 13                                                                                                    |
|                                             | 2.8.3 Glass breakage                                                                                                    | 13                                                                                                    |
|                                             | 2.8.4 Not suitable titrators                                                                                                    | 13                                                                                                    |
|                                             | 2.8.5 Dosing pump defect                                                                                                    | 13                                                                                                    |
|                                             | 2.8.6 Acidic liquids                                                                                                    | 13                                                                                                    |
| 2.9                                         | Modifications                                                                                                    | 13                                                                                                    |
| 2.10                                        | Quality of the repair                                                                                                    | 14                                                                                                    |
| 2                                           | Dreduct description                                                                                                    | 4 5                                                                                                    |
| <b>ວ</b><br>ວ 1                             | Product description                                                                                                    | 15                                                                                                    |
| ა. I<br>ა ე                                 | Configuration                                                                                                    | 10                                                                                                    |
| 3.Z                                         | Configuration                                                                                                    | 10                                                                                                    |
|                                             | 3.2.1 FIOIIL VIEW                                                                                                    | 10                                                                                                    |
|                                             | 3.2.2 Real view                                                                                                    | 10                                                                                                    |
|                                             | 3.2.5 Receiving alea                                                                                                    | 10                                                                                                    |
|                                             | 5.2.4 Communication connections                                                                                                    | 19                                                                                                    |
|                                             | 2.2.5 Connections on the year side                                                                                                    | 04                                                                                                    |
| 2.2                                         | 3.2.5 Connections on the rear side                                                                                                    | 21                                                                                                    |
| 3.3                                         | 3.2.5 Connections on the rear side<br>Scope of delivery                                                                                                    | 21<br>24                                                                                                    |
| 3.3<br>3.4                                  | 3.2.5 Connections on the rear side<br>Scope of delivery<br>Type plate                                                                                                    | 21<br>24<br>25                                                                                                    |
| 3.3<br>3.4<br>3.5                           | 3.2.5       Connections on the rear side                                                                                                    | 21<br>24<br>25<br>25                                                                                                    |
| 3.3<br>3.4<br>3.5                           | <ul> <li>3.2.5 Connections on the rear side</li> <li>Scope of delivery</li> <li>Type plate</li> <li>Technical data</li> <li>3.5.1 K-365 Dist Line</li> <li>2.5.2 Ambient conditions</li> </ul>                                                                                 | 21<br>24<br>25<br>25<br>25<br>25                                                                                                    |
| 3.3<br>3.4<br>3.5                           | 3.2.5       Connections on the rear side         Scope of delivery         Type plate         Technical data         3.5.1       K-365 Dist Line         3.5.2       Ambient conditions         2.5.3       Materiala                                                          | <ul> <li>21</li> <li>24</li> <li>25</li> <li>25</li> <li>25</li> <li>28</li> <li>28</li> </ul>                                                                                                    |
| 3.3<br>3.4<br>3.5                           | 3.2.5       Connections on the rear side.         Scope of delivery       Type plate.         Type plate       Technical data         3.5.1       K-365 Dist Line         3.5.2       Ambient conditions         3.5.3       Materials         2.5.4       Installation site   | <ul> <li>21</li> <li>24</li> <li>25</li> <li>25</li> <li>25</li> <li>28</li> <li>28</li> <li>29</li> <li>29</li> <li>20</li> <li>21</li> <li>21</li> &lt;</ul> |
| 3.3<br>3.4<br>3.5                           | <ul> <li>3.2.5 Connections on the rear side</li> <li>Scope of delivery</li> <li>Type plate</li> <li>Technical data</li> <li>3.5.1 K-365 Dist Line</li> <li>3.5.2 Ambient conditions</li> <li>3.5.3 Materials</li> <li>3.5.4 Installation site</li> </ul>                       | 21<br>24<br>25<br>25<br>25<br>28<br>28<br>28<br>28                                                                                                    |
| 3.3<br>3.4<br>3.5                           | 3.2.5       Connections on the rear side.         Scope of delivery       Type plate.         Type plate       Technical data         3.5.1       K-365 Dist Line         3.5.2       Ambient conditions         3.5.3       Materials         3.5.4       Installation site   | <ul> <li>21</li> <li>24</li> <li>25</li> <li>25</li> <li>25</li> <li>28</li> <li>28</li> <li>28</li> <li>28</li> <li>28</li> <li>29</li> </ul>                                                                                                    |
| 3.3<br>3.4<br>3.5<br><b>4</b><br>4.1        | 3.2.5       Connections on the rear side.         Scope of delivery       Type plate.         Type plate       Technical data         3.5.1       K-365 Dist Line.         3.5.2       Ambient conditions         3.5.3       Materials         3.5.4       Installation site. | <ul> <li>21</li> <li>24</li> <li>25</li> <li>25</li> <li>25</li> <li>28</li> <li>28</li> <li>28</li> <li>29</li> <li>29</li> </ul>                                                                                                    |
| 3.3<br>3.4<br>3.5<br><b>4</b><br>4.1<br>4.2 | 3.2.5       Connections on the rear side                                                                                                    | <ul> <li>21</li> <li>24</li> <li>25</li> <li>25</li> <li>25</li> <li>28</li> <li>28</li> <li>28</li> <li>29</li> <li>29</li> <li>29</li> </ul>                                                                                                    |
|                                             | 3.2.1       From view         3.2.2       Rear view         3.2.3       Receiving area         3.2.4       Communication connections                                                                                                    | 17<br>18<br>19                                                                                                    |

| 5    | Installation                                                                  | 30 |  |  |
|------|-------------------------------------------------------------------------------|----|--|--|
| 51   | Refore installation                                                           | 30 |  |  |
| 5.2  | 2 Establishing electrical connections                                         |    |  |  |
| 5.3  | Securing against earthquakes                                                  |    |  |  |
| 5.4  | Installing the cooling water supply                                           | 31 |  |  |
| 0.1  | 5.4.1 Installing a tap water supply (option)                                  | 31 |  |  |
|      | 5.4.2 Installing the recirculating chiller on the condenser (option)          | 31 |  |  |
| 55   | Installing the drain tubing (option)                                          | 32 |  |  |
| 5.6  | Installing the waste nump connection (MultiDist option only)                  | 32 |  |  |
| 5.7  | Installing the sample waste pump connection (BasicDist option MultiDist only) | 33 |  |  |
| 5.8  | Installing the $H_2O$ supply for steam generation                             | 33 |  |  |
| 5.9  | Installing NaOH supply (MultiDist only)                                       | 34 |  |  |
| 5 10 | Installing $H_2BO_3$ supply (MultiDist only)                                  | 34 |  |  |
| 5 11 | Installing the $H_2O$ supply for the sample tube (MultiDist only)             | 35 |  |  |
| 5.12 | Installing the level sensor on the canister (option)                          | 36 |  |  |
| 5.13 | Installing a titrator with LAN (MultiDist option with Eco Titrator only)      | 36 |  |  |
| 5.14 | Installing a titrator with RS232 (MultiDist option only)                      | 37 |  |  |
| 5.15 | Installing a dispenser (MultiDist only)                                       | 38 |  |  |
| 5.16 | Installing the reaction detection sensor (MultiDist option only).             | 38 |  |  |
| 5.17 | Installing a SD card (Interface pro only)                                     | 38 |  |  |
| 5.18 | Installing the OnLevel sensor (option)                                        | 38 |  |  |
| 5.19 | Installing the stirrer (MultiDist option only).                               | 39 |  |  |
|      | 5                                                                             |    |  |  |
| 6    | Description of the interface (EasyDist and BasicDist)                         | 40 |  |  |
| 6.1  | Layout of the interface                                                       | 40 |  |  |
| 6.2  | Function bar interface                                                        | 41 |  |  |
| 6.3  | Menu bar interface                                                            | 41 |  |  |
|      | 6.3.1 Home menu                                                               | 42 |  |  |
|      | 6.3.2 Manual control menu                                                     | 42 |  |  |
|      | 6.3.3 Method menu                                                             | 42 |  |  |
|      | 6.3.4 Configuration menu                                                      | 42 |  |  |
|      | 6.3.5 Determination data menu                                                 | 44 |  |  |
| 6.4  | Status bar interface                                                          | 44 |  |  |
| 7    | Description of the interface pro (BasicDist and MultiDist)                    | 46 |  |  |
| 71   | Layout of the interface pro                                                   | 46 |  |  |
| 72   | Eurotion bar interface pro                                                    | 47 |  |  |
| 7.3  | Menu bar interface pro                                                        | 48 |  |  |
|      | 7.3.1 Home menu                                                               | 48 |  |  |
|      | 7.3.2 Manual control menu                                                     | 48 |  |  |
|      | 7.3.3 Method menu                                                             | 49 |  |  |
|      | 7.3.4 Configuration menu                                                      | 49 |  |  |
|      | 7.3.5 Determination data menu                                                 | 51 |  |  |
| 7.4  | Status bar interface pro                                                      | 51 |  |  |

| 8   | Prepar  | ations for a determination                                                         | 53   |
|-----|---------|------------------------------------------------------------------------------------|------|
| 8.1 | Editing | the preheating function                                                            | 53   |
| 8.2 | Editing | the priming function                                                               | 53   |
| 8.3 | Editing | the single determination                                                           | . 53 |
|     | 8.3.1   | Changing the name of the single determination                                      | 53   |
|     | 8.3.2   | Selecting the determination type for a single determination                        | 54   |
|     | 8.3.3   | Selecting the method for a single determination                                    | 54   |
|     | 8.3.4   | Changing the sample quantity for single determination                              | 55   |
|     | 8.3.5   | Changing the unit for a single determination                                       | 55   |
| 8.4 | Editing | a series                                                                           | 56   |
|     | 8.4.1   | Creating a new series                                                              | 56   |
|     | 8.4.2   | Changing the name of a series                                                      | 56   |
|     | 8.4.3   | Adding a determination to a series                                                 | 57   |
|     | 8.4.4   | Deleting a determination from a series                                             | 57   |
|     | 8.4.5   | Changing the determination name for a series                                       | 58   |
|     | 8.4.6   | Selecting the determination type within a series                                   | 58   |
|     | 8.4.7   | Selecting the method for a determination within a series                           | . 59 |
|     | 8.4.8   | Changing the sample quantity for determination within a series                     | . 59 |
|     | 8.4.9   | Changing the amount unit for a determination within a series                       | . 59 |
| 8.5 | Editing | a template                                                                         | . 60 |
|     | 8.5.1   | Creating a new template                                                            | . 60 |
|     | 8.5.2   | Changing the name of a template                                                    | 61   |
| 8.6 | Editing | a method                                                                           | . 61 |
|     | 8.6.1   | Creating a new method                                                              | 61   |
|     | 8.6.2   | Deleting a method                                                                  | . 61 |
|     | 8.6.3   | Changing the name of a method                                                      | . 62 |
|     | 8.6.4   | Changing the reaction detection for a method (option for MultiDist only)           | 62   |
|     | 8.6.5   | Changing the H <sub>2</sub> O volume for a method (MultiDist only)                 | 63   |
|     | 8.6.6   | Changing the H <sub>2</sub> SO <sub>4</sub> volume for a method (MultiDist only)   | 63   |
|     | 8.6.7   | Changing the NaOH volume for a method (MultiDist only)                             | 64   |
|     | 8.6.8   | Changing the acid volume for a method (BasicDist, MultiDist only)                  | 64   |
|     | 8.6.9   | Changing the reaction time for a method (BasicDist, MultiDist only)                | 65   |
|     | 8.6.10  | Changing the number of steam steps for a method                                    | 65   |
|     | 8.6.11  | Changing the time a steam step is carried out for a method                         | 66   |
|     | 8.6.12  | Changing the steam power for a method                                              | 67   |
|     | 8.6.13  | Changing the level detection sensor settings (option) for a method                 | 67   |
|     | 8.6.14  | Changing the distillation time for a method                                        | 68   |
|     | 8.6.15  | Changing the distillation stirring speed for a method (MultiDist only)             | 68   |
|     | 8.6.16  | Changing the titration type for a method (MultiDist option only)                   | 69   |
|     | 8.6.17  | Changing the H <sub>3</sub> BO <sub>3</sub> volume for a method (MultiDist only)   | 69   |
|     | 8.6.18  | Changing the dosing unit volume for a method (MultiDist option only)               | 70   |
|     | 8.6.19  | Changing the titration stirring speed for a method (MultiDist option only)         | . 70 |
|     | 8.6.20  | Changing the titration start time for a method (MultiDist option only)             | . 70 |
|     | 8.6.21  | Changing the aspiration time for the sample tube for a method (BasicDist, MultiD   | vist |
|     |         | only)                                                                              | . 71 |
|     | 8.6.22  | Changing the aspiration time for the receiving vessel for a method (MultiDist only | ()   |
|     |         | - · · · ·                                                                          | 71   |
| 8.7 | Editing | user setting                                                                       | . 72 |
|     | 8.7.1   | Creating a new user                                                                | . 72 |
|     | 8.7.2   | Deleting a user                                                                    | . 72 |
|     | 8.7.3   | Changing the name of a user                                                        | 73   |
|     |         |                                                                                    |      |

|      | 8.7.4 Selecting a user                                                                                                    | 73       |
|------|----------------------------------------------------------------------------------------------------|----------|
| 8.8  | Installing the sample tube                                                                                                    | 73       |
| 8.9  | Installing a receiving vessel                                                                                                    | 74       |
| 8.10 | Preparing the end stop for the sample tube size                                                                                              | 74       |
| 8.11 | Preparing the OnLevel sensor (option)                                                                                                    | 75       |
| 8.12 | Selecting the operation mode                                                                                                    | 75       |
| 8.13 | Dosing manually                                                                                                    | 75       |
|      | 8.13.1 Dosing H <sub>2</sub> O manually                                                                                                    | 75       |
|      | 8.13.2 Dosing NaOH manually                                                                                                    | 76       |
|      | 8.13.3 Dosing H <sub>3</sub> BO <sub>3</sub> manually                                                                                        | 76       |
| 8.14 | Aspirating manually                                                                                                    | 76       |
|      | 8.14.1 Aspirating the sample tube manually                                                                                                   | 76       |
|      | 8.14.2 Aspirating the receiving vessel manually                                                                                              | 77       |
| 8.15 | Changing the stirring speed manually                                                                                                    | 77       |
| 8.16 | Switching valve adjustment (MultiDist only)                                                                                                  | 77       |
| 9    | Carrying out a determination                                                                                                    | 79       |
| 9.1  | Preparing the instrument                                                                                                    | 79       |
| 9.2  | Starting a determination                                                                                                    | 79       |
| 9.3  | Ending a determination                                                                                                    | 80       |
| 9.4  | Shutting down the instrument                                                                                                    | 80       |
| 9.5  | Filtering determination data                                                                                                    | 80       |
| 9.6  | Showing determination data                                                                                                    | 80       |
| 9.7  | Deleting determination data                                                                                                    | 80       |
|      | 9.7.1 Deleting one determination                                                                                                    | 80       |
|      | 9.7.2 Deleting all determination data                                                                                                    | 81       |
| 9.8  | Exporting determination data (Interface pro only)                                                                                            | 81       |
|      |                                                                                                    |          |
|      | 9.8.1 Exporting one determination (Interface pro only)                                                                                       | 81       |
|      | <ul><li>9.8.1 Exporting one determination (Interface pro only)</li><li>9.8.2 Exporting all determination data (Interface pro only)</li></ul> | 81<br>81 |

| 10    | Cleaning and servicing                                           | 82 |
|-------|------------------------------------------------------------------|----|
| 10.1  | Regular maintenance work                                         | 82 |
| 10.2  | Cleaning and servicing the sample tube                           | 83 |
| 10.3  | Cleaning the glass components                                    | 83 |
| 10.4  | Cleaning and servicing the hoses and hose connections            | 84 |
| 10.5  | Cleaning and servicing the sample tube seal                      | 84 |
| 10.6  | Cleaning and servicing the splash protector                      | 84 |
| 10.7  | Cleaning and servicing the steam inlet and condenser outlet tube | 84 |
| 10.8  | Cleaning the housing                                             | 84 |
| 10.9  | Cleaning and servicing the warning and directive symbols         | 84 |
| 10.10 | Cleaning and servicing the bridge splash protector to condenser  | 84 |
| 10.11 | Cleaning and servicing the dosing pumps                          | 85 |
| 10.12 | Cleaning and servicing the condenser                             | 85 |
| 10.13 | Cleaning and servicing the steam generator                       | 85 |
| 10.14 | Calibrating the pumps                                            | 85 |
|       | 10.14.1 Calibrating the H <sub>2</sub> O pump                    | 85 |
|       | 10.14.2 Calibrating the acid pump                                | 86 |
|       | 10.14.3 Calibrating the NaOH pump                                | 86 |
|       | 10.14.4 Calibrating the H₃BO₃ Pump                               | 87 |
| 10.15 | Cleaning and servicing the waste pumps                           | 87 |
| 10.16 | Decalcifying the instrument                                      | 88 |
| 10.17 | Replacing the splash protector                                   | 88 |
| 10.18 | Replacing the condenser                                          | 89 |
| 10.19 | Attaching and removing the protection shield                     | 90 |
|       | 10.19.1 Removing the protection shield                           | 90 |
|       | 10.19.2 Attaching the protection shield                          | 90 |
| 10.20 | Cleaning the drip tray                                           | 90 |
| 10.21 | Rinsing a pump                                                   | 91 |
| 10.22 | Replacing the sample tube seal                                   | 91 |
| 44    |                                                                  | 02 |
| 11    | Troublook acting direction                                       | 93 |
| 11.1  | Troubleshooting digestion                                        | 93 |
| 11.2  | Troubleshooting distillation                                     | 94 |
| 11.3  | Troubleshooting instrument                                       | 90 |
| 11.4  | Ighten the sample tube sealing                                   | 98 |
| 12    | Taking out of service and disposal                               | 99 |
| 12.1  | Taking out of service                                            | 99 |
| 12.2  | Disposal                                                         | 99 |
| 12.3  | Returning the instrument                                         | 99 |
| 12.4  | Removing water from the steam generator                          | 99 |

| 13   | Appendix                            |     |
|------|-------------------------------------|-----|
| 13.1 | Spare parts and accessories         |     |
|      | 13.1.1 Accessories                  |     |
|      | 13.1.2 Splash protector spare parts |     |
|      | 13.1.3 Tank spare parts             |     |
|      | 13.1.4 Condenser spare parts        |     |
|      | 13.1.5 Titration spare parts        |     |
|      | 13.1.6 Sample tubes                 |     |
|      | 13.1.7 Cable and tubing             |     |
|      | 13.1.8 Other spare parts            |     |
|      | 13.1.9 Consumables                  |     |
|      | 13.1.10 Maintenance kit             |     |
|      | 13.1.11 Upgrade kits                |     |
|      | 13.1.12 Documentation               | 106 |

# 1 About this document

This operation manual is applicable for all variants of the instrument. Read this operation manual before operating the instrument and follow the instructions to ensure safe and trouble-free operation.

Keep this operation manual for later use and pass it on to any subsequent user or owner.

BÜCHI Labortechnik AG accepts no liability for damage, faults and malfunctions resulting from not following this operation manual.

If you have any questions after reading this operation manual:

► Contact BÜCHI Labortechnik AG Customer Service.

https://www.buchi.com/contact

# **1.1** Mark-ups and symbols

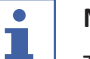

#### NOTE

This symbol draws attention to useful and important information.

- ☑ This character draws attention to a requirement that must be met before the instructions below are carried out.
- ▶ This character indicates an instruction that must be carried out by the user.
- $\Rightarrow$  This character indicates the result of a correctly carried out instruction.

| Mark-up            | Explanation                                  |
|--------------------|----------------------------------------------|
| Window             | Software Windows are marked-up like this.    |
| Tab                | Tabs are marked-up like this.                |
| Dialog             | Dialogs are marked-up like this.             |
| [Button]           | Buttons are marked-up like this.             |
| [Field names]      | Field names are marked-up like this.         |
| [Menu / Menu item] | Menus or menu items are marked-up like this. |
| Status             | Status is marked-up like this.               |
| Signal             | Signals are marked-up like this.             |

### 1.2 Trademarks

Product names and registered or unregistered trademarks that are used in this document are used only for identification and remain the property of the owner in each case.

### 1.3 Connected devices

In addition to these operating instructions, follow the instructions and specifications in the documentation for the connected devices.

# 2 Safety

# 2.1 Proper use

The instrument is designed for steam distillation.

- The instrument can be used in laboratories for the following tasks:
- Distillation of steam-volatile substances.

# 2.2 Use other than that intended

The use of the instrument other than described in proper use and specified in technical data is use other than that intended.

The operator is responsible for damages or hazards that are caused by use other than that intended.

Specially the following uses are not permitted:

- Use of the instrument in areas which require explosion-safe instruments.
- Use of samples, which can explode or inflame (example: explosives, etc.) due to shock, friction, heat or spark formation.
- Use of the instrument with other than original BUCHI glassware.

# 2.3 Staff qualification

Unqualified persons are unable to identify risks and are therefore exposed to greater dangers.

The device may only be operated by suitably qualified laboratory staff. These operating instructions are aimed at the following target groups:

### Users

Users are persons that meet the following criteria:

- They have been instructed in the use of the device.
- They are familiar with the contents of these operating instructions and the applicable safety regulations and apply them.
- They are able on the basis of their training or professional experience to assess the risks associated with the use of the device.

### Operator

The operator (generally the laboratory manager) is responsible for the following aspects:

- The device must be correctly installed, commissioned, operated and serviced.
- Only suitably qualified staff may be assigned the task of performing the operations described in these operating instructions.
- The staff must comply with the local applicable requirements and regulations for safe and hazard-conscious working practices.
- Safety-related incidents that occur while using the device should be reported to the manufacturer (quality@buchi.com).

#### **BUCHI service technicians**

Service technicians authorized by BUCHI have attended special training courses and are authorized by BÜCHI Labortechnik AG to carry out special servicing and repair measures.

# 2.4 Personal protective equipment

Depending on the application, hazards due to heat and/or corrosive chemicals may arise.

- Always wear appropriate personal protective equipment such as safety goggles, protective clothing and gloves.
- Make sure that the personal protective equipment meets the requirements of the safety data sheets for all chemicals used.

### 2.5 Warning notices in this document

Warning notices warn you of dangers that can occur when handling the device. There are four danger levels, each identifiable by the signal word used.

| Signal word                                                                                                    | Meaning                                                                                                    |
|----------------------------------------------------------------------------------------------------|----------------------------------------------------------------------------------------------------|
| DANGER Indicates a danger with a high level of risk which could result in death or serious injury if not prevented. |                                                                                                    |
| WARNING                                                                                                    | Indicates a danger with a medium level of risk which could result in death or serious injury if not prevented.           |
| CAUTION                                                                                                    | Indicates a danger with a low level of risk which could result in mi-<br>nor or medium-severity injury if not prevented. |
| NOTICE                                                                                                    | Indicates a danger that could result in damage to property.                                                              |

# 2.6 Warning and directive symbols

The following warning and directive symbols are displayed in this operation manual or on the instrument.

| Symbol    | Meaning                      |
|-----------|------------------------------|
|           | Hot surface                  |
|           | Corrosive                    |
|           | General warning              |
| <u>x:</u> | Device damage                |
|           | Dangerous electrical voltage |

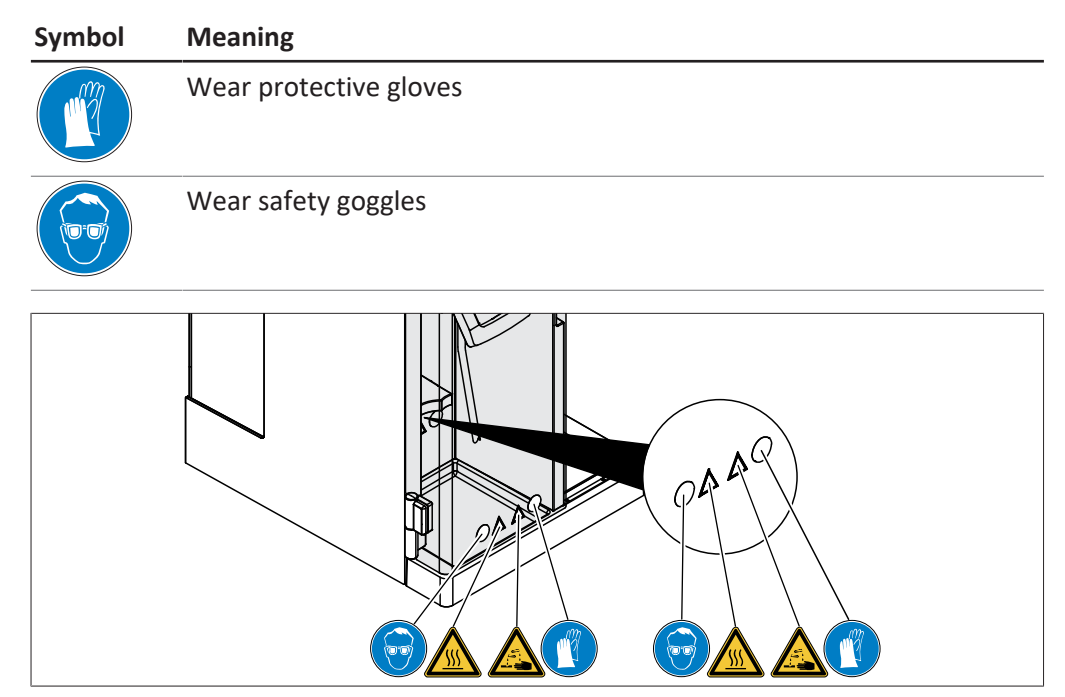

Fig. 1: Location of the warning and directive symbols

# 2.7 **Protection devices**

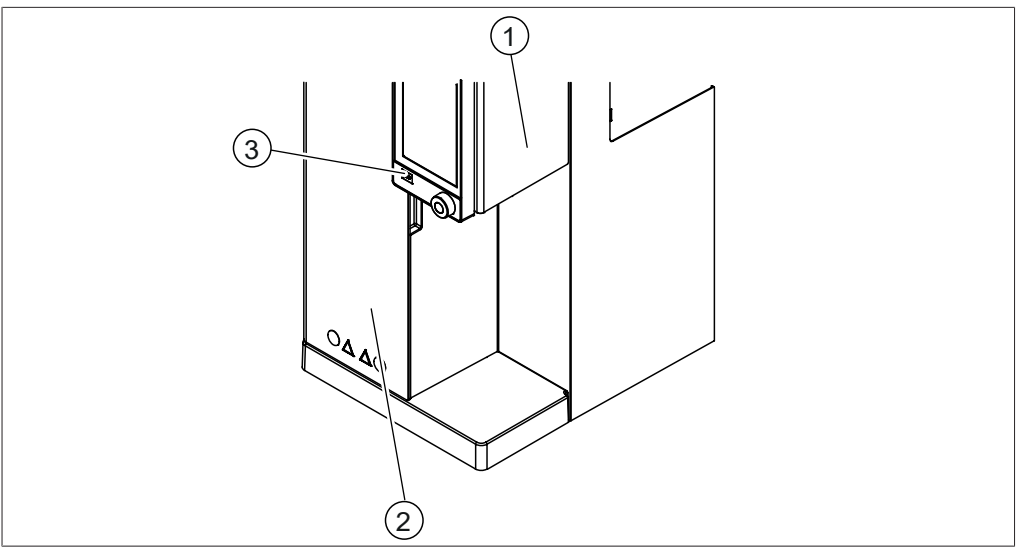

Fig. 2: Protection devices

1 Protection shield

2 Protection shield

3 Stop button

# 2.8 Residual risks

The device has been developed and manufactured using the latest technological advances. Nevertheless, risks to persons, property or the environment can arise if the device is used incorrectly.

Appropriate warnings in this manual serve to alert the user to these residual dangers.

### 2.8.1 Hot surfaces

The surfaces of the device can become very hot. If touched they can cause skin burns.

▶ Do not touch hot surfaces or else wear suitable protective gloves.

### 2.8.2 Faults during operation

If a device is damaged, sharp edges, moving parts or exposed electrical wires can cause injuries.

- ▶ Regularly check device for visible damage.
- ► If faults occur, switch off the device immediately, unplug the power cord and inform the operator.
- ▶ Do not continue to use devices that are damaged.

### 2.8.3 Glass breakage

Broken glass can cause severe cuts.

Minor damage to the ground joints impairs the sealing effect and may therefore diminish suction capacity.

- Handle the glass components carefully and do not drop them.
- Always place the glassware in a suitable holder when they are not in use.
- Always visually inspect glass components for damage every time they are to be used.
- Do not continue to use glass components that are damaged.
- Always wear protective gloves when disposing of broken glass.

### 2.8.4 Not suitable titrators

Not suitable titrators can lead to malfunction and wrong results.

• Use recommended titrators only.

### 2.8.5 Dosing pump defect

A defect dosing pump can spill hazardous liquids on the installation site.

- ▶ Set the On / Off master switch to Off.
- Disconnect the power supply.
- ▶ Use personal protective equipment to remove the liquid.
- ▶ Dispose of the remains of the liquid according to the local legal regulations.

### 2.8.6 Acidic liquids

Accumulation of liquid on surfaces of unknown origin might contain acid.

- Use personal protective equipment to remove the liquid.
- ▶ Dispose of the remains of the liquid according to the local legal regulations.

# 2.9 Modifications

Unauthorized modifications can effect safety and lead to accidents.

- ▶ Use only genuine BUCHI accessories, spare parts and consumables.
- ► Carry out technical changes only with prior written approval from BUCHI.
- ► Only allow changes to be made by BUCHI service technicians.

BUCHI accepts no liability for damage, faults and malfunctions resulting from unauthorized modifications.

# 2.10 Quality of the repair

Quality of products and service is the basis of a good relationship between the customer and manufacturer for BUCHI. As a help to maintain a good quality service level, some general rules must be followed:

- Before starting any work, make sure the device and parts are decontaminated and clean.
- Document the functional status / problem and system condition upon arrival.
- Discharge yourself from electrostatic charges using the Electro Static Discharge (ESD) service kit (included in the tool kits available from BUCHI upon request) before touching any electronic components.
- If a replacement Printed Circuit Board (PCB) gets damaged immediately after a successful replacement, check for short circuits and overvoltage before exchanging the part again.
- Handle all parts with care. In particular don't bend or twist items to avoid cracks and mechanical stress to components on the Printed Circuit Boards (PCB's).
- Carry out all necessary calibrations and functional tests after replacement of components, Printed Circuit Boards (PCB's) or subassemblies.
- Check for electrical safety after service.
- Inform the customer about the functional status and system condition after service.

# **3** Product description

# **3.1** Description of function

The instrument is suitable for determining steamvolatile substances (e.g. of alcohol, sulfur dioxide, volatile acids) and nitrogen by using Kjeldahl and Devarda methods (MultiDist).

- Steam is introduced into the sample solution to drive out volatile components.
- After condensation in condenser the condensate is collected in a receiver solution.

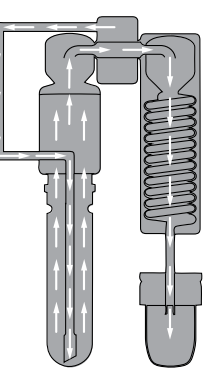

# 3.2 Configuration

### 3.2.1 Front view

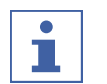

# NOTE

The interface differs according to the configuration:

- Interface see Chapter 6 "Description of the interface (EasyDist and BasicDist)", page 40
- ⇒ EasyDist, BasicDist
- Interface Pro see Chapter 7 "Description of the interface pro (BasicDist and MultiDist)", page 46
- ⇒ BasicDist (option), MultiDist

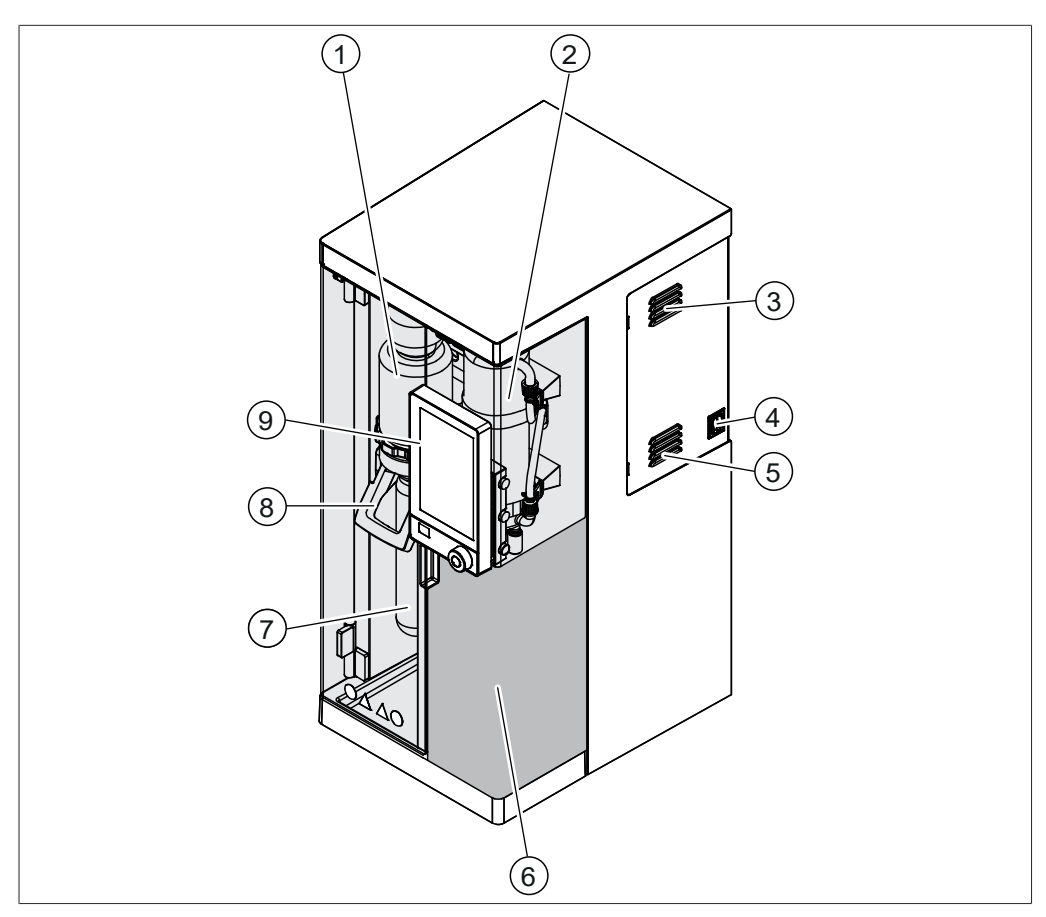

Fig. 3: Front view

- 1 Splash protector
- 3 Ventilation slots
- 5 Ventilation slots
- 7 Sample tube
- 9 Interface

(according to the instrument configuration)

- 2 Condenser
- 4 On/Off master switch
- 6 Receiving area See Chapter 3.2.3 "Receiving area", page 18
- 8 Handle

### 3.2.2 Rear view

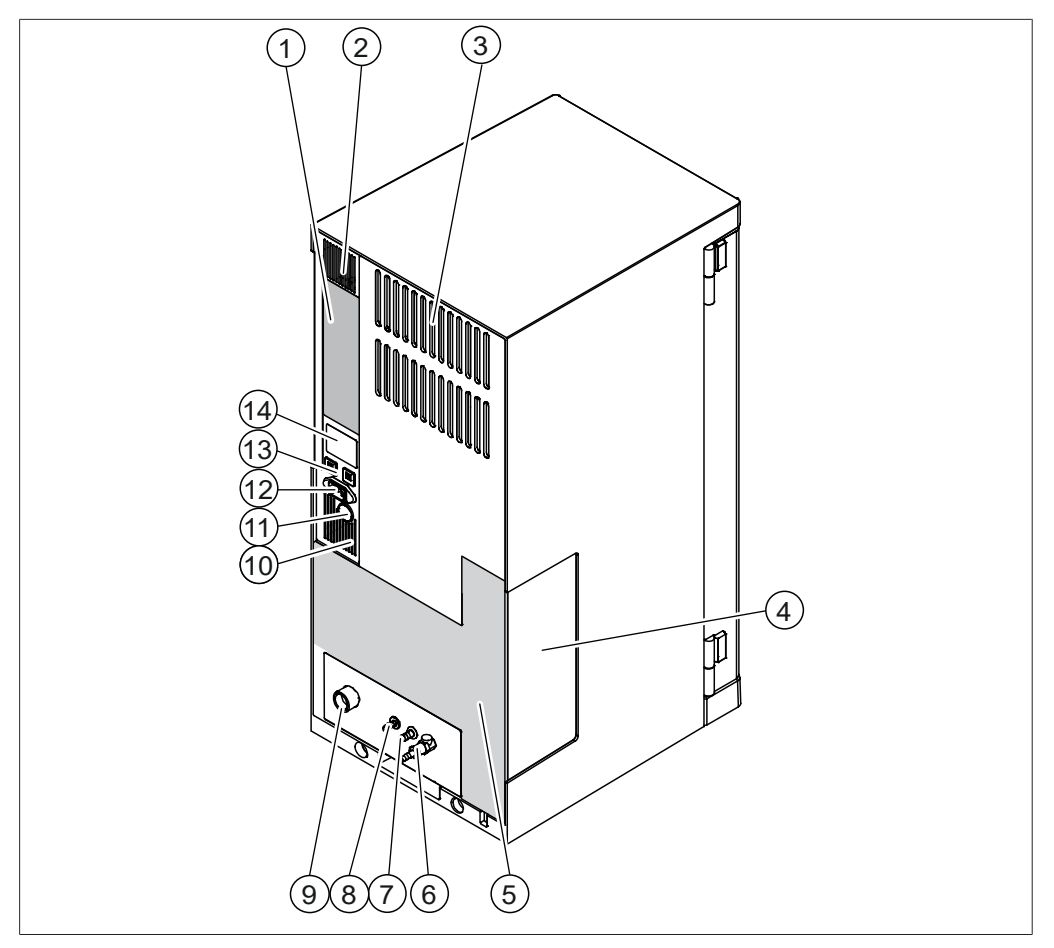

Fig. 4: Rear view

- 1 Communication connections See Chapter 3.2.4 "Communication connections", page 19
- 3 Ventilation slots
- 5 Connections on the rear side See Chapter 3.2.5 "Connections on the rear side", page 21
- 7 Cooling water out
- 9 Cooling water in
- 11 Rear cable duct
- 13 Fuses (resettable)

- 2 Ventilation slots
- 4 Dosing pumps window
- 6 Steam valve
- 8 Drain connection(according to the instrument configuration)
- 10 Ventilation slots
- 12 Power supply connection
- 14 Type plate See Chapter 3.4 "Type plate", page 25

### **3.2.3** Receiving area

The receiving area is different for each instrument configuration.

#### **Receiving area**

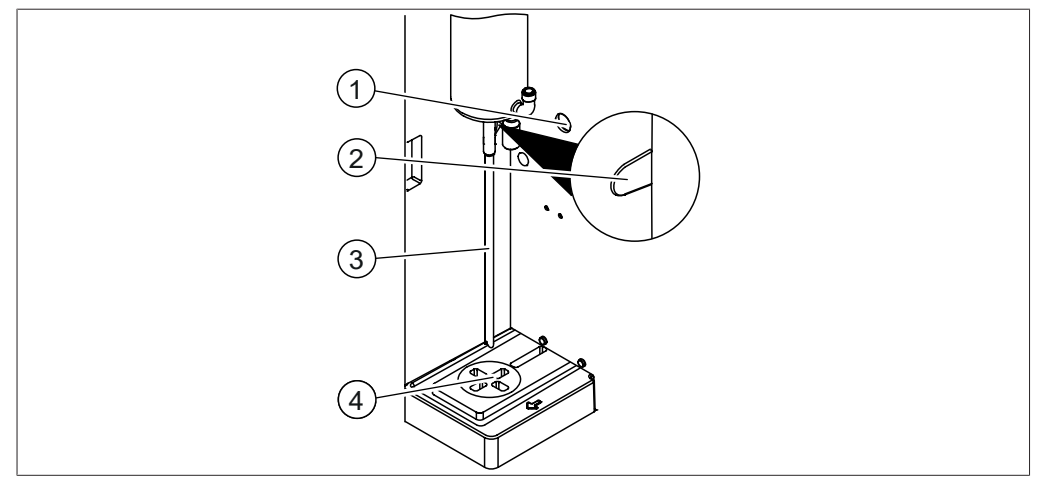

Fig. 5: Receiving area

- 1 Rear cable duct
- 3 Condenser outlet

- 2 Cable duct reaction detection sensor
- 4 Receiving vessel area

#### Receiving area (MultiDist option only)

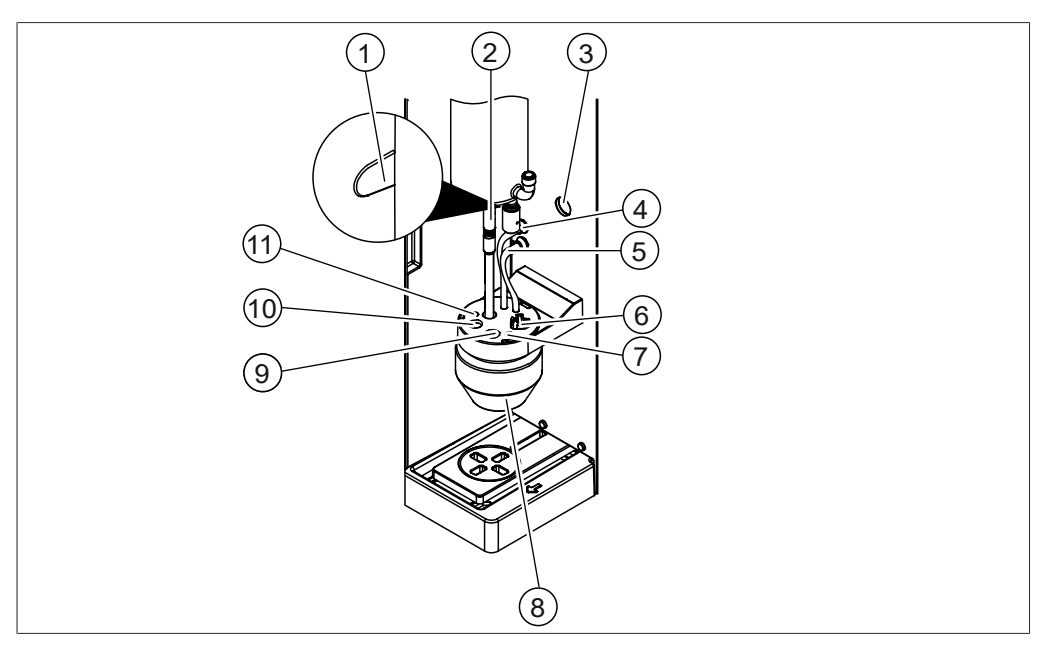

Fig. 6: Receiving area

- 1 Cable duct reaction detection sensor 2
- 3 Rear cable duct
- 5 Boric acid dosing
- 7 Retainer dosing tip titration
- 9 Retainer titration sensor
- 11 Retainer dosing tip back titration

- Condenser outlet tubing
- 4 Tubing for boric acid aspiration
- 6 Retainer stirrer
- 8 Receiving vessel
- 10 Retainer temperature sensor

# 3.2.4 Communication connections

### **Communication connection EasyDist**

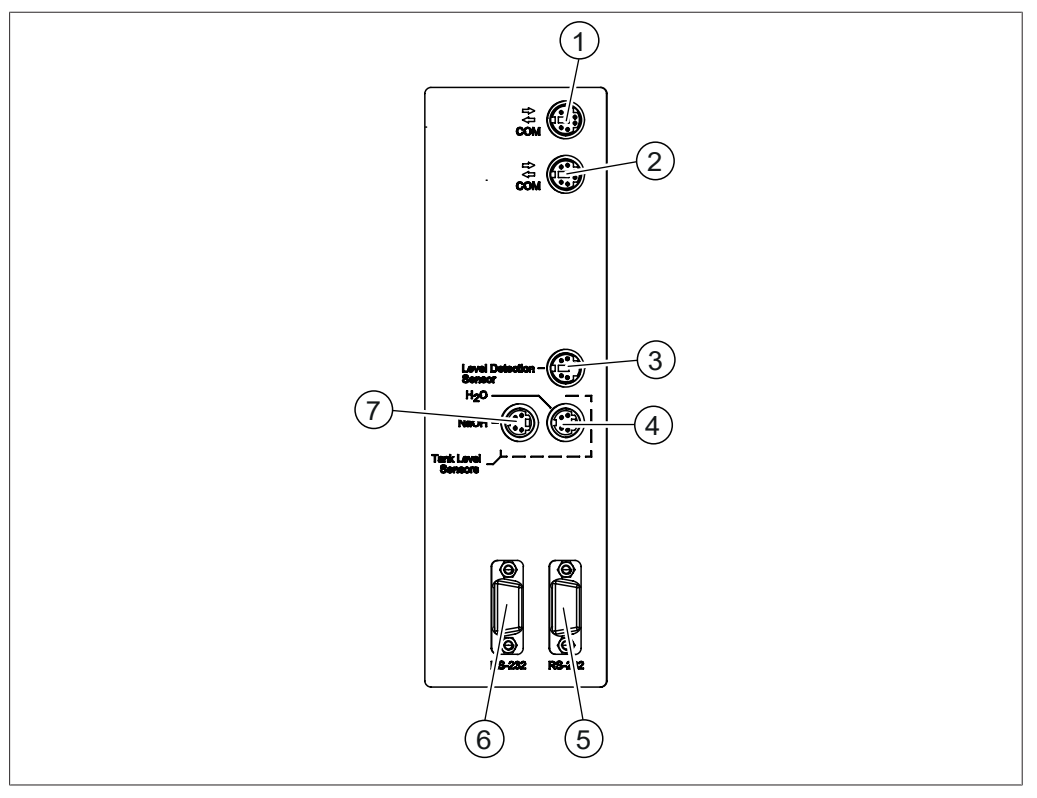

Fig. 7: Communication connections

- BUCHI standard communication port 2 (COM) (marked COM)
- 3 Level detection sensor port (marked Level Detection)
- 5 Communication port (marked **RS-232**)
- 7 NaOH tank level sensor port (marked NaOH)

- BUCHI standard communication port (COM)
- (marked **COM**)
- 4 H<sub>2</sub>O tank level sensor port (marked H<sub>2</sub>O)
- 6 Communication port (marked **RS-232**)

### **Communication connection BasicDist**

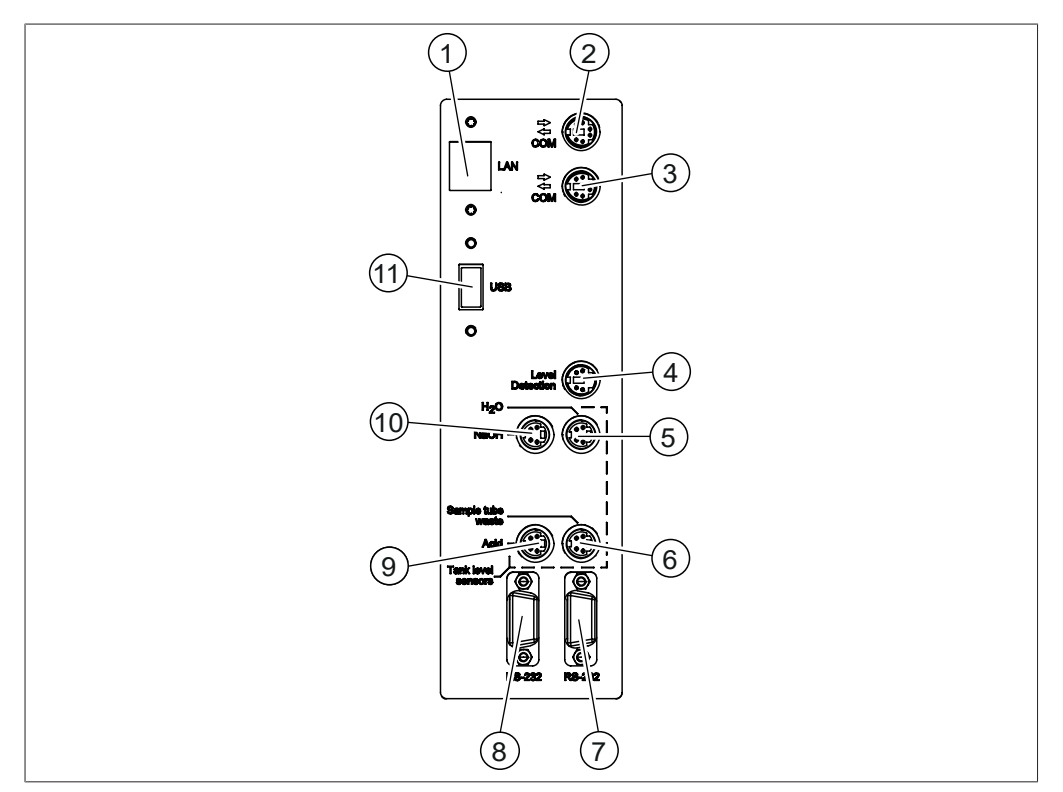

Fig. 8: Communication connection

| 1 | LAN port             |
|---|----------------------|
|   | (marked <b>LAN</b> ) |
|   |                      |

- BUCHI standard communication port 4 (COM) (marked COM)
- 5 H<sub>2</sub>O tank level sensor port (marked H<sub>2</sub>O)
- 7 Communication port (marked **RS-232**)
- 9 Acid tank level sensor port (marked Acid)
- 11 USB port (marked **USB**)

- BUCHI standard communication port (COM) (marked **COM**)
  - OnLevel sensor port (marked **Level Detection**)
- 6 Waste tank level sensor port (marked **Sample Tube Waste**)
- 8 Communication port (marked **RS-232**)
- 10 NaOH tank level sensor port (marked **NaOH**)

### **Communication connection MultiDist**

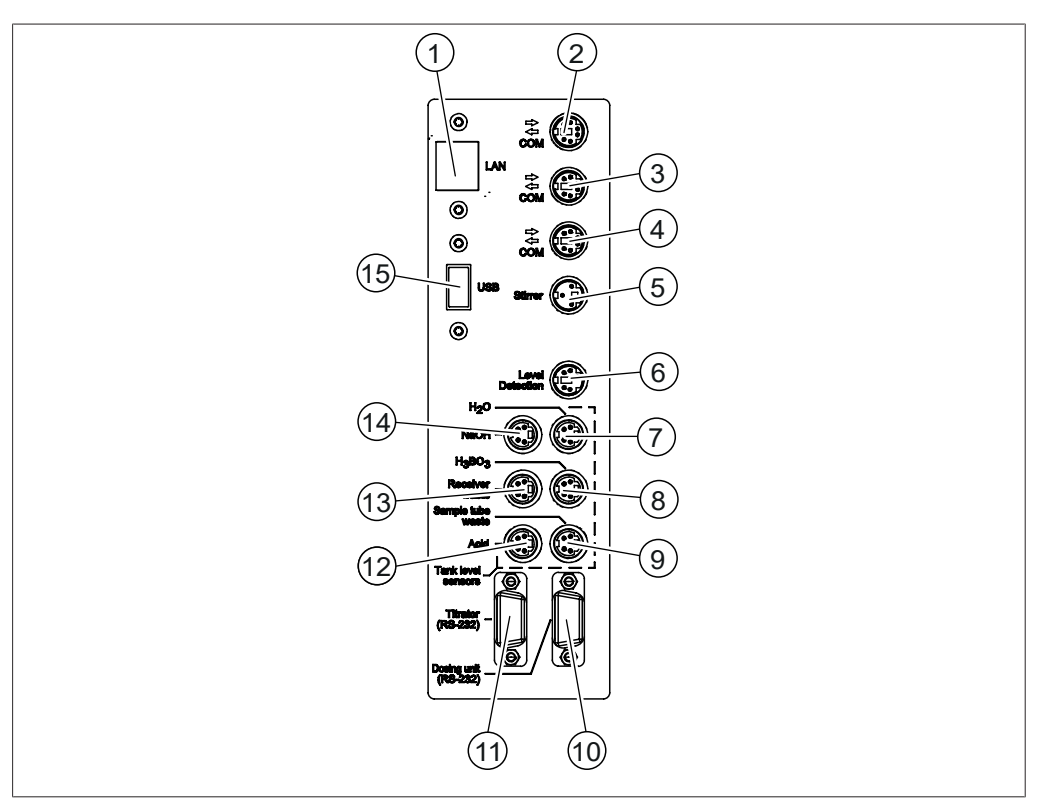

#### Fig. 9: Communication connections

- 1 LAN port (marked LAN)
- BUCHI standard communication port 4 (COM)
   (marked COM)
- 5 Stirrer port (marked **Stirrer**)
- 7 H<sub>2</sub>O tank level sensor port (marked H<sub>2</sub>O)
- 9 Waste tank level sensor port (marked Sample Tube Waste)
- 11 Titrator port (marked **Titrator**)
- 13 Waste tank level sensor port (marked **Receiver Waste**)
- 15 USB port (marked **USB**)

- BUCHI standard communication port (COM) (marked COM)
  - BUCHI standard communication port (COM)
  - (marked COM)
- 6 OnLevel sensor port (marked Level Detection)
- 8 H₃BO₃ tank level sensor port (marked H₃BO₃)
- 10 Dispenser port (marked **Dosing Unit**)
- 12 Acid tank level sensor port (marked Acid)
- 14 NaOH tank level sensor port (marked **NaOH**)

# 3.2.5 Connections on the rear side

The connections on the rear side are depending on the version of the instrument.

#### Connections on the rear side EasyDist

The connections are located at the rear side of the instrument. See Chapter 3.2.2 "Rear view", page 17

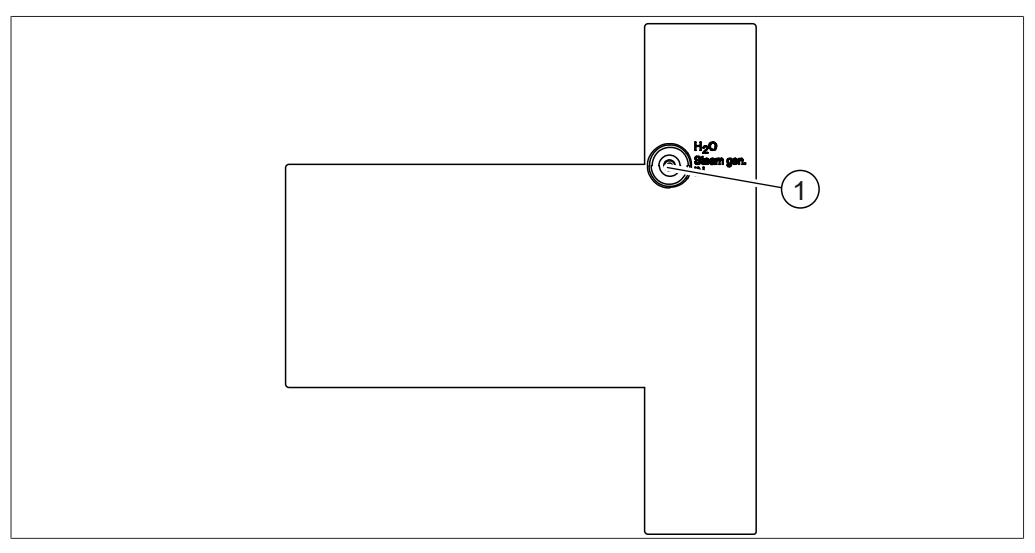

Fig. 10: Connections on the rear side

 $1 H_2O$  supply for steam generation

#### Connections on the rear side BasicDist (base unit)

The connections are located at the rear side of the instrument. See Chapter 3.2.2 "Rear view", page 17

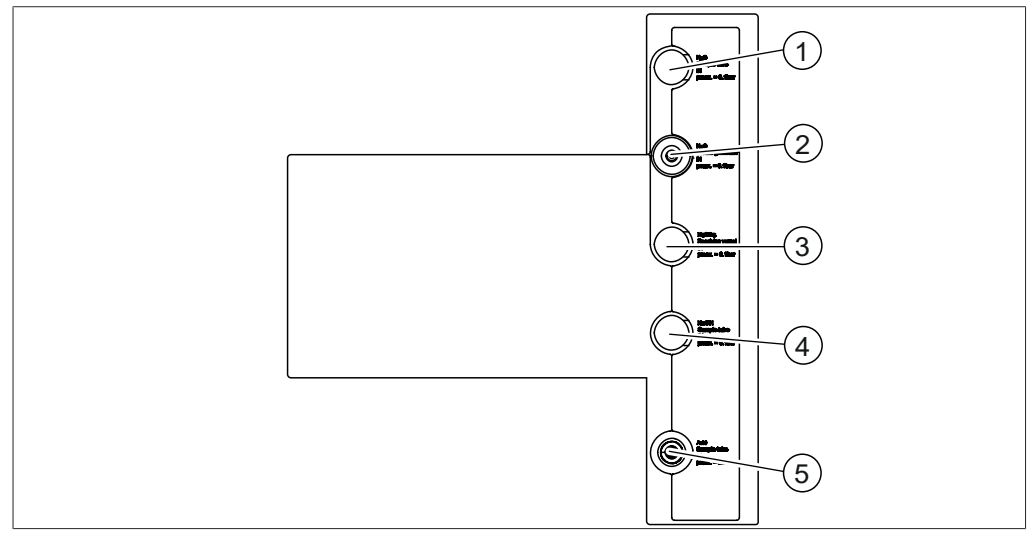

Fig. 11: Connections on the rear side

1 Reserve

2 H<sub>2</sub>O supply for steam generation

- 3 Reserve
- 5 Acid supply for sample tube

#### Connections on the rear side BasicDist (option)

The connections are located at the rear side of the instrument. See Chapter 3.2.2 "Rear view", page 17

4

Reserve

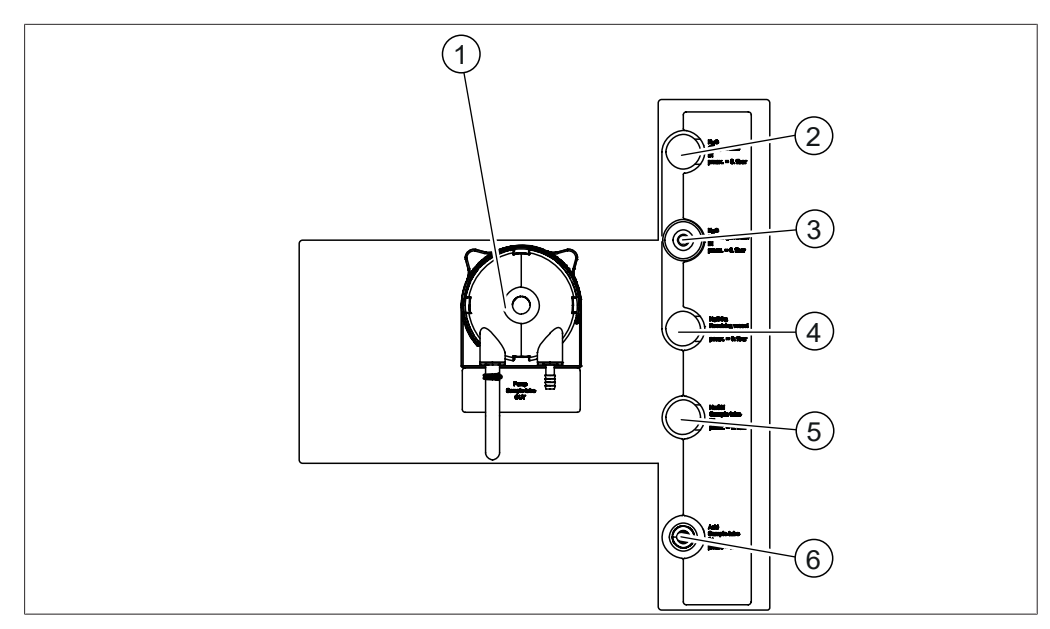

Fig. 12: Connections on the rear side

- 1 Waste pump for sample tube
- 3 H<sub>2</sub>O supply for steam generation
- 5 Reserve

- 2 Reserve
- 4 Reserve
- 6 Acid supply for sample tube

#### Connections on the rear side MultiDist (base unit)

The connections are located at the rear side of the instrument. See Chapter 3.2.2 "Rear view", page 17

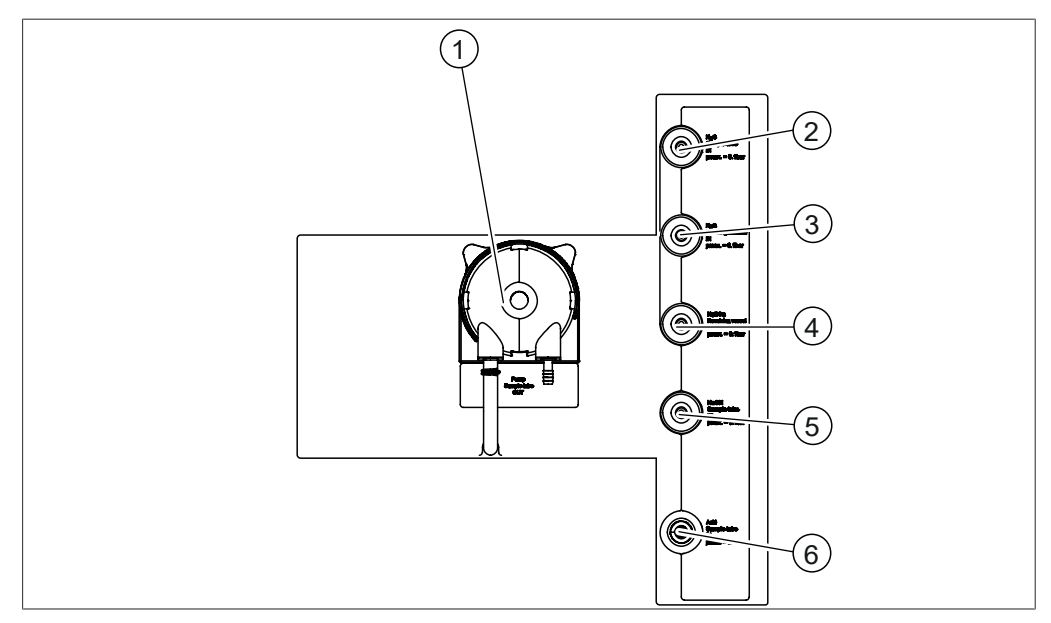

Fig. 13: Connections on the rear side

- 1 Waste pump for sample tube
- 3 H<sub>2</sub>O supply for steam generation
- 5 NaOH supply for sample tube
- $2 \quad H_2O$  supply for sample tube
- 4 Boric acid supply
- 6 Acid supply for sample tube

#### Connections on the rear side MultiDist (option)

The connections are located at the rear side of the instrument. See Chapter 3.2.2 "Rear view", page 17

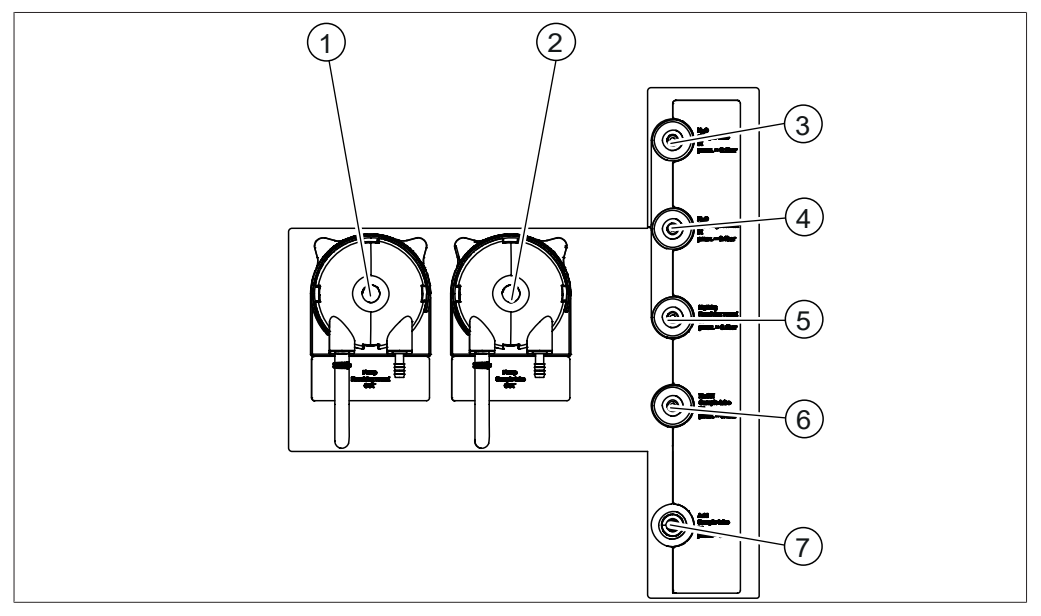

Fig. 14: Connections on the rear side

- 1 Waste pump receiving vessel
- $3 H_2O$  supply for sample tube
- 5 Boric acid supply
- 7 Acid supply for sample tube

# 3.3 Scope of delivery

#### 

The scope of delivery depends of the configuration of the purchase order.

Accessories are delivered as per the purchase order, order confirmation, and delivery note.

- 2 Waste pump for sample tube
- 4 H<sub>2</sub>O supply for steam generation
- 6 NaOH supply for sample tube

# 3.4 Type plate

The type plate identifies the instrument. The type plate is located at the rear of the instrument.

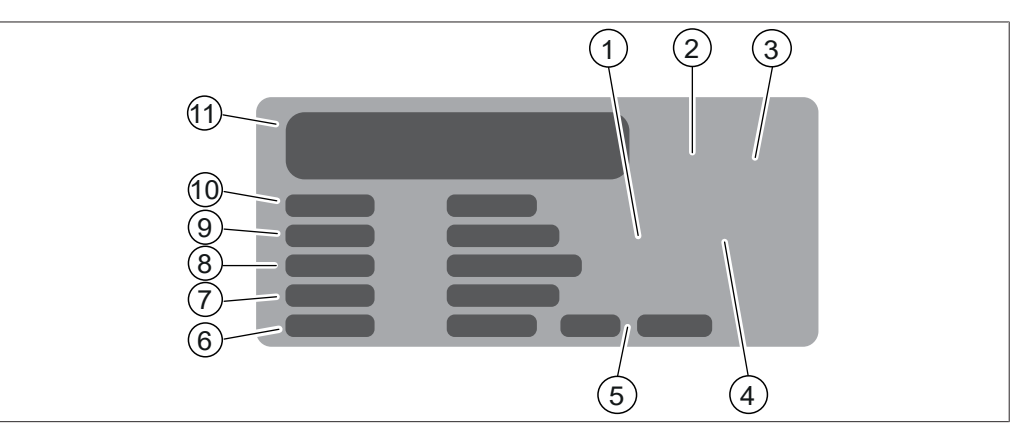

Fig. 15: Type plate

- 1 Symbol for "electronics recycling"
- 3 Approvals
- 5 Year of manufacture
- 7 Frequency
- 9 Serial number
- 11 Company name and address

- 2 Initial product code
- 4 Symbol for "Do not dispose of as household waste"
- 6 Power consumption maximum
- 8 Input voltage range
- 10 Instrument name

### 3.5 Technical data

#### 3.5.1 K-365 Dist Line

| EasyDist        | BasicDist                                                                                                    | MultiDist                                                                                                    |
|-----------------|----------------------------------------------------------------------------------------------------|----------------------------------------------------------------------------------------------------|
| 320 x 400 x 730 | 320 x 400 x 730                                                                                                    | 320 x 400 x 730                                                                                                    |
| mm              | mm                                                                                                    | mm                                                                                                    |
| 23 kg           | 23 kg                                                                                                    | 23 kg                                                                                                    |
| 220 - 240 ± 10  | 220 - 240 ± 10                                                                                                    | 220 - 240 ± 10                                                                                                    |
| % VAC           | % VAC                                                                                                    | % VAC                                                                                                    |
| 2100 W          | 2100 W                                                                                                    | 2100 W                                                                                                    |
| 50 / 60 Hz      | 50 / 60 Hz                                                                                                    | 50 / 60 Hz                                                                                                    |
| IP20            | IP20                                                                                                    | IP20                                                                                                    |
| 2               | 2                                                                                                    | 2                                                                                                    |
| II              | II                                                                                                    | II                                                                                                    |
| 1 - 10 bar      | 1 - 10 bar                                                                                                    | 1 - 10 bar                                                                                                    |
| 1- 25°C         | 1 - 25°C                                                                                                    | 1 - 25°C                                                                                                    |
|                 |                                                                                                    |                                                                                                    |
|                 |                                                                                                    |                                                                                                    |
| ~ 1.2 L/min     | ~ 1.2 L/min                                                                                                    | ~ 1.2 L/min                                                                                                    |
| CE, CSA         | CE, CSA                                                                                                    | CE, CSA                                                                                                    |
|                 | EasyDist<br>320 x 400 x 730<br>mm<br>23 kg<br>220 - 240 ± 10<br>% VAC<br>2100 W<br>50 / 60 Hz<br>IP20<br>2<br>II<br>1 - 10 bar<br>1 - 25°C<br>~ 1.2 L/min<br>CE, CSA | EasyDist         BasicDist           320 x 400 x 730         mm           mm         mm           23 kg         23 kg           220 - 240 ± 10         220 - 240 ± 10           % VAC         % VAC           2100 W         2100 W           50 / 60 Hz         50 / 60 Hz           IP20         IP20           2         2           II         II           1 - 10 bar         1 - 10 bar           1 - 25°C         1 - 25°C           ~ 1.2 L/min         ~ 1.2 L/min |

|                                                                                                    | EasyDist         | BasicDist        | MultiDist                                                                    |
|----------------------------------------------------------------------------------------------------|------------------|------------------|------------------------------------------------------------------------------|
| Measuring range                                                                                         | analyte specific | analyte specific | 0.02 – 220 mg N                                                              |
| Analysis time for 30 mg N<br>(with Metrohm Eco Titrator with-<br>out titrator preparation)              | -                | -                | 3.5 min                                                                      |
| Analysis time for 200 mg N<br>(with Metrohm Eco Titrator with-<br>out titrator preparation)             | -                | -                | 5 min                                                                        |
| Recovery                                                                                                | analyte specific | analyte specific | N: >98% with<br>digestion<br>process<br>N: >99.5% (di-<br>rect distillation) |
| Measurement reproducibility<br>(Direct distillation of 1 mg N ab-<br>solute and 300 sec. distillation ) | analyte specific | analyte specific | N: <0.8%                                                                     |

# Analysis specifications

# Instrument specifications

|                                           | EasyDist      | BasicDist     | MultiDist     |
|-------------------------------------------|---------------|---------------|---------------|
| Distillation capacity (100%)              | ~ 40 mL/min   | ~ 40 mL/min   | ~ 40 mL/min   |
| Distillation capacity (10%)               | ~ 12.5 mL/min | ~ 12.5 mL/min | ~ 12.5 mL/min |
| Adjustable distillation power             | 10 - 100%     | 10 - 100%     | 10 - 100%     |
| MaxAccuracy Mode                          | Yes           | Yes           | Yes           |
| (Compensation of power grid fluctuations) |               |               |               |
| Distillate reproducibility (RSD)          | <1%           | <1%           | <1%           |
| (At 300 seconds distillation time)        |               |               |               |
| AutoDist Mode                             | No            | Yes           | Yes           |
| (Automatic detection of the con-          |               |               |               |
| densation start)                          |               |               |               |
| NaOH pump                                 | No            | No            | Yes           |
| H <sub>2</sub> O pump                     | No            | No            | Yes           |
| Acid pump                                 | No            | Yes           | Yes           |
| Boric acid pump                           | No            | No            | Yes           |
| Sample disposal                           | No            | Optional      | Yes           |
| Receiver disposal                         | No            | No            | Optional      |
| Safety sensors                            | Yes           | Yes           | Yes           |
| Titration vessel                          | No            | No            | Optional      |
| Titrator connection                       | No            | No            | Optional      |
| IQ/0Q                                     | No            | Yes           | Yes           |

# Interface specifications

|                                               | Interface                                         | Interface pro                                     |
|-----------------------------------------------|---------------------------------------------------|---------------------------------------------------|
|                                               | EasyDist, BasicDist                               | BasicDist (option),<br>MultiDist                  |
| Display                                       | LCD color, 4.3 in                                 | LCD color, 7.0 in                                 |
| Control elements                              | Buttons / control<br>knob                         | Touch-screen / con-<br>trol knob                  |
| Max. number of methods                        | 8                                                 | 96                                                |
| Max. number of determinations                 | 36                                                | 512                                               |
| Max. number of determinations per se-<br>ries | 16                                                | 32                                                |
| Max. number of templates                      | 4                                                 | 16                                                |
| Max. number of users                          | 4                                                 | 32                                                |
| Max. number of determination results          | 40                                                | 256                                               |
| Language                                      | en, de, fr, it, es, pt,<br>ja, zh, ru, pl, ko, id | en, de, fr, it, es, pt,<br>ja, zh, ru, pl, ko, id |

#### Connections

|                                                       | EasyDist | BasicDist | MultiDist |
|-------------------------------------------------------|----------|-----------|-----------|
| LAN port                                              | -        | -         | 1         |
| BUCHI standard communication ports (COM)              | 2        | 2         | 3         |
| Stirrer port                                          | -        | -         | 1         |
| Level detection sensor port                           | 1        | 1         | 1         |
| H <sub>2</sub> O tank level sensor port               | 1        | 1         | 1         |
| H <sub>3</sub> BO <sub>3</sub> tank level sensor port | -        | -         | 1         |
| Acid tank level sensor port                           | -        | -         | -         |
| NaOH tank level sensor port                           | 1        | 1         | 1         |
| Waste tank level sensor port                          | -        | option    | 2         |
| Dispenser port                                        | -        | -         | 1         |
| (RS-232)                                              |          |           |           |
| Titrator port                                         | -        | -         | 1         |
| (RS-232)                                              |          |           |           |
| Titrator port                                         | -        | -         | 1         |
| (RS-232)                                              |          |           |           |

#### 3.5.2 Ambient conditions

For indoor use only.

| Max. altitude above sea level   | 2000 m                                   |
|---------------------------------|------------------------------------------|
| Ambient and storage temperature | 5–40 °C                                  |
| Maximum relative humidity       | 80% for temperatures up to 31 °C         |
|                                 | decreasing linearly to 50 % relative hu- |
|                                 | midity at 40 °C                          |

#### 3.5.3 Materials

| Component                | Materials of construction            |
|--------------------------|--------------------------------------|
| Housing                  | Polyurethane                         |
| Housing electric         | Stainless steel                      |
| Steam generator housing  | Stainless steel                      |
| Housing stirrer          | Glass fiber reinforced polypropylene |
| Rear cover               | Polyvinyl chloride                   |
| Glass parts              | Borosilicate 3.3                     |
| Plastic splash protector | Glass fiber reinforced polypropylene |
| Protective cover         | PMMA                                 |
| Sealing                  | CSM                                  |
| NaOH hose                | EPDM                                 |
| Three-way valve          | PP / PE                              |

#### 3.5.4 Installation site

- The installation site meets the safety requirements. See Chapter 2 "Safety", page 10
- The installation site has a firm, level and nonslip surface.
- The installation site has no obstacles (e.g. water taps, drains, etc.).
- The installation site has enough space that the canisters can be placed safely.
- The installation site has an own mains outlet socket for the instrument.
- The installation site allows that the power supply can be disconnected at any time in an emergency.
- The installation site is not exposed to external thermal loads, such as direct solar radiation.
- The installation site has enough space that cables / tubes can be routed safely.
- The installation site meets the requirements for the connected devices. See related documentation
- The installation site meets the specifications according to the technical data (e.g. weight, dimension, etc.). See Chapter 3.5 "Technical data", page 25

# Transport and storage

# Transport

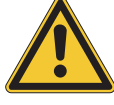

4

4.1

# NOTICE

#### Risk of breakage due to incorrect transportation

Make sure that the instrument is fully dismantled.

Pack every instrument components properly to prevent breakage. Use the original packaging whenever possible.

Avoid sharp movements during transit.

- ▶ After transporting, check the instrument and all glass components for damage.
- ▶ Damage that has occurred in transit should be reported to the carrier.
- ► Keep packaging for future transportation.

### 4.2 Storage

- Make sure that the ambient conditions are complied with (see Chapter 3.5 "Technical data", page 25).
- ▶ Wherever possible, store the device in its original packaging.
- After storage, check the device, all glass components, seals and tubing for damage and replace if necessary.

# 4.3 Lifting the instrument

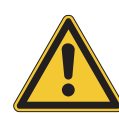

# NOTICE

Dragging the instrument can damage the feet of the instrument.

- ▶ Lift the instrument when positioning or re-locating.
- ▶ Lift the instrument at the points indicated.

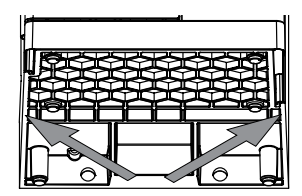

# Installation

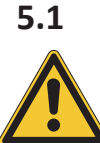

5

# Before installation

# NOTICE

Instrument damage due to switching it on too early.

Switching on the instrument too early after transportation can cause damage.

• Climatize the instrument after transportation.

### 5.2

### Establishing electrical connections

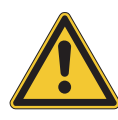

# NOTICE

#### Risk of instrument damage because of not suitable power supply cables.

Not suitable power supply cables can cause bad performance or an instrument damage

• Use only BUCHI power supply cables.

#### Precondition:

- ☑ The electrical installation is as specified on the type plate.
- ☑ The electrical installation is equipped with a proper grounding system.
- ☑ The electrical installation is equipped with suitable fuses and electrical safety features.
- ☑ The installation site is as specified in the technical date. See Chapter 3.5 "Technical data", page 25
- Connect the power supply cable to the connection on the instrument. See Chapter 3.2 "Configuration", page 15
- Connect the mains plug to an own mains outlet socket.

# 5.3 Securing against earthquakes

The instrument has an earthquake fixing point to protect the device against falling.

Tie the lashing mount to a fixed point using strong cord or a wire.

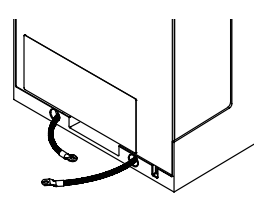

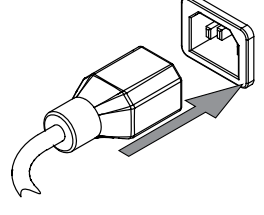

# 5.4 Installing the cooling water supply

### 5.4.1 Installing a tap water supply (option)

Precondition:

- ☑ The tap water supply complies with the specified parameters. See Chapter 3.5
   "Technical data", page 25
- ☑ Make sure that the instrument is not connected to the power supply.
- Install the inlet hose to the connection marked Cooling Water / Chiller IN.
- Install the drain hose to the connection marked
   OUT Cooling Water / Chiller.

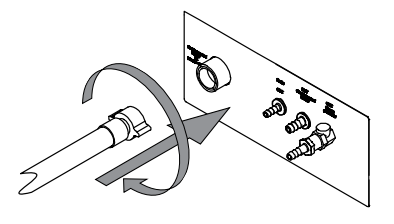

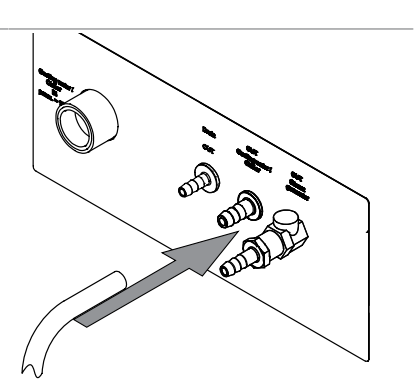

▶ Put the other end of the hose in a sink.

### 5.4.2 Installing the recirculating chiller on the condenser (option)

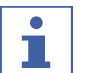

### NOTE

Place the hose in the rear cable duct.

Precondition:

- ☑ The water supply complies with the tap water specifications. See Chapter 3.5 "Technical data", page 25
- Make sure that the instrument is not connected to the power supply.
- ▶ Remove the connection at the condenser inlet.
- Attach the cooling water hose from the chiller to the condenser.

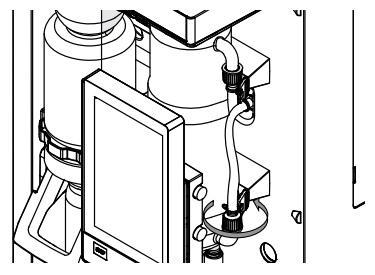

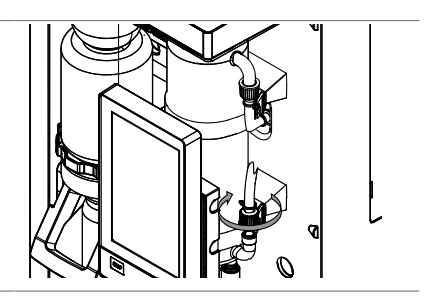

Install the drain hose to the connection marked OUT Cooling Water / Chiller on the rear of the instrument.

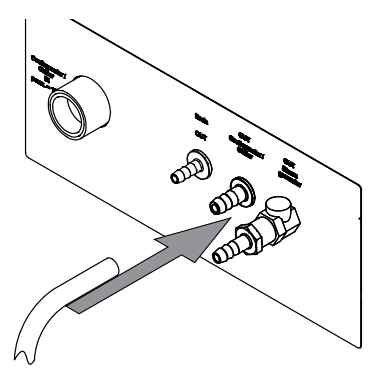

▶ Make sure that the hoses are not bend.

# 5.5 Installing the drain tubing (option)

- Install the drain hose to the connection marked Drain.
- Place the other end of the hose in an aqueous waste container located lower than the instrument.

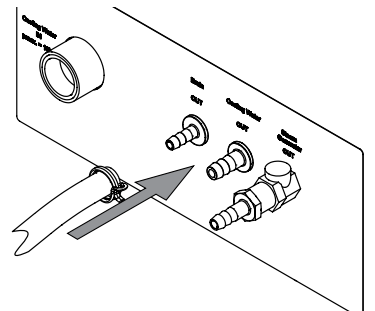

# 5.6 Installing the waste pump connection (MultiDist option only)

- Attach the waste hose onto the connection marked Pump Receiving Vessel OUT.
- ▶ Secure the hose in place with a hose clip.

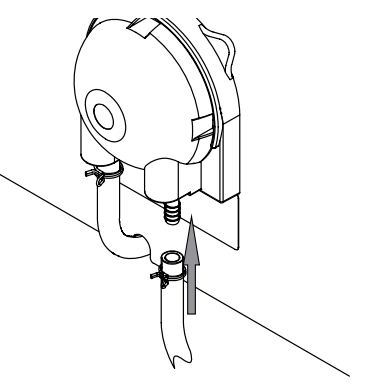

Put the other end of the hose in a suitable collection device.

# 5.7 Installing the sample waste pump connection (BasicDist option, MultiDist only)

- Attach the waste hose to the connection marked Pump Sample Tube OUT.
- ▶ Secure the hose in place with a hose clip.

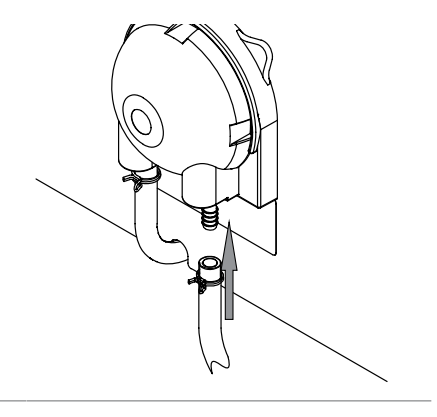

Put the other end of the hose in a suitable collection device.

# 5.8 Installing the H<sub>2</sub>O supply for steam generation

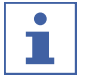

# NOTE

MultiDist only

The water supply comes from one canister.

#### Precondition:

- ☑ The water complies with the specified parameters. See Chapter 3.5 "Technical data", page 25
- ☑ Make sure that the instrument is not connected to the power supply.
- ► Install the inlet hose to the connection marked H<sub>2</sub>O Steam Gen. IN.
- ► Attach the inlet hose in place with a hose clip.
- ► Moist the aspiration hose.
- ▶ Push the hoses together.

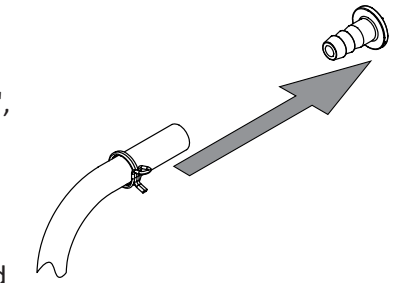

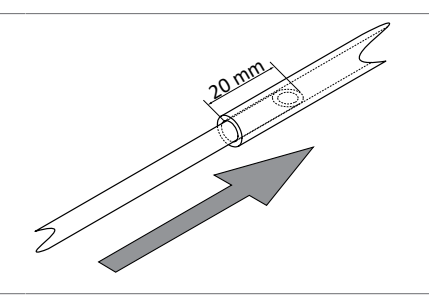

► Attach the hose grommet to the canister lid.

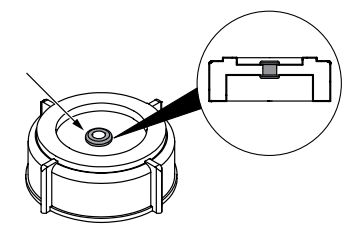

5.9

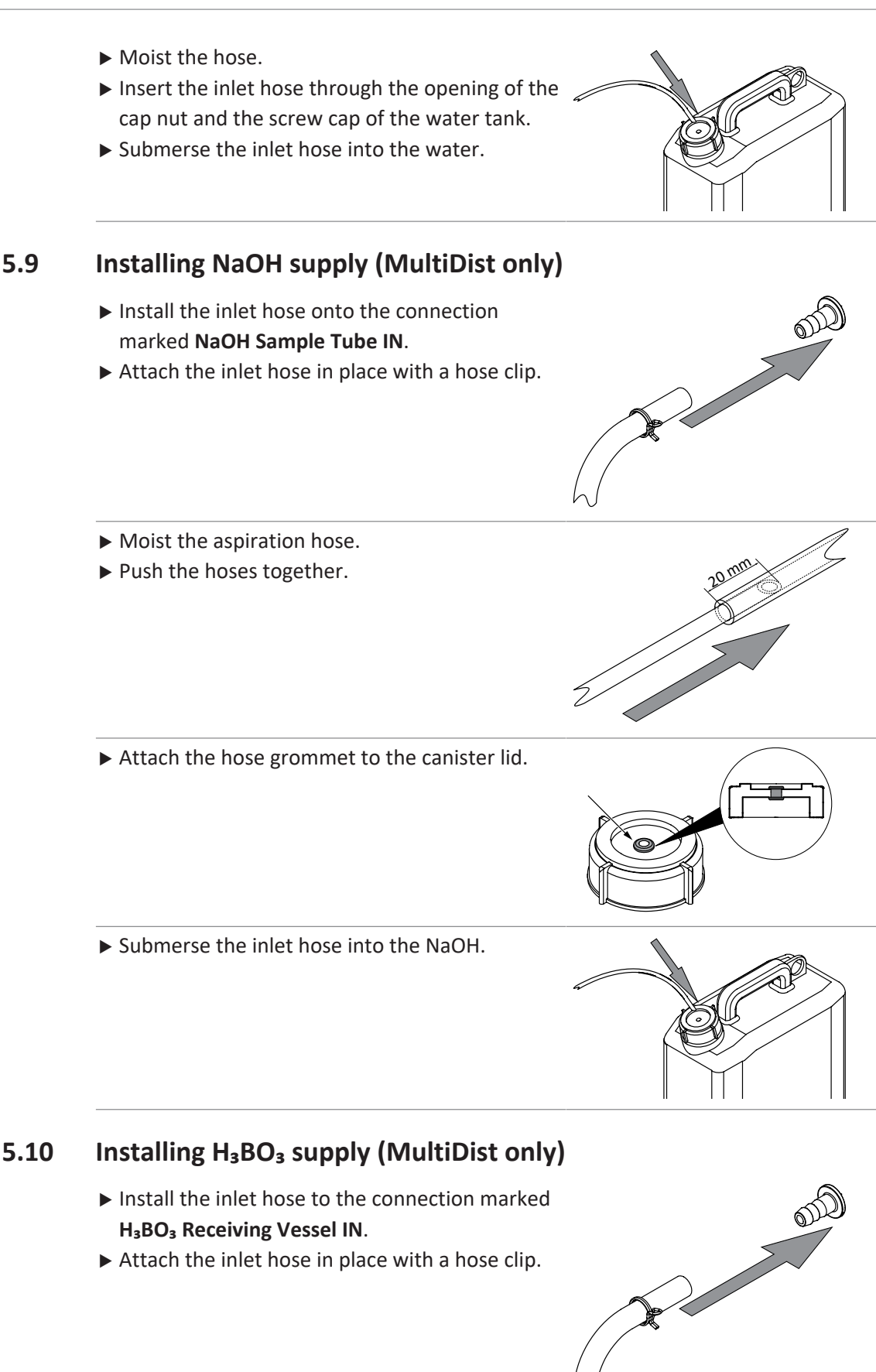

- Moist the aspiration hose.
- ▶ Push the hoses together.

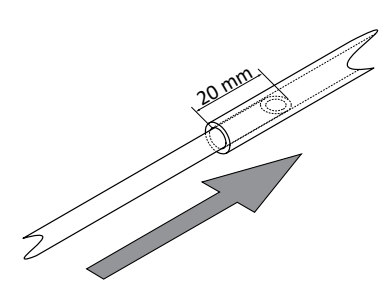

- ▶ Attach the hose grommet to the canister lid.
- ► Submerse the inlet hose into the H<sub>3</sub>BO<sub>3</sub>.

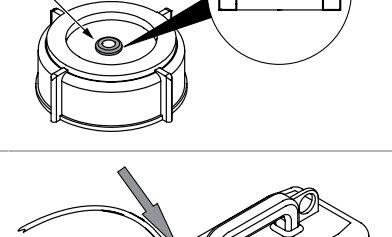

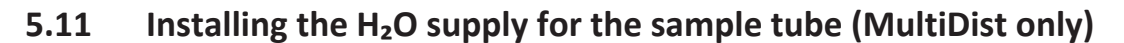

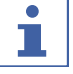

#### NOTE

MultiDist only

The water supply comes from one canister.

- Install the inlet hose to the connection marked H<sub>2</sub>O Sample Tube IN.
- ▶ Attach the inlet hose in place with a hose clip.
- ► Moist the aspiration hose.
- ▶ Push the hoses together.

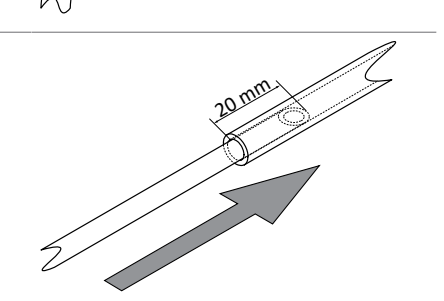

▶ Attach the hose grommet to the canister lid.

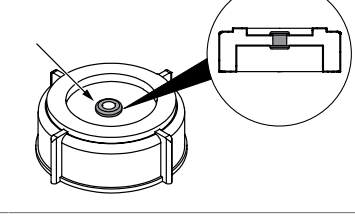

► Submerse the inlet hose into the H<sub>2</sub>O.

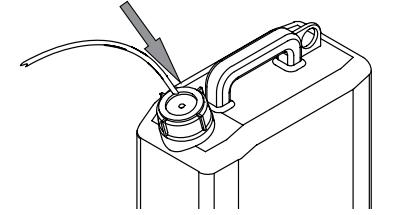

5.12 Installing the level sensor on the canister (option)

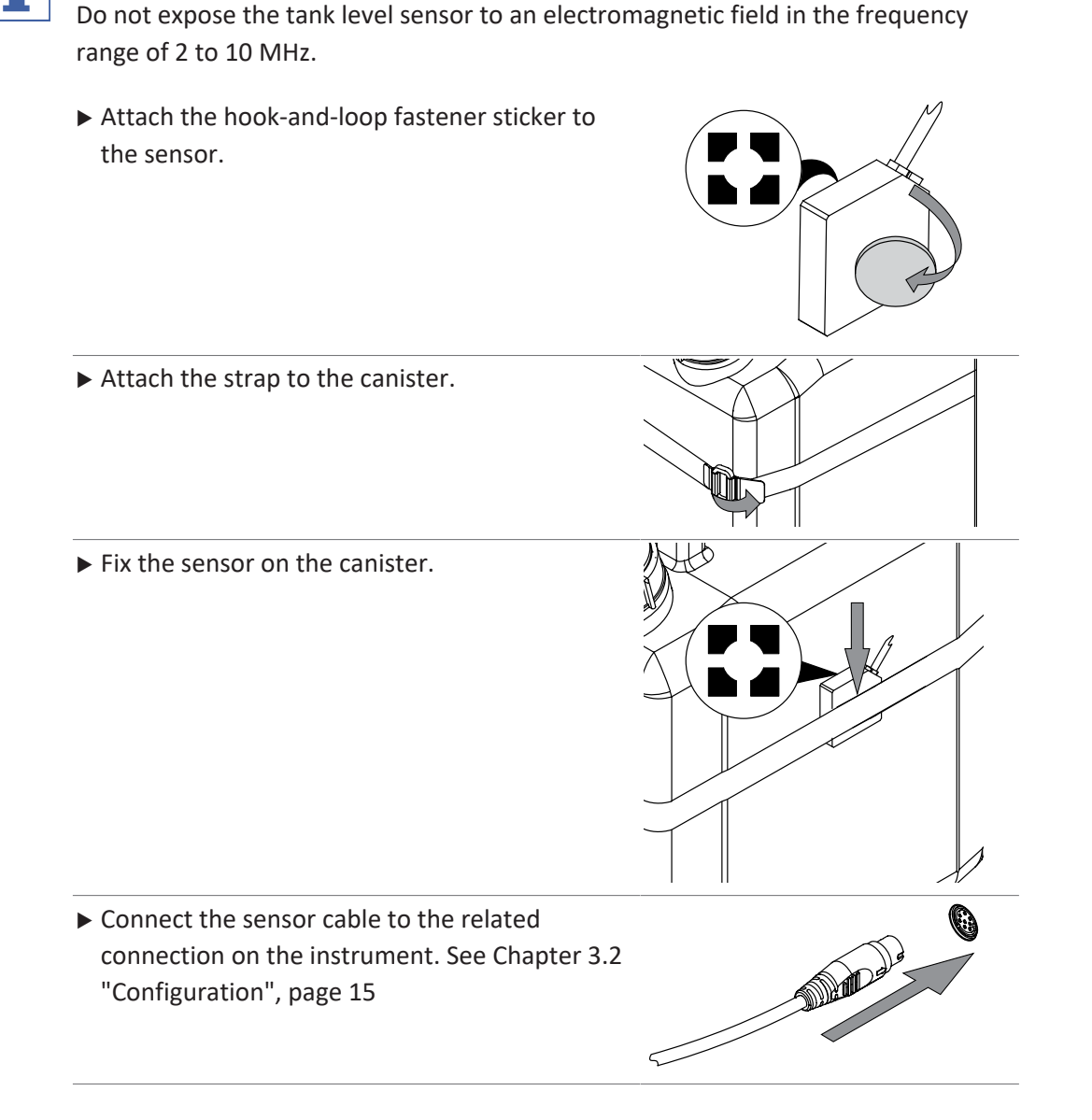

# 5.13 Installing a titrator with LAN (MultiDist option with Eco Titrator only)

#### Settings

NOTE

NOTE

1

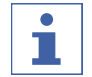

Make sure, that the IP on both instruments is 192.168.10.3
Connect the LAN cable to the related connection on the instrument. See Chapter 3.2 "Configuration", page 15

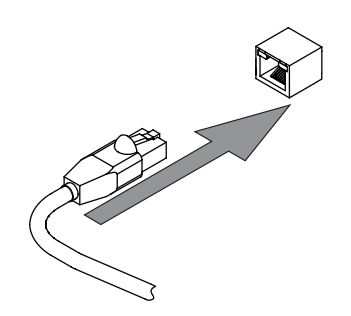

|                                                                                                    | Specifications on the display: |
|----------------------------------------------------------------------------------------------------|--------------------------------|
| <ul> <li>Precondition:</li> <li>☑ The titrator is prepared. See related manual</li> <li>▶ Navigate to the specified submenu.</li> </ul> | ©<br>↓<br>Peripherals ><br>↓   |
|                                                                                                    | Titrator Model                 |
| Select the specified action.                                                                                                    | Titrator Model ()              |
| ► Tap the specified function on the function bar.                                                                                       | EDIT                           |
| Select the titrator model you wish to use.                                                                                              |                                |
| <ul> <li>► Tap the specified function on the function bar.</li> <li>⇒ The titrator model is saved.</li> </ul>                           | SAVE                           |

# 5.14 Installing a titrator with RS232 (MultiDist option only)

Precondition:

- ☑ The dosing unit is prepared. See related documentation
- Attach the plug onto the connection marked Titrator (RS-232).
- ► Secure the plug in place.

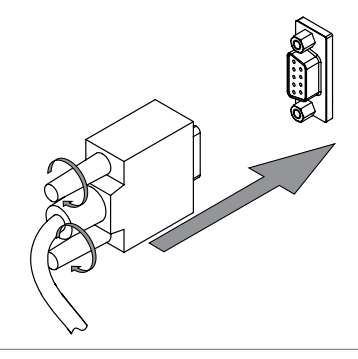

. .

.. .

...

. ..

|                                                                 | Specifications on the display: |
|-----------------------------------------------------------------|--------------------------------|
| Precondition:<br>☑ The titrator is prepared. See related manual |                                |
| The instrument is connected to the LAN network.                 | Peripherals                    |
| Navigate to the specified submenu.                              | ÷                              |
|                                                                 | Titrator Model                 |
| Select the specified action.                                    | Titrator Model                 |
| ► Tap the specified function on the function bar.               | EDIT                           |
|                                                                 |                                |

\_

| Select the titrator model you wish to use.        |      |
|---------------------------------------------------|------|
| ► Tap the specified function on the function bar. | SAVE |

 $\Rightarrow$  The titrator model is saved.

# 5.15 Installing a dispenser (MultiDist only)

#### Precondition:

- ☑ The dosing unit is prepared. See related Documentation
- Attach the plug onto the connection marked Dosing Unit.
- ► Secure the plug in place.

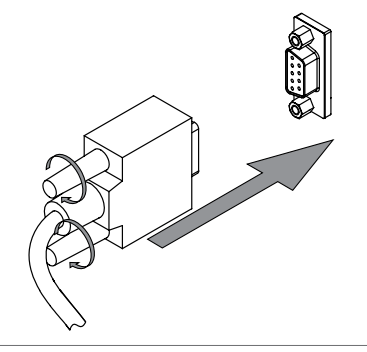

# 5.16 Installing the reaction detection sensor (MultiDist option only)

Attach the reaction detection sensor to the instrument.

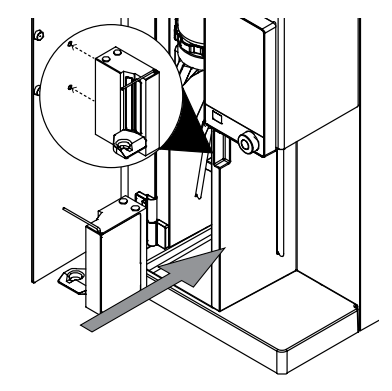

 Connect the sensor cable to the related connection on the instrument. See Chapter 3.2 "Configuration", page 15

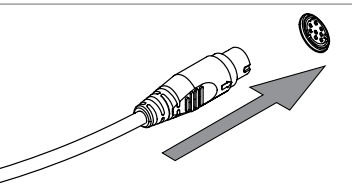

# 5.17 Installing a SD card (Interface pro only)

- ▶ Insert the SD card.
- ▶ Restart the instrument.
- $\Rightarrow$  The status bar shows the SD card symbol.

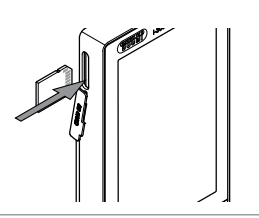

## 5.18 Installing the OnLevel sensor (option)

# i

#### NOTE

Using the OnLevel sensor. See Chapter 8.11 "Preparing the OnLevel sensor (option)", page 75

- Attach the metal plate to the magnetic area of the instrument.
- ▶ Push the cable through the rear cable duct.
- Connect the sensor cable to the related connection on the instrument. See Chapter 3.2 "Configuration", page 15

## 5.19 Installing the stirrer (MultiDist option only)

► Attach the stirrer to the receiving vessel.

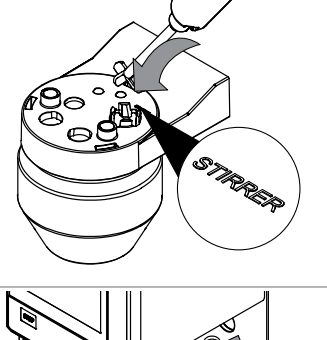

 Connect the sensor cable to the related connection on the instrument. See Chapter 3.2 "Configuration", page 15

▶ Push the cable through the rear cable duct.

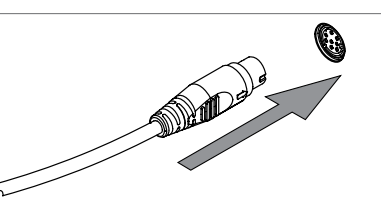

# 6 Description of the interface (EasyDist and BasicDist)

# 6.1 Layout of the interface

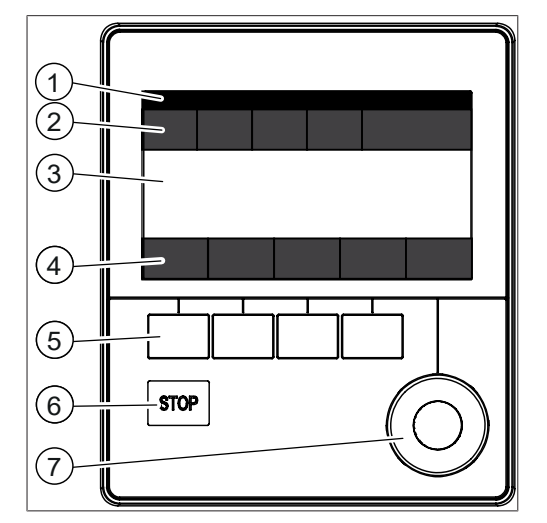

Fig. 16: Interface

| No. | Description        | Function                                                                             |
|-----|--------------------|--------------------------------------------------------------------------------------|
| 1   | Status bar         | Shows the determination name and status of the instrument.                           |
|     |                    | See Chapter 6.4 Status bar Interface , page 44                                       |
| 2   | Menu bar           | Shows symbols representing the menus.                                                |
|     |                    | See Chapter 6.3 "Menu bar interface", page 41                                        |
| 3   | Content area       | Shows current settings, submenus or actions de-<br>pending on the current operation. |
| 4   | Function bar       | Shows functions that can be performed according to the current operation.            |
|     |                    | See Chapter 6.2 "Function bar interface", page 41                                    |
| 5   | Function buttons   | Pressing a function button performs the assigned function on the function bar.       |
| 6   | Stop button        |                                                                                      |
| 7   | Navigation control | Used for navigating the user interface.                                              |

#### Using the navigation control

► Select an entry.

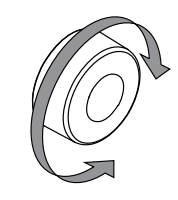

► Confirm the selected entry.

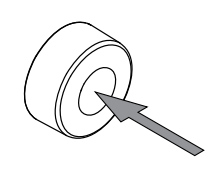

# 6.2 Function bar interface

The function bar shows available functions according to the current operation. The functions on the function bar are executed by tapping the relevant function buttons.

| Symbol     | Description   | Meaning                                                                                                    |
|------------|---------------|----------------------------------------------------------------------------------------------------|
| $\bigcirc$ | [Back]        | The display reverts to the previous                                                                                                   |
|            |               | view.                                                                                                    |
| OK         | [Confirm]     | Confirms an entry.                                                                                                    |
| START      | [Start]       | Starts a steam distillation process.                                                                                                  |
| COPY       | [Copy]        | Copies the selected method.                                                                                                    |
| EDIT       | [Edit]        | Allows the selected item to be edited.                                                                                                |
| READY      | [Ready]       | Steam generator is ready to distill.                                                                                                  |
| PREP       | [Preparation] | Carries out the method selected in<br>the <i>[Priming]</i> submenu. See Chap-<br>ter 8.2 "Editing the priming func-<br>tion", page 53 |
| ∎∎→        | [Template]    | Saves the selected series as a tem-<br>plate.                                                                                         |
|            |               | Creates a series from the selected template.                                                                                          |
| DELETE     | [Delete]      | Deletes the selected entry.                                                                                                    |
| DEL ALL    | [Delete all]  | Deletes all entries.                                                                                                    |
| STANDBY    | [Standby]     | The steam generator changes to standby mode.                                                                                          |

# 6.3 Menu bar interface

| Menu symbol | Name                          | Explanation                                                                                                    |  |
|-------------|-------------------------------|----------------------------------------------------------------------------------------------------|--|
|             | <i>Home</i> menu              | <ul> <li>Process control parameters</li> </ul>                                                                      |  |
|             | <i>Manual control</i><br>menu | <ul> <li>Start various processes manually</li> </ul>                                                                |  |
|             | <i>Process</i> menu           | <ul> <li>Editing and saving:</li> <li>Methods</li> <li>Series</li> <li>Templates</li> <li>Determinations</li> </ul> |  |

| Menu symbol                     | Name             | Explanation                                       |
|---------------------------------|------------------|---------------------------------------------------|
| $\langle \gamma \gamma \rangle$ | Configuration    | Change settings                                   |
|                                 | menu             | Service menu                                      |
|                                 |                  | <ul> <li>System information</li> </ul>            |
|                                 | Determination    | <ul> <li>View processed determinations</li> </ul> |
|                                 | <i>data</i> menu |                                                   |

#### 6.3.1 Home menu

#### 6.3.2 Manual control menu

The manual control menu contains the following submenus:

| Submenu            | Explanation                                                      |
|--------------------|------------------------------------------------------------------|
| Dose manually      | See Chapter 8.13 "Dosing manually", page 75                      |
| Aspirate manually  | See Chapter 8.14 "Aspirating manually", page 76                  |
| [Preheating]       | See Chapter 8.1 "Editing the preheating function", page 53       |
| [Priming]          | See Chapter 8.2 "Editing the priming function", page 53          |
| [Cleaning]         | See Chapter 10.3 "Cleaning the glass components", page 83        |
| [Stirring]         | See Chapter 8.15 "Changing the stirring speed manually", page 77 |
| [Pump Calibration] | See Chapter 10.14 "Calibrating the pumps", page 85               |

#### 6.3.3 Method menu

The method menu contains the following submenus:

| Submenu                | Explanation                                                      |
|------------------------|------------------------------------------------------------------|
| [Single Determination] | See Chapter 8.3 "Editing the single determina-<br>tion", page 53 |
| [Series]               | See Chapter 8.4 "Editing a series", page 56                      |
| [Templates]            | See Chapter 8.5 "Editing a template", page 60                    |
| [Methods]              | See Chapter 8.6 "Editing a method", page 61                      |

# 6.3.4 Configuration menu

#### Settings submenu

| Action         | Option                                           | Explanation                                                                                                    |
|----------------|--------------------------------------------------|----------------------------------------------------------------------------------------------------|
| [Language]     | Choice of display lan-<br>guage on the interface | The following languages are avail-<br>able:<br>English/German/French/Italian/<br>Spanish/Japanese/Chinese/Russian/<br>Polish |
| [Current Date] | Date input                                       | Enter in sequence: Day, month, year.<br>Apply the settings by pressing [Save].                                               |

| Action                           | Option                                           | Explanation                                                                            |
|----------------------------------|--------------------------------------------------|----------------------------------------------------------------------------------------|
| [Current Time]                   | Time input                                       | Enter in sequence: Minutes, hours.<br>Apply the settings by pressing [Save].           |
| Time zone                        | Choice of time zone                              | Select your time zone                                                                  |
| [Keyboard Layout]                | Choice of display key-<br>board on the interface | Select the keyboard layout                                                             |
| [Key Tones]                      | Off/On                                           | Setting for audible signal in response to input controls.                              |
| [Beep on Finish]                 | Off/On                                           | Setting for audible signal by the end of a determination.                              |
| [Beep on Error]                  | Off/On                                           | Setting for audible signal by the end of a determination.                              |
| [Display Brightness]             | Enter setting                                    | Display illumination level in %: 0 -<br>100                                            |
| [Zero Amount Warn-<br>ing]       | On/Off                                           | The instrument gives a warning when the entry for the weight is zero.                  |
| [Default Amount<br>Unit]         | Select value                                     | The following values are selectable:<br>g, mL                                          |
| [MaxAccuracy<br>Mode]            | On / Off                                         | Compensation of the steam power caused by voltage fluctuations.                        |
| [AutoDist Mode]                  | On/Off                                           | Conditioning and distillation are per-<br>formed automatically.                        |
| [Level Detect. Max.<br>Time]     | Enter value                                      | The time after which the distillation stops without level detection sensor triggering. |
| [Pump Maintenance<br>Interval]   | Select value                                     | Selecting a frequency to carry out a pump rinsing.                                     |
|                                  |                                                  | page 91                                                                                |
| [H₂O Dosage per<br>Keypress]     | Enter value                                      | Dosage volume which is applied by pressing the related button.                         |
| [Acid Dosage per<br>Keypress]    | Enter value                                      | Dosage volume which is applied by pressing the related button.                         |
| [NaOH Dosage per<br>Keypress]    | Enter value                                      | Dosage volume which is applied by pressing the related button.                         |
| [Aspiration Time Re-<br>ceiver]  | Select value                                     | Aspiration time for the related but-<br>ton.                                           |
| [Aspiration Time<br>Sample Tube] | Select value                                     | Aspiration time for the related but-<br>ton.                                           |
| [H₃BO₃ Dosage per<br>Keypress]   | Enter value                                      | Dosage volume which is applied by pressing the related button.                         |
| [Steam Generator<br>Standby]     | Enter value                                      | Enter the time until the instrument turns automatically into standby.                  |

| Action                     | Option | Explanation                                     |
|----------------------------|--------|-------------------------------------------------|
| [Demo Mode]                | On/Off | Simulate a distillation.                        |
| [Service Data Log-<br>ger] | On/Off | Saves all data on the instrument for 14 months. |

#### Peripherals submenu

Shows information about the connected peripherals.

#### **Users submenu**

Creating and setting users. See Chapter 8.7 "Editing user setting", page 72

#### **Network submenu**

| Action    | Option      | Explanation                                                                                                    |
|-----------|-------------|----------------------------------------------------------------------------------------------------|
| [Network] | Enter value | The following parameters can be edited:                                                                                 |
|           |             | Device name/MAC address/DHCP/<br>System IP address/Subnet mask/<br>Gateway/DNS server/BUCHI Cloud/<br>Server IP address |

#### Service submenu

NOTE

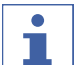

Only super user can carry out changes in the [Service] submenu.

#### System Information submenu

Technical information about the connected devices (e.g. serial number, firmware version).

#### 6.3.5 Determination data menu

Shows the history of the determination data.

#### 6.4 Status bar interface

The status bar shows actual information about the instrument.

| View     | Status                                                        |
|----------|---------------------------------------------------------------|
|          | The instrument is in standby mode.                            |
| •        | Process is running.                                           |
| <u> </u> | The instrument is heating up.                                 |
| *        | The BLE dongle is connected to the instrument.                |
| 7        | A level detection sensor is connected to the in-<br>strument. |
|          | Reaction detection sensor attached.                           |

| View | Status                                                   |  |
|------|----------------------------------------------------------|--|
| Ā    | A tank level sensor is connected to the instru-<br>ment. |  |
| Ţ    | Dosing unit attached.                                    |  |
| ĥ    | Titration unit attached.                                 |  |
| SD   | White: A SD card is in the instrument.                   |  |
|      | Red: The SD card in the instrument is in read only mode. |  |
|      | A USB input device is connected.                         |  |
| USB  | A USB memory stick is connected to the instru-<br>ment.  |  |
| ***  | A recirculating chiller is connected.                    |  |

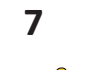

# Description of the interface pro (BasicDist and MultiDist)

# **A** CAUTION

#### Risk of injury from glass splinters

Sharp objects can damage the display.

• Keep sharp objects away from the display.

# 7.1 Layout of the interface pro

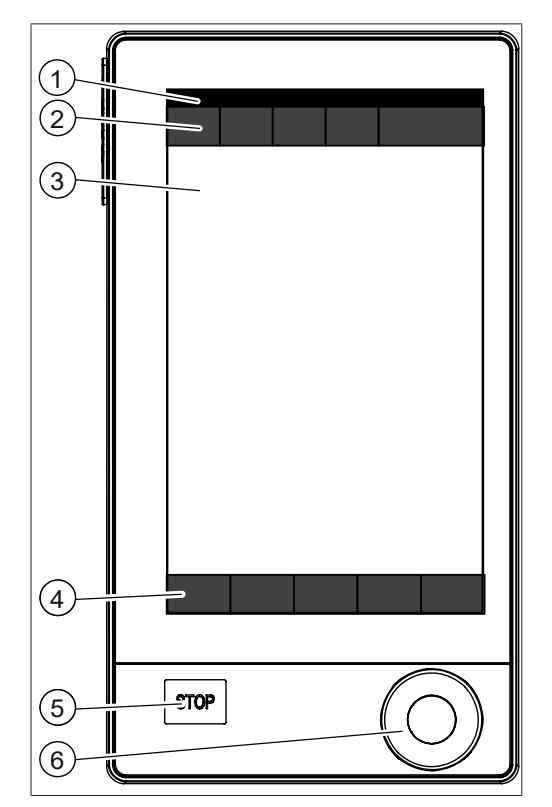

#### Fig. 17: Interface pro

| No. | Description        | Function                                                                        |
|-----|--------------------|---------------------------------------------------------------------------------|
| 1   | Status bar         | Shows the determination name and status of the instrument.                      |
|     |                    | See Chapter 7.4 "Status bar interface pro", page 51                             |
| 2   | Menu bar           | Shows symbols representing the menus.                                           |
| 3   | Content area       | Shows current settings, submenus or actions depending on the current operation. |
| 4   | Function bar       | Shows functions that can be performed ac-<br>cording to the current operation.  |
| 5   | Stop button        |                                                                                 |
| 6   | Navigation control | Used for navigating the user interface.                                         |

#### Using the navigation control

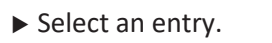

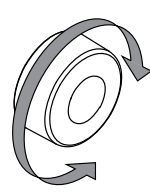

► Confirm the selected entry.

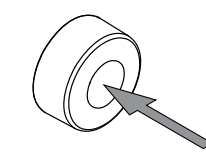

# 7.2 Function bar interface pro

The function bar shows available functions according to the current operation. The functions on the function bar are executed by tapping the relevant function buttons.

| Symbol     | Description   | Meaning                                                                                                    |
|------------|---------------|----------------------------------------------------------------------------------------------------|
| $\bigcirc$ | [Back]        | The display reverts to the previous view.                                                                                             |
| OK         | [Confirm]     | Confirms an entry.                                                                                                    |
| START      | [Start]       | Starts an steam distillation process.                                                                                                 |
| COPY       | [Copy]        | Copies the selected method.                                                                                                    |
| EDIT       | [Edit]        | Allows the selected item to be edited.                                                                                                |
| READY      | [Ready]       | Steam generator is ready to distill.                                                                                                  |
| PREP       | [Preparation] | Carries out the method selected in<br>the <i>[Priming]</i> submenu. See Chap-<br>ter 8.2 "Editing the priming func-<br>tion", page 53 |
|            | [Template]    | Saves the selected series as a tem-<br>plate.                                                                                         |
|            |               | Creates a series from the selected template.                                                                                          |
| DELETE     | [Delete]      | Deletes the selected entry.                                                                                                    |
| DEL ALL    | [Delete all]  | Deletes all entries.                                                                                                    |
| STANDBY    | [Standby]     | The steam generator changes to standby mode.                                                                                          |

# 7.3 Menu bar interface pro

| Menu<br>symbol | Name                                     | Explanation                                                                                                    |
|----------------|------------------------------------------|----------------------------------------------------------------------------------------------------|
| $\bigcirc$     | <i>Home</i> menu                         | <ul> <li>Process control parameters</li> </ul>                                                                      |
|                | <i>Manual control</i><br>menu            | <ul> <li>Start various processes manually</li> </ul>                                                                |
|                | <i>Process</i> menu                      | <ul> <li>Editing and saving:</li> <li>Methods</li> <li>Series</li> <li>Templates</li> <li>Determinations</li> </ul> |
| ζζζ            | <i>Configuration</i><br>menu             | <ul><li>Change settings</li><li>Service menu</li><li>System information</li></ul>                                   |
|                | <i>Determination</i><br><i>data</i> menu | <ul> <li>View processed determinations</li> </ul>                                                                   |

#### 7.3.1 Home menu

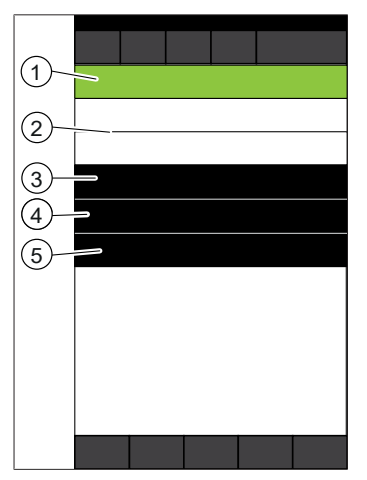

Fig. 18: Home menu during a determination

- 1 Select and shows operation mode
- 3 Short-cut to determination data of the running determination
- 2 Preview of next determination
  - Status of the determination (incl. corresponding icons)

5 Remaining time

#### 7.3.2 Manual control menu

The manual control menu contains the following submenus:

| Submenu           | Explanation                                     |
|-------------------|-------------------------------------------------|
| Dose manually     | See Chapter 8.13 "Dosing manually", page 75     |
| Aspirate manually | See Chapter 8.14 "Aspirating manually", page 76 |

4

| Submenu            | Explanation                                                      |
|--------------------|------------------------------------------------------------------|
| [Preheating]       | See Chapter 8.1 "Editing the preheating function", page 53       |
| [Priming]          | See Chapter 8.2 "Editing the priming function", page 53          |
| [Cleaning]         | See Chapter 10.3 "Cleaning the glass components", page 83        |
| [Stirring]         | See Chapter 8.15 "Changing the stirring speed manually", page 77 |
| [Pump Calibration] | See Chapter 10.14 "Calibrating the pumps", page 85               |

#### 7.3.3 Method menu

The method menu contains the following submenus:

| Submenu                | Explanation                                    |
|------------------------|------------------------------------------------|
| [Single Determination] | See Chapter 8.3 "Editing the single determina- |
|                        | tion", page 53                                 |
| [Series]               | See Chapter 8.4 "Editing a series", page 56    |
| [Templates]            | See Chapter 8.5 "Editing a template", page 60  |
| [Methods]              | See Chapter 8.6 "Editing a method", page 61    |

# 7.3.4 Configuration menu

#### Settings submenu

| Action                     | Option                                           | Explanation                                                                    |
|----------------------------|--------------------------------------------------|--------------------------------------------------------------------------------|
| [Language]                 | Choice of display lan-<br>guage on the interface | The following languages are avail-<br>able:<br>English/German/French/Italian/  |
|                            |                                                  | Spanish/Japanese/Chinese/Russian/<br>Polish                                    |
| [Current Date]             | Date input                                       | Enter in sequence: Day, month, year.<br>Apply the settings by pressing [Save]. |
| [Current Time]             | Time input                                       | Enter in sequence: Minutes, hours.<br>Apply the settings by pressing [Save].   |
| Time zone                  | Choice of time zone                              | Select your time zone                                                          |
| [Keyboard Layout]          | Choice of display key-<br>board on the interface | Select the keyboard layout                                                     |
| [Key Tones]                | Off/On                                           | Setting for audible signal in response to input controls.                      |
| [Beep on Finish]           | Off/On                                           | Setting for audible signal by the end of a determination.                      |
| [Beep on Error]            | Off/On                                           | Setting for audible signal by the end of a determination.                      |
| [Display Brightness]       | Enter setting                                    | Display illumination level in %: 0 -<br>100                                    |
| [Zero Amount Warn-<br>ing] | On/Off                                           | The instrument gives a warning when the entry for the weight is zero.          |

| Action                           | Option       | Explanation                                                                                             |
|----------------------------------|--------------|----------------------------------------------------------------------------------------------------|
| [Default Amount<br>Unit]         | Select value | The following values are selectable:<br>g, mL                                                           |
| [MaxAccuracy<br>Mode]            | On / Off     | Compensation of the steam power caused by voltage fluctuations.                                         |
| [AutoDist Mode]                  | On/Off       | Conditioning and distillation are per-<br>formed automatically.                                         |
| [Level Detect. Max.<br>Time]     | Enter value  | The time after which the distillation stops without level detection sensor triggering.                  |
| [Pump Maintenance<br>Interval]   | Select value | Selecting a frequency to carry out a<br>pump rinsing.<br>See Chapter 10.21 "Rinsing a pump",<br>page 91 |
| [H₂O Dosage per<br>Keypress]     | Enter value  | Dosage volume which is applied by pressing the related button.                                          |
| [NaOH Dosage per<br>Keypress]    | Enter value  | Dosage volume which is applied by pressing the related button.                                          |
| [Acid Dosage per<br>Keypress]    | Enter value  | Dosage volume which is applied by pressing the related button.                                          |
| [H₃BO₃ Dosage per<br>Keypress]   | Enter value  | Dosage volume which is applied by pressing the related button.                                          |
| [Aspiration Time Re-<br>ceiver]  | Select value | Aspiration time for the related but-<br>ton.                                                            |
| [Aspiration Time<br>Sample Tube] | Select value | Aspiration time for the related but-<br>ton.                                                            |
| [Steam Generator<br>Standby]     | Enter value  | Enter the time until the instrument turns automatically into standby.                                   |
| [Demo Mode]                      | On/Off       | Simulate a distillation.                                                                                |
| [Service Data Log-<br>ger]       | On/Off       | Saves all data on the instrument for 14 months.                                                         |
| [Export Device]                  | Select value | Select between the following data<br>export devices:<br>USB stick/SD card                               |

#### Peripherals submenu

Shows information about the connected peripherals.

#### User administration submenu

Creating and setting users. See Chapter 8.7 "Editing user setting", page 72

#### Network submenu

| Action    | Option      | Explanation                                                     |
|-----------|-------------|-----------------------------------------------------------------|
| [Network] | Enter value | The following parameters can be edited:                         |
|           |             | Device name/DHCP/MAC address/<br>System IP address/Subnet mask/ |
|           |             | Gateway                                                         |

#### Service submenu

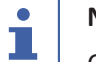

#### NOTE

Only super user can carry out changes in the [Service] submenu.

#### System Information submenu

Technical information about the connected devices (e.g. serial number, firmware version).

#### 7.3.5 Determination data menu

Shows the history of the determination data.

#### 7.4 Status bar interface pro

The status bar shows actual information about the instrument.

| View     | Status                                                        |
|----------|---------------------------------------------------------------|
|          | The instrument is in standby mode.                            |
|          | Process is running.                                           |
| <u> </u> | The instrument is heating up.                                 |
| *        | The BLE dongle is connected to the instrument.                |
| Л        | A level detection sensor is connected to the in-<br>strument. |
|          | Reaction detection sensor attached.                           |
| Ĩ        | A tank level sensor is connected to the instru-<br>ment.      |
| Щ.       | Dosing unit attached.                                         |
| ļμ       | Titration unit attached.                                      |
| SD       | White: A SD card is in the instrument.                        |
|          | Red: The SD card in the instrument is in read only mode.      |
| ****     | A USB input device is connected.                              |
|          | A USB memory stick is connected to the instru-<br>ment.       |

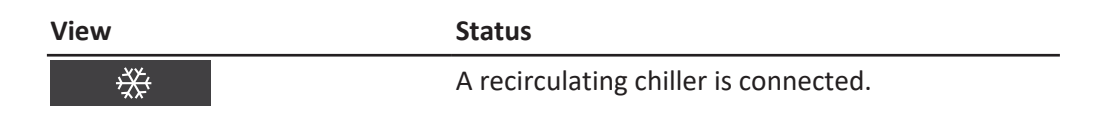

# 8 Preparations for a determination

# 8.1 Editing the preheating function

## NOTE

1

If the AutoDist Mode is active, the preheating is automated.

The preheating function defines how long the instrument parts are conditioned with steam.

|                                                                                                    | Specifications on the display: |
|----------------------------------------------------------------------------------------------------|--------------------------------|
| Navigate to the specified submenu.                                                                       |                                |
|                                                                                                    | ÷                              |
|                                                                                                    | Preheating                     |
| <ul> <li>Select the preheating function for which you<br/>want to change the preheating time.</li> </ul> |                                |
| ► Tap the specified function on the function bar.                                                        | EDIT                           |
| Enter the preheating time in seconds.                                                                    |                                |
| <ul> <li>▶ Tap the specified function on the function bar.</li> <li>⇒ The time is saved.</li> </ul>      | SAVE                           |

## 8.2 Editing the priming function

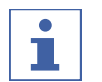

#### NOTE

The method selected in this submenu is used for preparation.

The priming function puts the instrument in the ready to use status for a determination.

|                                                                                                    | Specifications on the display: |
|----------------------------------------------------------------------------------------------------|--------------------------------|
| Navigate to the specified submenu.                                                                  | ₩                              |
|                                                                                                    | ÷<br>V                         |
|                                                                                                    | Priming                        |
| <ul> <li>▶ Select the method you wish to use.</li> <li>⇒ The priming method is selected.</li> </ul> |                                |

# 8.3 Editing the single determination

#### 8.3.1 Changing the name of the single determination

#### 

The name of the single determination is displayed in the [Determination data] menu.

|                                                        | Specifications on the display: |
|--------------------------------------------------------|--------------------------------|
| Navigate to the specified submenu.                     |                                |
|                                                        | Single Determination           |
| Select the specified action.                           | Determination Name             |
| ► Tap the specified function on the function bar.      | EDIT                           |
| Enter the name for the single determination.           |                                |
| ► Tap the specified function on the function bar.      | SAVE                           |
| $\rightarrow$ The name for the determination is saved. |                                |

## 8.3.2 Selecting the determination type for a single determination

The following determination types are selectable:

| Determination type    | Explanation                                                 |
|-----------------------|-------------------------------------------------------------|
| [Blank]               | For determinations without sample.                          |
| [Reference Substance] | For determinations with a defined reference sub-<br>stance. |
| [Sample]              | For determinations with unknown sample.                     |

| <ul> <li>Navigate to the specified submenu.</li> </ul>                                                          |                      |
|----------------------------------------------------------------------------------------------------|----------------------|
|                                                                                                    | Single Determination |
| <ul> <li>Select the specified action.</li> </ul>                                                                | Туре                 |
| ► Tap the specified function on the function bar.                                                               | SAVE                 |
| <ul> <li>Select the determination type you wish to use.</li> <li>The determination type is selected.</li> </ul> |                      |
| ► Tap the specified function on the function bar.                                                               | SAVE                 |

## 8.3.3 Selecting the method for a single determination

|                                                        | Specifications on the display | :      |
|--------------------------------------------------------|-------------------------------|--------|
| <ul> <li>Navigate to the specified submenu.</li> </ul> |                               |        |
|                                                        | ÷                             |        |
|                                                        | Single Determination          | >      |
| Select the specified action.                           | Method Name                   | $\Box$ |

#### Specifications on the display:

|                                                   | Specifications on the display: |
|---------------------------------------------------|--------------------------------|
| ► Tap the specified function on the function bar. | EDIT                           |
| Select the method you wish to use.                |                                |
| $\Rightarrow$ The method is selected.             |                                |
| ► Tap the specified function on the function bar. | SAVE                           |

#### Changing the sample quantity for single determination 8.3.4

|                                                                                                    | Specifications on the display: |
|----------------------------------------------------------------------------------------------------|--------------------------------|
| <ul> <li>Precondition:</li> <li>☑ The determination type is set to [Sample]. See Chapter 8.3.2 "Selecting the determination type for a single determination", page 54</li> </ul> | Single Determination           |
| Navigate to the specified submenu.                                                                                                    |                                |
| Select the specified action.                                                                                                    | ····                           |
| ► Tap the specified function on the function bar.                                                                                                    | EDIT                           |
| Enter a value for the sample weight.                                                                                                    |                                |
| <ul> <li>▶ Tap the specified function on the function bar.</li> <li>⇒ The sample weight is saved.</li> </ul>                                                                     | SAVE                           |

#### Changing the unit for a single determination 8.3.5

The following units are available:

| Unit          | Explanation                                     |
|---------------|-------------------------------------------------|
| [g]           | Enter the weight for the determination in gram. |
| [ <i>m</i> ]] | Enter the weight for the determination in mL.   |

|                                                                                                    | Specifications on the display: |
|----------------------------------------------------------------------------------------------------|--------------------------------|
| Precondition:                                                                                                    |                                |
| $\square$ The determination type is set to [Sample] or                                                                |                                |
| [Reference Substance]. See Chapter 8.3.2<br>"Selecting the determination type for a single<br>determination", page 54 | Single Determination           |
| Navigate to the specified submenu.                                                                                    |                                |
| ► Select the specified action.                                                                                        | Unit                           |
| ► Tap the specified function on the function bar.                                                                     | EDIT                           |
| <ul> <li>▶ Select the unit you wish to use.</li> <li>⇒ The unit is saved.</li> </ul>                                  |                                |

| ► Tap the specified function on the function bar. | SAVE |  |
|---------------------------------------------------|------|--|
|---------------------------------------------------|------|--|

## 8.4 Editing a series

#### 8.4.1 Creating a new series

There are two possibilities to create new series:

- Chapter "Creating a new series", page 56
- Chapter "Creating a new series from a template", page 56

#### Creating a new series

|                                                   | Specifications on the display: |
|---------------------------------------------------|--------------------------------|
| Navigate to the specified submenu.                |                                |
|                                                   | ÷<br>V                         |
|                                                   | Series >                       |
| ► Tap the specified function on the function bar. | NEW                            |
| $\Rightarrow$ The new series is created.          |                                |

#### Creating a new series from a template

|                                                                                     | Specifications on the display:          |
|-------------------------------------------------------------------------------------|-----------------------------------------|
| Navigate to the specified submenu.                                                  | - I I I I I I I I I I I I I I I I I I I |
|                                                                                     | $\dot{\mathbf{v}}$                      |
|                                                                                     | Templates                               |
| <ul> <li>Select the template from which you want to<br/>create a series.</li> </ul> |                                         |
| ► Tap the specified function on the function bar.                                   | ▋▤→                                     |
| ⇒ The series is created.                                                            |                                         |

#### 8.4.2 Changing the name of a series

|                                                         | Specifications on the display: |
|---------------------------------------------------------|--------------------------------|
| Navigate to the specified submenu.                      |                                |
|                                                         | $\overset{\cdot }{\checkmark}$ |
|                                                         | Series                         |
| Select the name of the series that you wish to<br>edit. | ···· >                         |
| ► Select the specified action.                          | Series Name                    |
| ► Tap the specified function on the function bar.       | EDIT                           |

- ▶ Enter a name for the series. ٦ SAVE
- ► Tap the specified function on the function bar.  $\Rightarrow$  The name is saved.

#### 8.4.3 Adding a determination to a series

#### Add the first determination to a series

|                                                   | Specifications on the display: |
|---------------------------------------------------|--------------------------------|
| Navigate to the specified submenu.                |                                |
|                                                   | ÷                              |
|                                                   | Series                         |
| Select the series you wish to edit.               |                                |
| ► Tap the specified function on the function bar. | NEW                            |
| ⇒ The determination is created.                   |                                |

#### Add more determinations to a series by copy existing

|                                                                                                    | Specifications on the display: |
|----------------------------------------------------------------------------------------------------|--------------------------------|
| Navigate to the specified submenu.                                                                             | - I                            |
|                                                                                                    | *                              |
|                                                                                                    | Series >                       |
| ► Select the series you wish to edit.                                                                          | ···· >                         |
| ► Select the determination you wish to copy.                                                                   | ···· >                         |
| <ul> <li>▶ Tap the specified function on the function bar.</li> <li>⇒ The determination is created.</li> </ul> | COPY                           |

#### Deleting a determination from a series 8.4.4

|                                                   | Specifications on the display: |
|---------------------------------------------------|--------------------------------|
| Navigate to the specified submenu.                | - I                            |
|                                                   |                                |
|                                                   | Series                         |
| ► Select the series you wish to edit.             |                                |
| ► Select the determination you wish to delete.    |                                |
| ► Tap the specified function on the function bar. | DELETE                         |
| ⇒ The determination is deleted.                   |                                |

# 8.4.5 Changing the determination name for a series

| - I - I - I - I - I - I - I - I - I - I |
|-----------------------------------------|
|                                         |
|                                         |
| Series                                  |
|                                         |
|                                         |
| Determination Name                      |
| EDIT                                    |
|                                         |
| SAVE                                    |
|                                         |

# 8.4.6 Selecting the determination type within a series

The following determination types are selectable:

| Determination type    | Explanation                                                 |
|-----------------------|-------------------------------------------------------------|
| [Blank]               | For determinations without sample.                          |
| [Reference Substance] | For determinations with a defined reference sub-<br>stance. |
| [Sample]              | For determinations with unknown sample.                     |

|                                                                                                    | Specifications on the display: |
|----------------------------------------------------------------------------------------------------|--------------------------------|
| <ul> <li>Navigate to the specified submenu.</li> </ul>                                                                    |                                |
|                                                                                                    | Series                         |
| ► Select the series you wish to edit.                                                                                     |                                |
| ► Select the determination you wish to edit.                                                                              |                                |
| ► Select the specified action.                                                                                            | Туре                           |
| ► Tap the specified function on the function bar.                                                                         | EDIT                           |
| <ul> <li>Select the determination type you wish to use.</li> <li>The determination type is selected.</li> </ul>           |                                |
| <ul> <li>▶ Tap the specified function on the function bar.</li> <li>⇒ The name for the determination is saved.</li> </ul> | SAVE                           |

# 8.4.7 Selecting the method for a determination within a series

|                                                                                                    | Specifications on the display: |
|----------------------------------------------------------------------------------------------------|--------------------------------|
| Navigate to the specified submenu.                                                                              |                                |
|                                                                                                    | Series                         |
| <ul> <li>Select the series you wish to edit.</li> </ul>                                                         |                                |
| Select the determination you wish to edit.                                                                      |                                |
| <ul> <li>Select the specified action.</li> </ul>                                                                | Method Name                    |
| ► Tap the specified function on the function bar.                                                               | EDIT                           |
| <ul> <li>Select the determination type you wish to use.</li> <li>The determination type is selected.</li> </ul> |                                |
| ► Tap the specified function on the function bar.                                                               | SAVE                           |

## 8.4.8 Changing the sample quantity for determination within a series

|                                                                                                    | Specifications on the display |
|----------------------------------------------------------------------------------------------------|-------------------------------|
| Precondition:<br>☑ The determination type is set to <i>[Sample]</i> or<br><i>[Reference Substance]</i> . See Chapter 8.4.6<br>"Selecting the determination type within a<br>series", page 58 | E<br>Series                   |
| Navigate to the specified submenu.                                                                                                    |                               |
| Select the series you wish to edit.                                                                                                    |                               |
| Select the determination you wish to edit.                                                                                                    |                               |
| Select the specified action.                                                                                                    |                               |
| ► Tap the specified function on the function bar.                                                                                                    | EDIT                          |
| Enter a value for the sample weight.                                                                                                    |                               |
| ► Tap the specified function on the function bar.                                                                                                    | SAVE                          |
| ⇒ The value for the sample weight is saved.                                                                                                    |                               |

The following units are available:

| Unit | Explanation                                                           |
|------|-----------------------------------------------------------------------|
| [g]  | Enter the weight for the determination in gram. Chapter 8.3.4 "Chang- |
|      | ing the sample quantity for single determination", page 55            |

| Unit | Explanation                                                      |
|------|------------------------------------------------------------------|
| [ml] | Enter the weight for the determination in mL. See Chapter 8.3.4  |
|      | "Changing the sample quantity for single determination", page 55 |

|                                                                                                    | Specifications on the display: |
|----------------------------------------------------------------------------------------------------|--------------------------------|
| Precondition:                                                                                                    |                                |
| ☑ The determination type is set to [Sample] or                                                                      |                                |
| [ <i>Reference Substance</i> ]. See Chapter 8.4.6<br>"Selecting the determination type within a<br>series", page 58 | Series                         |
| Navigate to the specified submenu.                                                                                  |                                |
| ► Select the series you wish to edit.                                                                               |                                |
| ► Select the determination you wish to edit.                                                                        |                                |
| ► Select the specified action.                                                                                      | Unit                           |
| ► Tap the specified function on the function bar.                                                                   | EDIT                           |
| ► Select the determination type you wish to use.                                                                    |                                |
| $\Rightarrow$ The determination type is selected.                                                                   |                                |
| ► Tap the specified function on the function bar.                                                                   | SAVE                           |

# 8.5 Editing a template

## 8.5.1 Creating a new template

There are two possibilities to create a template:

- Chapter "Creating a new template", page 61
- Chapter "Creating a new template from an existing series", page 60

#### Creating a new template from an existing series

|                                                                                     | Specifications on the display: |
|-------------------------------------------------------------------------------------|--------------------------------|
| Navigate to the specified submenu.                                                  |                                |
|                                                                                     | ÷                              |
|                                                                                     | Series                         |
| <ul> <li>Select the series from which you want to create<br/>a template.</li> </ul> |                                |
| ► Tap the specified function on the function bar.                                   |                                |
| ⇒ The template is created.                                                          |                                |

### Creating a new template

|                                                                                                    | Specifications on the | e display: |
|----------------------------------------------------------------------------------------------------|-----------------------|------------|
| Navigate to the specified submenu.                                                                        |                       |            |
|                                                                                                    | ÷                     |            |
|                                                                                                    | Templates             | >          |
| <ul> <li>▶ Tap the specified function on the function bar.</li> <li>⇒ The template is created.</li> </ul> | NEW                   |            |

#### Changing the name of a template 8.5.2

|                                                           | Specifications on the display: |
|-----------------------------------------------------------|--------------------------------|
| Navigate to the specified submenu.                        |                                |
|                                                           | ÷                              |
|                                                           | Templates                      |
| Select the name of the template that you wish<br>to edit. |                                |
| ► Select the specified action.                            | Template Name                  |
| ► Tap the specified function on the function bar.         | EDIT                           |
| Enter a name for the template.                            |                                |
| ► Tap the specified function on the function bar.         | SAVE                           |
| ⇒ The template name is saved.                             |                                |

#### **Editing a method** 8.6

#### 8.6.1 Creating a new method

|                                                | Specifications on the display: |
|------------------------------------------------|--------------------------------|
| Navigate to the specified submenu.             |                                |
|                                                | ÷                              |
|                                                | Methods                        |
| Select a method you wish to copy.              | ···· >                         |
| ► Tap the [Copy] function on the function bar. | COPY                           |
| ⇒ A new method is created.                     |                                |

#### 8.6.2 **Deleting a method**

NOTE

#### ĺ

Default methods [Priming Method] and [Standard Method] cannot be deleted.

|                                                   | 1 1 1                               |  |
|---------------------------------------------------|-------------------------------------|--|
| Navigate to the specified submenu.                |                                     |  |
|                                                   | $\stackrel{\cdot\cdot}{\checkmark}$ |  |
|                                                   | Methods                             |  |
| Select a method you wish to delete.               |                                     |  |
| ► Tap the specified function on the function bar. | DELETE                              |  |
| ► Confirm the secure question.                    |                                     |  |

 $\Rightarrow$  The method is deleted.

### 8.6.3 Changing the name of a method

|                                                                                                    | Specifications on the display: |
|----------------------------------------------------------------------------------------------------|--------------------------------|
| <ul> <li>Navigate to the specified submenu.</li> </ul>                                              |                                |
|                                                                                                    | Methods                        |
| ► Select the method that you wish to edit.                                                          |                                |
| ► Select the specified action.                                                                      | Method Name                    |
| ► Tap the specified function on the function bar.                                                   | EDIT                           |
| Enter a name for the method.                                                                        |                                |
| <ul> <li>▶ Tap the specified function on the function bar.</li> <li>⇒ The name is saved.</li> </ul> | SAVE                           |

# 8.6.4 Changing the reaction detection for a method (option for MultiDist only)

The reaction detection sensor monitors the alkalization and doses the NaOH accordingly. The instrument switches automatically off when the alkalization is completed.

| Status | Explanation                                         |
|--------|-----------------------------------------------------|
| On     | Automatic alkalization during the determination.    |
| Off    | Enter the parameters for the alkalization manually. |

|                                    | Specifications on t | he display: |
|------------------------------------|---------------------|-------------|
| Navigate to the specified submenu. |                     |             |
|                                    | Methods             | >           |

| ► Select the method that you wish to edit.        | ····               | > |
|---------------------------------------------------|--------------------|---|
| ► Select the specified action.                    | Reaction Detection |   |
| ► Tap the specified function on the function bar. | EDIT               |   |
| ⇒ The status is changed.                          |                    |   |

#### 8.6.5 Changing the H<sub>2</sub>O volume for a method (MultiDist only)

#### NOTE

1

The *[Reaction Detection]* action is set to Off. See Chapter 8.6.4 "Changing the reaction detection for a method (option for MultiDist only)", page 62

Manually entering the quantity of H<sub>2</sub>O to dilute the sample. The input values can be found in the corresponding "Application note".

|                                                        | Specifications on the display: |
|--------------------------------------------------------|--------------------------------|
| <ul> <li>Navigate to the specified submenu.</li> </ul> | <br>                           |
|                                                        | Methods                        |
| ► Select the method that you wish to edit.             |                                |
| ► Select the specified action.                         | H <sub>2</sub> O Volume        |
| ► Tap the specified function on the function bar.      | EDIT                           |
| Enter the volume quantity.                             |                                |
| ► Tap the specified function on the function bar.      | SAVE                           |
| $\rightarrow$ The quantity for the dusing is saved.    |                                |

#### 8.6.6 Changing the H<sub>2</sub>SO<sub>4</sub> volume for a method (MultiDist only)

# NOTE

i

The *[Reaction Detection]* action is set to On. See Chapter 8.6.4 "Changing the reaction detection for a method (option for MultiDist only)", page 62

Enter manually the quantity of sulfuric acid. The value is known from the previous digestion process.

|                                          | Specifications on t | he display: |
|------------------------------------------|---------------------|-------------|
| Navigate to the specified submenu.       |                     |             |
|                                          | ÷                   |             |
|                                          | Methods             | >           |
| Select the method that you wish to edit. |                     | >           |

Specifications on the display:

| Select the specified action.                                                                                                  | H₂SO₄ for Digest. |  |
|----------------------------------------------------------------------------------------------------|-------------------|--|
| ► Tap the specified function on the function bar.                                                                             | EDIT              |  |
| Enter the quantity of the sulfuric acid.                                                                                      |                   |  |
| <ul> <li>► Tap the specified function on the function bar.</li> <li>⇒ The quantity for the sulfuric acid is saved.</li> </ul> | SAVE              |  |

#### 8.6.7 Changing the NaOH volume for a method (MultiDist only)

|  | 1 |  |
|--|---|--|
|  |   |  |

### NOTE

The [Reaction Detection] action is set to Off. See Chapter 8.6.4 "Changing the reaction detection for a method (option for MultiDist only)", page 62

Enter manually the quantity of NaOH for alkalizing the sample.

For the correct quantity check related "Application note" or use the KjelOptimizer App.

|                                                   | Specifications on the display: |
|---------------------------------------------------|--------------------------------|
| Navigate to the specified submenu.                |                                |
|                                                   |                                |
|                                                   | Methods                        |
| ► Select the method that you wish to edit.        |                                |
| ► Select the specified action.                    | NaOH Volume                    |
| ► Tap the specified function on the function bar. | EDIT                           |
| Enter the quantity for the dosing.                |                                |
|                                                   |                                |
| ► Tap the specified function on the function bar. | SAVE                           |
| ⇒ The quantity for the dosing is saved.           |                                |

#### Changing the acid volume for a method (BasicDist, MultiDist only) 8.6.8

Enter manually the quantity of reagent to be dosed.

|                                            | Specifications on t             | he display: |
|--------------------------------------------|---------------------------------|-------------|
| Navigate to the specified submenu.         | Z                               |             |
|                                            | $\stackrel{\cdot }{\checkmark}$ |             |
|                                            | Methods                         | >           |
| ▶ Select the method that you wish to edit. |                                 | >           |

| ► Select the specified action.                    | Acid Volume |  |
|---------------------------------------------------|-------------|--|
| ► Tap the specified function on the function bar. | EDIT        |  |
| ► Enter the quantity for the dosing.              |             |  |
| ► Tap the specified function on the function bar. | SAVE        |  |

## 8.6.9 Changing the reaction time for a method (BasicDist, MultiDist only)

## NOTE

1

The *[Reaction Detection]* action is set to Off. See Chapter 8.6.4 "Changing the reaction detection for a method (option for MultiDist only)", page 62

The reaction time is the time between the addition of the NaOH and the start of the distillation.

|                                                          | Specifications on the display:          |
|----------------------------------------------------------|-----------------------------------------|
| Navigate to the specified submenu.                       | - I - I - I - I - I - I - I - I - I - I |
|                                                          | ÷                                       |
|                                                          | Methods                                 |
| ► Select the method that you wish to edit.               |                                         |
| <ul> <li>Select the specified action.</li> </ul>         | Reaction Time                           |
| ► Tap the specified function on the function bar.        | EDIT                                    |
| <ul> <li>Enter a value for the reaction time.</li> </ul> |                                         |
| ► Tap the specified function on the function bar.        | SAVE                                    |
| 🖙 The reaction time is saved.                            |                                         |

#### 8.6.10 Changing the number of steam steps for a method

Select steps to get the steam power gradually.

| Selection | Explanation                                                                                                    |
|-----------|----------------------------------------------------------------------------------------------------|
| [None]    | Steam power in % selectable. See Chapter 8.6.12 "Changing the steam power for a method", page 67                                          |
| [2]       | Steam power in % selectable. See Chapter 8.6.12 "Changing the steam power for a method", page 67                                          |
|           | Duration time of the steam step selectable. See Chapter 8.6.11 "Chang-<br>ing the time a steam step is carried out for a method", page 66 |

| Selection | Explanation                                                                                          |  |
|-----------|----------------------------------------------------------------------------------------------------|--|
| [3]       | Steam power in % selectable. See Chapter 8.6.12 "Changing the steam power for a method", page 67 and |  |
|           | Duration time of the steam step selectable. See Chapter 8.6.11 "Chang-                               |  |
|           | ing the time a steam step is carried out for a method", page 66                                      |  |

|                                                        | Specifications on the display: |
|--------------------------------------------------------|--------------------------------|
| <ul> <li>Navigate to the specified submenu.</li> </ul> |                                |
|                                                        |                                |
|                                                        | Methods                        |
| ► Select the method that you wish to edit.             |                                |
| ► Select the specified action.                         | Steam Steps                    |
| ► Tap the specified function on the function bar.      | EDIT                           |
| ► Select the number of steps you wish to use.          |                                |
| ► Tap the specified function on the function bar.      | SAVE                           |

#### 8.6.11 Changing the time a steam step is carried out for a method

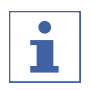

## NOTE

Calculating the starting time for a steam step

- ☑ Make sure that the distillation time is set longer than the calculated time for the steam steps. See Chapter 8.6.14 "Changing the distillation time for a method", page 68
- ► Starting time for steam step two:
- $\Rightarrow$  The duration time of the first steam step.
- ▶ Starting time for steam step three:
- $\Rightarrow$  The duration time of the first steam step.
- ⇒ +
- $\Rightarrow$  The duration time of the second steam step.

|                                                                                       | Specifications on the | display: |
|---------------------------------------------------------------------------------------|-----------------------|----------|
| Precondition:                                                                         |                       |          |
| ✓ More than one steam step is selected. See<br>Chapter 8.6.10 "Chapging the number of |                       |          |
| steam steps for a method", page 65                                                    | Methods               | >        |
| Navigate to the specified submenu.                                                    |                       |          |
| ► Select the method that you wish to edit.                                            |                       | >        |
| ► Select the specified action.                                                        | Calibration NaOH      |          |

|                                                   | Specifications on the display: |
|---------------------------------------------------|--------------------------------|
| Tap the specified function on the function bar.   | EDIT                           |
| ► Enter the time for the steam step.              |                                |
| ► Tap the specified function on the function bar. | SAVE                           |
| ⇒ The time for the steam step is saved.           |                                |

# 8.6.12 Changing the steam power for a method

The steam power in % during a steam step.

|                                                       | Specifications on the display: |
|-------------------------------------------------------|--------------------------------|
| Navigate to the specified submenu.                    |                                |
|                                                       | ¥                              |
|                                                       | Methods                        |
| Select the method that you wish to edit.              | ···· >                         |
| ► Select the specified action.                        | Steam Power                    |
| ► Tap the specified function on the function bar.     | EDIT                           |
| Enter the level for the steam power.                  |                                |
| ► Tap the specified function on the function bar.     | SAVE                           |
| $\Rightarrow$ The level for the steam power is saved. |                                |

# 8.6.13 Changing the level detection sensor settings (option) for a method

The level detection stops the distillation when a defined distillate volume is reached.

## NOTE

ullet1

The maximum level detection time can be changed in the *Settings* submenu.

| Selection | Explanation                   |
|-----------|-------------------------------|
| On        | The OnLevel sensor is active. |
| Off       | The OnLevel sensor is off.    |

|                                          | Specifications on the | display: |
|------------------------------------------|-----------------------|----------|
| Navigate to the specified submenu.       | - P                   |          |
|                                          | $\downarrow$          |          |
|                                          | Methods               | >        |
| Select the method that you wish to edit. | ····                  | >        |

| Select the specified action.                      | Level Detection |  |
|---------------------------------------------------|-----------------|--|
| ► Tap the specified function on the function bar. | EDIT            |  |
| ⇒ The status changed.                             |                 |  |

# 8.6.14 Changing the distillation time for a method

Enter manually the time for the determination.

|                                                                                                    | Specifications on the display:                                                                                                    |
|----------------------------------------------------------------------------------------------------|----------------------------------------------------------------------------------------------------|
| <ul> <li>Precondition:</li> <li>☑ The [Level Detection] action is set to Off. See<br/>Chapter 8.6.13 "Changing the level detection<br/>sensor settings (option) for a method",<br/>page 67</li> </ul> | Image: Second second secon |
| Navigate to the specified submenu.                                                                                                    |                                                                                                    |
| ► Select the method that you wish to edit.                                                                                                    |                                                                                                    |
| ► Select the specified action.                                                                                                    | Distillation Time                                                                                                    |
| ► Tap the specified function on the function bar.                                                                                                    | EDIT                                                                                                    |
| ► Enter a value for the distillation time.                                                                                                    |                                                                                                    |
| <ul> <li>▶ Tap the specified function on the function bar.</li> <li>⇒ The distillation time is saved.</li> </ul>                                                                                      | SAVE                                                                                                    |

# 8.6.15 Changing the distillation stirring speed for a method (MultiDist only)

|                                                   | Specifications on the display: |
|---------------------------------------------------|--------------------------------|
| Navigate to the specified submenu.                |                                |
|                                                   | ÷                              |
|                                                   | Methods                        |
| ► Select the method that you wish to edit.        |                                |
| ► Select the specified action.                    | Stirrer Speed Dist.            |
| ► Tap the specified function on the function bar. | EDIT                           |
| Enter the stirring speed.                         |                                |
| ► Tap the specified function on the function bar. | SAVE                           |
| ⇒ The stirring speed is saved.                    |                                |

# 8.6.16 Changing the titration type for a method (MultiDist option only)

| Titration type         | Explanation    |
|------------------------|----------------|
| [None]                 | No titration   |
| [Boric Acid Titration] | Titration      |
| [Back Titration]       | Back titration |

|                                                   | Specifications on the display: |
|---------------------------------------------------|--------------------------------|
| Navigate to the specified submenu.                |                                |
|                                                   | *                              |
|                                                   | Methods                        |
| Select the method that you wish to edit.          | ···· >                         |
| ► Select the specified action.                    | Titration Type                 |
| ► Tap the specified function on the function bar. | EDIT                           |
| Select the titration type you wish to use.        |                                |
| ► Tap the specified function on the function bar. | SAVE                           |

# 8.6.17 Changing the H<sub>3</sub>BO<sub>3</sub> volume for a method (MultiDist only)

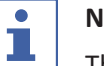

# NOTE

The availability depends on the selected titration type.

|                                                   | Specifications on the display:        |
|---------------------------------------------------|---------------------------------------|
| Navigate to the specified submenu.                | :                                     |
|                                                   |                                       |
|                                                   | Methods                               |
| Select the method that you wish to edit.          |                                       |
| <ul> <li>Select the specified action.</li> </ul>  | H <sub>3</sub> BO <sub>3</sub> Volume |
| ► Tap the specified function on the function bar. | EDIT                                  |
| Enter the quantity for the volume.                |                                       |
| ► Tap the specified function on the function bar. | SAVE                                  |
| $\Rightarrow$ The volume is saved.                |                                       |

. . . . .

.

.

## 8.6.18 Changing the dosing unit volume for a method (MultiDist option only)

# i

NOTE

The availability depends on the selected titration type.

|                                                   | Specifications on the display: |
|---------------------------------------------------|--------------------------------|
| Navigate to the specified submenu.                |                                |
|                                                   | ¥                              |
|                                                   | Methods                        |
| ► Select the method that you wish to edit.        |                                |
| ► Select the specified action.                    | Dosing Unit Vol.               |
| ► Tap the specified function on the function bar. | EDIT                           |
| Enter the quantity for the volume.                |                                |
| ► Tap the specified function on the function bar. | SAVE                           |
| ⇒ The volume is saved.                            |                                |

# 8.6.19 Changing the titration stirring speed for a method (MultiDist option only)

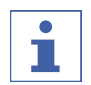

#### NOTE

The availability depends on the selected titration type.

|                                                                                                    | Specifications on the display:                                                                                                    |
|----------------------------------------------------------------------------------------------------|----------------------------------------------------------------------------------------------------|
| <ul> <li>Precondition:</li> <li>☑ A titration type is activated. See</li> <li>▶ Navigate to the specified submenu.</li> </ul> | Image: Second second se |
| ► Select the method that you wish to edit.                                                                                    |                                                                                                    |
| ► Select the specified action.                                                                                                | Stirrer Speed Titr.                                                                                                    |
| ► Tap the specified function on the function bar.                                                                             | EDIT                                                                                                    |
| ► Enter the stirring speed.                                                                                                   |                                                                                                    |
| ► Tap the specified function on the function bar.                                                                             | SAVE                                                                                                    |
| ⇒ The stirring speed is saved.                                                                                                |                                                                                                    |

# 8.6.20 Changing the titration start time for a method (MultiDist option only)

# 1

NOTE

The availability depends on the selected titration type.

|                                                   | Specifications on the display: |
|---------------------------------------------------|--------------------------------|
| Navigate to the specified submenu.                | :                              |
|                                                   | ×                              |
|                                                   | Methods                        |
| Select the method that you wish to edit.          | ···· >                         |
| ► Select the specified action.                    | Titration Start Time           |
| ► Tap the specified function on the function bar. | EDIT                           |
| Enter a value for the titration start time.       |                                |
| ► Tap the specified function on the function bar. | SAVE                           |
| ⇒ The start time is saved.                        |                                |

# 8.6.21 Changing the aspiration time for the sample tube for a method (BasicDist, MultiDist only)

|                                                   | Specifications on the display: |
|---------------------------------------------------|--------------------------------|
| Navigate to the specified submenu.                |                                |
|                                                   | Methods                        |
| Select the method that you wish to edit.          | ···· >                         |
| Select the specified action.                      | Sample Tube Aspiration         |
| ► Tap the specified function on the function bar. | EDIT                           |
| Enter a value for the aspiration time.            |                                |
| ► Tap the specified function on the function bar. | SAVE                           |
| ⇒ The aspiration time is saved.                   |                                |

# 8.6.22 Changing the aspiration time for the receiving vessel for a method (MultiDist only)

|                                            | Specifications on the | display: |
|--------------------------------------------|-----------------------|----------|
| Navigate to the specified submenu.         |                       |          |
|                                            | ÷<br>V                |          |
|                                            | Methods               | >        |
| ► Select the method that you wish to edit. |                       | >        |
| ► Select the specified action.             | Receiver Aspiration   |          |

Tap the specified function on the function bar.
Enter a value for the aspiration time.
Tap the specified function on the function bar.
Tap the specified function on the function bar.
SAVE
The aspiration time is saved.

# 8.7 Editing user setting

#### NOTE

i

The user [Service User] is a default user and password protected.

#### 8.7.1 Creating a new user

|                                                   | Specifications on the display: |
|---------------------------------------------------|--------------------------------|
| Navigate to the specified submenu.                | <b>\$</b>                      |
|                                                   |                                |
|                                                   | User Administration            |
| ► Tap the specified function on the function bar. | NEW                            |
| Enter a name for the user.                        |                                |
| ► Tap the specified function on the function bar. | SAVE                           |

#### 8.7.2 Deleting a user

|                                                   | Specifications on the display: |
|---------------------------------------------------|--------------------------------|
| Navigate to the specified submenu.                | <br>छ                          |
|                                                   |                                |
|                                                   | User Administration            |
| Select the user you wish to delete.               |                                |
| ► Tap the specified function on the function bar. | DELETE                         |
| ► Confirm the secure question.                    |                                |
| ⇒ The user is deleted.                            |                                |

Specifications on the display:
#### 8.7.3 Changing the name of a user

|                                                   | Specifications on the display: |
|---------------------------------------------------|--------------------------------|
| Navigate to the specified submenu.                |                                |
|                                                   | $\overset{\cdot}{\checkmark}$  |
|                                                   | User Administration            |
| ► Select the user that you wish to edit.          |                                |
| ► Tap the specified function on the function bar. | EDIT                           |
| Enter a new name for the user.                    |                                |
|                                                   |                                |
|                                                   |                                |
| ► Tap the specified function on the function bar. | SAVE                           |
| ⇒ The new name is saved.                          |                                |

#### 8.7.4 Selecting a user

|                                                   | Specifications on the display: |
|---------------------------------------------------|--------------------------------|
| Navigate to the specified submenu.                | <b>t</b>                       |
|                                                   | ÷                              |
|                                                   | User Administration            |
| Select the user you wish to use.                  |                                |
| ► Tap the specified function on the function bar. | SET                            |
| $\Rightarrow$ The user is active.                 |                                |
| ⇒ The user is marked up green.                    |                                |

## 8.8 Installing the sample tube

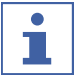

# NOTE

Removing is done in reverse sequence.

#### Precondition:

- ✓ Make sure, that the end stop is in the correct position for the sample tube in use. See Chapter 8.10 "Preparing the end stop for the sample tube size", page 74
- ► Hold the sample tube with the tongs.

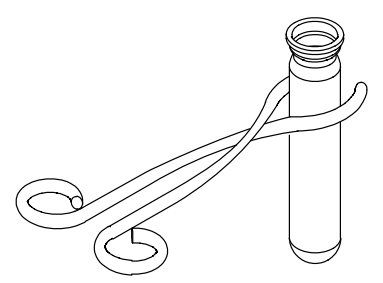

► Insert the sample tube.

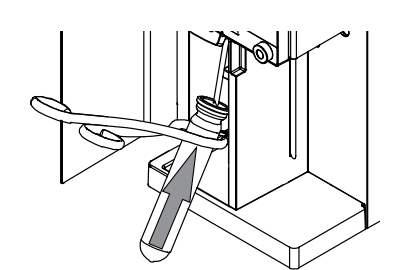

- Apply a light force to push the sample tube against the end stop and the sample tube sealing.
- Secure the sample tube in place with the handle.

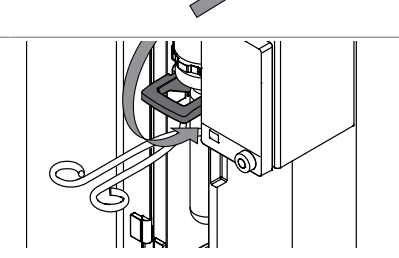

# 8.9 Installing a receiving vessel

Insert the sample receiving vessel to the instrument.

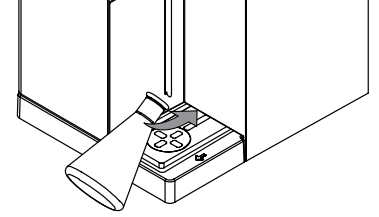

 Place the sample receiving vessel on the receiving vessel area.

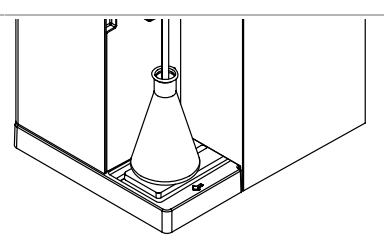

# 8.10 Preparing the end stop for the sample tube size

- ▶ Pull the end stop.
- ► Twist the end stop.

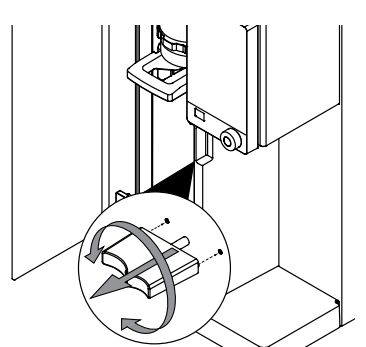

# 8.11 Preparing the OnLevel sensor (option)

Precondition:

- ☑ The installations for the OnLevel sensor are completed. See Chapter 5.18 "Installing the OnLevel sensor (option)", page 38
- ► Attach the magnetic sensor to the metal plate.
- Adjust the sensor near the sample receiving vessel.

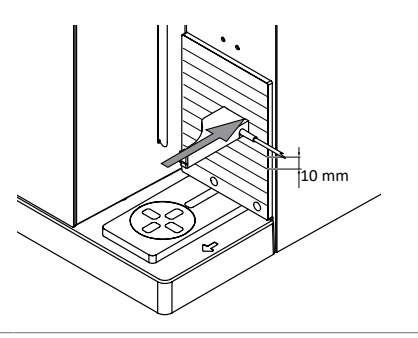

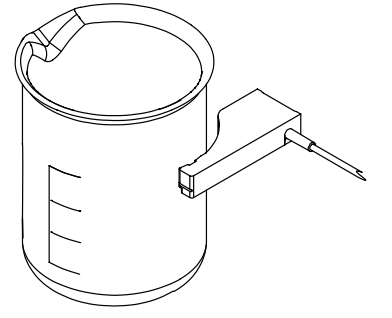

# 8.12 Selecting the operation mode

Select one of the following operation modes:

| Operation mode         | Explanation                                                                                                    |
|------------------------|----------------------------------------------------------------------------------------------------|
| [Single Determination] | For carrying out one determination. Editing settings see<br>Chapter 8.3 "Editing the single determination", page 53       |
| [Series]               | For planning and carrying out a series of determinations.<br>Editing settings see Chapter 8.4 "Editing a series", page 56 |

|                                                                                   | Specifications on the display: |
|-----------------------------------------------------------------------------------|--------------------------------|
| Navigate to the specified menu.                                                   |                                |
| ► Select the specified action.                                                    | Operation Mode                 |
| ► Tap the specified function on the function bar.                                 | EDIT                           |
| <ul> <li>Select the operation mode according to your<br/>requirements.</li> </ul> |                                |
| ► Tap the specified function on the function bar.                                 | SAVE                           |

### 8.13 Dosing manually

# 8.13.1 Dosing H<sub>2</sub>O manually

#### NOTE

The quantity of liquid per keystroke can be changed in the [Settings] submenu.

i

|                                                     | Specification | s on the display: |
|-----------------------------------------------------|---------------|-------------------|
| Precondition:                                       | <b>\</b>      |                   |
| ☑ A sample tube is installed. See Chapter 8.8       |               | ]                 |
| "Installing the sample tube", page 73               |               |                   |
| <ul> <li>Navigate to the specified menu.</li> </ul> |               |                   |
| ► Tap the specified button.                         | H₂O           |                   |

 $\Rightarrow$  The pump applies a defined quantity of H<sub>2</sub>O.

#### 8.13.2 Dosing NaOH manually

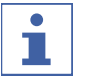

#### NOTE

The quantity of liquid per keystroke can be changed in the [Settings] submenu.

|                                               | Specifications on the display: |
|-----------------------------------------------|--------------------------------|
| Precondition:                                 | ₩                              |
| ☑ A sample tube is installed. See Chapter 8.8 |                                |
| "Installing the sample tube", page 73         |                                |
| Navigate to the specified menu.               |                                |
| ► Tap the specified button.                   | NaOH                           |
| ⇒ The pump applies a defined quantity of NaOH | 1.                             |

# 8.13.3 Dosing H<sub>3</sub>BO<sub>3</sub> manually

| • |
|---|
|   |
|   |

#### NOTE

The quantity of liquid per keystroke can be changed in the [Settings] submenu.

|                                                                              | Specifications on the d | isplay: |
|------------------------------------------------------------------------------|-------------------------|---------|
| Precondition:                                                                |                         |         |
| ☑ A receiving vessel is installed. See Chapter 8.9                           |                         |         |
| "Installing a receiving vessel", page 74                                     |                         |         |
| Navigate to the specified menu.                                              |                         |         |
| ► Tap the specified button.                                                  | H₃BO₃                   |         |
| ⇒ The pump applies a defined quantity of<br>H <sub>3</sub> BO <sub>3</sub> . |                         |         |

# 8.14 Aspirating manually

#### 8.14.1 Aspirating the sample tube manually

#### NOTE

i

The aspiration time per keystroke can be changed in the *Settings* submenu.

| Navigate to the specified menu. | ₩ |  |
|---------------------------------|---|--|
|---------------------------------|---|--|

#### Specifications on the display:

► Tap the specified button.

[Sample Tube Aspiration]

⇒ The pump aspirates liquid from the sample tube.

#### 8.14.2 Aspirating the receiving vessel manually

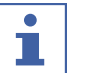

NOTE

The aspiration time per keystroke can be changed in the *Settings* submenu.

|                                                        | Specifications on the display: |
|--------------------------------------------------------|--------------------------------|
| Navigate to the specified menu.                        | ₩                              |
| ► Tap the specified button.                            | [Receiver Aspiration]          |
| ⇒ The pump aspirates liquid from the receiving vessel. |                                |

# 8.15 Changing the stirring speed manually

|                                                   | Specifications on the display: |
|---------------------------------------------------|--------------------------------|
| ► Navigate to the specified submenu.              |                                |
|                                                   | ÷                              |
|                                                   | Stirring                       |
| ► Select the specified action.                    | Stirrer Speed                  |
| ► Tap the specified function on the function bar. | EDIT                           |
| ► Enter the stirring speed.                       |                                |
|                                                   |                                |
| ► Tap the specified function on the function bar. | SAVE                           |
| ⇒ The stirring speed is saved.                    |                                |

# 8.16 Switching valve adjustment (MultiDist only)

# NOTE

i

After switching the valve, the instrument automatically rinses the pumps.

The following valve positions are available:

| Valve position | Explanation                              |
|----------------|------------------------------------------|
| Acid           | The system dose acid to the sample tube. |
| NaOH           | The system dose NaOH to the sample tube. |

#### Precondition:

 $\ensuremath{\boxdot}$  The On /Off master switch is set to on.

- Rinse the pump you want to use. See Chapter 10.21 "Rinsing a pump", page 91
- ► Turn the valve in the correct position.
- ► Follow the instructions on the interface.

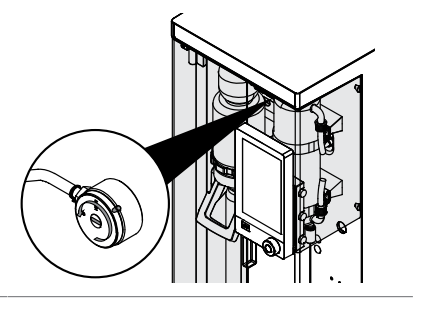

# 9 Carrying out a determination

# 9.1 Preparing the instrument

#### Navigation path

Precondition:

- ✓ All commissioning operations have been completed. See Chapter 5 "Installation", page 30
- ► Set the On/Off master switch to On.
- $\Rightarrow$  The instrument is starting up.
- ▶ Make sure that no defective sealings or glass parts are used.
- ▶ Navigate to the *Home* menu according the navigation path.
- ► Tap the [*READY*] button on the function bar.
- $\Rightarrow$  The instrument is heating up.
- Install a receiving vessel (EasyDist and BasicDist only). See Chapter 8.9 "Installing a receiving vessel", page 74
- ▶ Install the sample tube. See Chapter 8.8 "Installing the sample tube", page 73
- ► Close the protection shield.
- ▶ Flush the tubing. See Chapter 8.13 "Dosing manually", page 75
- Aspirate the receiving and the sample vessels. See Chapter 8.14 "Aspirating manually", page 76

# 9.2 Starting a determination

#### **Navigation path**

|--|

Precondition:

- ☑ The instrument is prepared. See Chapter 9.1 "Preparing the instrument", page 79
- $\boxdot$  The sample is prepared.
- ☑ The connected instruments are prepared (MultiDist only). See related documentation.
- ▶ Navigate to the *Home* menu according the navigation path.
- ▶ Press the [*PREP*] button on the function bar.
- $\Rightarrow$  Wait until the status bar shows the status **READY**.
- Select the operation mode. See Chapter 8.12 "Selecting the operation mode", page 75
- ► Tap the [START] button on the function bar.

## 9.3 Ending a determination

#### Navigation path

|   | - | - |   |  |  |  |
|---|---|---|---|--|--|--|
| → |   | â | ] |  |  |  |

Precondition:

 $\square$  The display shows the *Finished* dialog.

• Confirm the message on the dialog.

### 9.4 Shutting down the instrument

#### Precondition:

 $\ensuremath{\boxtimes}$  The distillation process has ended.

- Shut down the connected instruments (MultiDist only). See related documentation.
- Clean the instrument. See Chapter 10.3 "Cleaning the glass components", page 83
- Install an empty sample tube. See Chapter 8.8 "Installing the sample tube", page 73
- Install an empty receiving vessel (EasyDist and BasicDist only). See Chapter 8.9 "Installing a receiving vessel", page 74
- ► Set the On/Off master switch to off.

## 9.5 Filtering determination data

|                                                     | Specifications on the display: |  |  |
|-----------------------------------------------------|--------------------------------|--|--|
| <ul> <li>Navigate to the specified menu.</li> </ul> |                                |  |  |
| ► Select the specified action.                      | Filter by                      |  |  |
| ► Select the filter you wish to use.                |                                |  |  |

# 9.6 Showing determination data

| Navigate to the specified submenu.           |       |
|----------------------------------------------|-------|
| ► Select the determination you wish to view. | <br>> |
| ⇒ The display shows the data of the          |       |
| determination.                               |       |

# 9.7 Deleting determination data

#### 9.7.1 Deleting one determination

|                                              | Specifications on the display: |   |
|----------------------------------------------|--------------------------------|---|
| Navigate to the specified menu.              |                                |   |
| Select the determination you wish to delete. |                                | > |

|                                                   | Specifications on the display: |
|---------------------------------------------------|--------------------------------|
| ► Tap the specified function on the function bar. | DELETE                         |
| ► Confirm the secure question.                    |                                |

 $\Rightarrow$  The determination data is deleted.

#### 9.7.2 **Deleting all determination data**

|                                                   | Specifications on the display: |  |  |
|---------------------------------------------------|--------------------------------|--|--|
| ► Navigate to the specified menu.                 |                                |  |  |
| ► Tap the specified function on the function bar. | DEL ALL                        |  |  |

► Confirm the secure question.

⇒ All determination data are deleted.

#### **Exporting determination data (Interface pro only)** 9.8

#### Exporting one determination (Interface pro only) 9.8.1

|                                                   | Specifications on the display: |  |  |
|---------------------------------------------------|--------------------------------|--|--|
| Precondition:                                     |                                |  |  |
| 🗹 A storage medium is available. See Chapter      |                                |  |  |
| "Settings submenu", page 49                       |                                |  |  |
| Navigate to the specified menu.                   |                                |  |  |
| Select the determination you wish to export.      | ···· >                         |  |  |
| ► Tap the specified function on the function bar. | EXPORT                         |  |  |

#### 9.8.2 **Exporting all determination data (Interface pro only)**

#### Specifications on the display:

| Navigate to the specified menu.                   |               |  |
|---------------------------------------------------|---------------|--|
| ► Tap the specified function on the function bar. | EXPORT<br>ALL |  |

| Operation Manual K-365 Dist Line |  |
|----------------------------------|--|

#### **Cleaning and servicing** 10

#### NOTE

.

Users may only carry out the servicing and cleaning operations described in this section.

Any servicing and repair work which involves opening up the casing may only be carried out by BUCHI service technicians.

▶ Use only genuine BUCHI consumables and spare parts in order to ensure correct operation of the device and preserve the warranty.

#### 10.1 **Regular maintenance work**

| Action |                                                                       | Daily | Weekly | Monthly | Yearly | Additional information                                                                                                    |
|--------|-----------------------------------------------------------------------|-------|--------|---------|--------|----------------------------------------------------------------------------------------------------|
| 10.2   | Cleaning and servicing the<br>sample tube                             | 1     |        |         |        | Carry out this action before every instrument use.                                                                                                  |
| 10.3   | Cleaning the glass compo-<br>nents                                    | 1     |        |         |        | Carry out this action after every instrument use.                                                                                                   |
| 10.4   | Cleaning and servicing the<br>hoses and hose connec-<br>tions         |       | 2      |         |        |                                                                                                    |
| 10.5   | Cleaning and servicing the<br>sample tube seal                        |       | 2      |         |        | Replace the sample tube seal twice per year                                                                                                    |
| 10.6   | Cleaning and servicing the splash protector                           |       | 2      |         |        | Replace the glass splash<br>protector after ~ 3500 dis-<br>tillations (twice per year).<br>Replace the plastic splash<br>protector once in 2 years. |
| 10.7   | Cleaning and servicing the steam inlet and condenser outlet tube      |       | 2      |         |        | Replace the tube once per year.                                                                                                    |
| 10.8   | Cleaning the housing                                                  |       | 2      |         |        |                                                                                                    |
| 10.9   | Cleaning and servicing the<br>warning and directive sym-<br>bols      |       | 2      |         |        |                                                                                                    |
| 10.10  | Cleaning and servicing the<br>bridge splash protector to<br>condenser |       | 2      |         |        | Replace the bridge once per year.                                                                                                    |
| 10.11  | Cleaning and servicing the<br>dosing pumps                            |       | 2      |         |        | Replace the NaOH pump once per year                                                                                                    |
| 10.15  | Cleaning and servicing the waste pumps                                |       |        | 1       |        |                                                                                                    |
| 10.12  | Cleaning and servicing the condenser                                  |       |        | 2       |        |                                                                                                    |
| 10.13  | Cleaning and servicing the steam generator                            |       |        | 2       |        |                                                                                                    |

| Action  |                                       | Daily | Weekly | Monthly | کر<br>ar<br>Additional information |
|---------|---------------------------------------|-------|--------|---------|------------------------------------|
| 10.14.1 | Calibrating the H <sub>2</sub> O pump |       |        | 2       |                                    |
| 10.14.2 | Calibrating the acid pump             |       |        | 2       |                                    |
| 10.14.3 | Calibrating the NaOH pump             |       |        | 2       |                                    |
| 10.14.4 | Calibrating the H₃BO₃<br>Pump         |       |        | 2       |                                    |
| 10.16   | Decalcifying the instrument           |       |        |         | 2                                  |

1 - User; 2 - Operator

#### **10.2** Cleaning and servicing the sample tube

- ▶ Before using, check the sample tube for defects (cracks/splintering).
- ▶ Prevent temperature shocks on the sample tubes.
- ⇒ Temperature shocks may lead to breakage.

#### Cleaning

If cleaning with a dishwashing machine:

▶ Make sure, that there is no contact with other glassware.

#### Storage (e.g. drawer)

- ▶ Prevent rolling and small hits.
- $\Rightarrow$  This can cause hair cracks which may lead to breakages.

#### **10.3** Cleaning the glass components

The following values for the cleaning can be adjusted (the list differs according to the instrument configuration):

- [H₂O Volume]
- [Steam Power]
- [Distillation Time]
- [Sample Tube Aspiration]
- [Receiver Aspiration]

| Precondition:                                                                                                    | ₩        |
|----------------------------------------------------------------------------------------------------|----------|
| <ul> <li>A sample tube is installed. See Chapter 8.8</li> <li>"Installing the sample tube", page 73</li> </ul>               |          |
| <ul> <li>A sample receiving vessel is installed. See<br/>Chapter 8.9 "Installing a receiving vessel",<br/>page 74</li> </ul> | Cleaning |
| Navigate to the specified submenu.                                                                                           |          |
| Adjust the values according to your needs.                                                                                   |          |

Specifications on the display:

#### Specifications on the display:

| ► Confirm the entries with the specified function | SAVE  |
|---------------------------------------------------|-------|
| in the function bar.                              |       |
| ► Tap the specified function on the function bar. | START |

### **10.4** Cleaning and servicing the hoses and hose connections

- Check the hoses and hose connections for defects (cracks, brittle areas).
- ▶ If defective, replace the hoses.

#### 10.5 Cleaning and servicing the sample tube seal

- Check the seal for the following damage that may cause leakage:
- Deterioration (surface roughness)
- Deformation (rubber shape)
- Residues (dirt, white crystals)
- ▶ Rinse the seal with water.
- If necessary, replace the seal. See Chapter 10.22 "Replacing the sample tube seal", page 91

#### **10.6** Cleaning and servicing the splash protector

- Check for leaks on the connectors.
- Check for residues inside the splash protector.
- Check the glass wall of the main body and the connectors.
- $\Rightarrow$  If the part is dirty, clean it with detergents.
- ⇒ If the glass part is showing deterioration (transparency loss/reams in the glass wall) or leakages (white residues), replace it.

#### 10.7 Cleaning and servicing the steam inlet and condenser outlet tube

- Check the tubes concerning dirt or residues.
- Clean and replace periodically depending on the use.

#### **10.8** Cleaning the housing

- ▶ Wipe down the housing with a damp cloth.
- ▶ If heavily soiled, use ethanol or a mild detergent.
- ▶ Wipe down the display with a damp cloth.

#### **10.9** Cleaning and servicing the warning and directive symbols

- Check that the warning symbols on the instrument are legible.
- ▶ If they are dirty, clean them.

#### **10.10** Cleaning and servicing the bridge splash protector to condenser

- ► Check if it is tight.
- Check for residues inside the tube.
- ▶ If necessary, clean it with a brush and water.

#### 10.11 Cleaning and servicing the dosing pumps

- Check the pump connectors in the dosing pump window for:
- Leakages
- Crystallization
- ▶ If necessary, contact BUCHI customer service.

#### 10.12 Cleaning and servicing the condenser

#### **Decalcification solution:**

160 g citric acid or 80 g amidosulfuric acid dissolved in 0.8 L water.

- Check if the cooling media of the condenser is transparent.
- Check if the inside of the coil is showing condensation droplets.
- ⇒ If droplets appear:
- Flush the condenser coil through the condensate expansion vessel with an 1% hydrochloric acid.
- Flush the condenser coil through the condensate expansion vessel with water and water/ethanol mixture.
- Clean the condenser on the outside of the coil (water connectors) with decalcification solution to remove chalk, algae, and rust.

#### 10.13 Cleaning and servicing the steam generator

- Check the distillation volume.
- ⇒ If the condensate amount is less than 160 mL water/per 5 minutes distillation (after preheating), decalcify the instrument. See Chapter 10.16 "Decalcifying the instrument", page 88

#### 10.14 Calibrating the pumps

#### 10.14. Calibrating the H₂O pump

|                                                                                                    | Specifications on the display: |
|----------------------------------------------------------------------------------------------------|--------------------------------|
| Precondition:<br>☑ A sample tube is installed. See Chapter 8.8<br>"Installing the sample tube" page 73 | ₩<br>                          |
| <ul> <li>Navigate to the specified submenu.</li> </ul>                                                 | Pump Calibration               |
|                                                                                                    | H <sub>2</sub> O               |
| Select the specified action.                                                                           | Nominal Volume                 |
| ► Tap the specified function on the function bar.                                                      | EDIT                           |
| Enter the calibration volume you wish to use.                                                          |                                |
| ► Tap the specified function on the function bar.                                                      | START                          |

# Specifications on the display:

| Wait until the display shows a numeric dialog. |  |
|------------------------------------------------|--|
| Remove the sample tube.                        |  |

- ► Measure the volume in the sample tube.
- ► Enter the value in the numeric dialog.
- ► Tap the specified function on the function bar. SAVE

# 10.14. Calibrating the acid pump

| 1 |
|---|
| 4 |

|                                                                                                    | Specifications on the display: |
|----------------------------------------------------------------------------------------------------|--------------------------------|
| Precondition:                                                                                                    | ₩                              |
| <ul> <li>A sample tube is installed. See Chapter 8.9</li> <li>"Installing a receiving vessel", page 74</li> </ul> |                                |
| Navigate to the specified submenu.                                                                                | Pump Calibration               |
| Select the specified action.                                                                                      | Acid                           |
| ► Tap the specified function on the function bar.                                                                 | START                          |
| Wait until the display shows a numeric dialog.                                                                    |                                |
| Remove the sample tube.                                                                                           |                                |
| Measure the volume in the sample tube.                                                                            |                                |
| Enter the value in the numeric dialog.                                                                            |                                |
| ► Tap the specified function on the function bar.                                                                 | SAVE                           |

# 10.14. Calibrating the NaOH pump

|                                                                                                    | Specifications on the display: |
|----------------------------------------------------------------------------------------------------|--------------------------------|
| Precondition:<br>☑ A sample tube is installed. See Chapter 8.9<br>"Installing a receiving veccol", page 74 | <br>↓                          |
| Navigate to the specified submenu                                                                          | Pump Calibration               |
| • Navigate to the specifica subment.                                                                       |                                |
|                                                                                                    | NaOH                           |
| Select the specified action.                                                                               | Nominal Volume                 |
| ► Tap the specified function on the function bar.                                                          | EDIT                           |
| Enter the calibration volume you wish to use.                                                              |                                |

|                                                                    | Specifications on the disp     |
|--------------------------------------------------------------------|--------------------------------|
| ► Tap the specified function on the function bar.                  | START                          |
| <ul> <li>Wait until the display shows a numeric dialog.</li> </ul> |                                |
| ► Remove the sample tube.                                          |                                |
| Measure the volume in the sample tube.                             |                                |
| ▶ Enter the value in the numeric dialog.                           |                                |
| ► Tap the specified function on the function bar.                  | SAVE                           |
| Calibrating the H <sub>3</sub> BO <sub>3</sub> Pump                |                                |
|                                                                    | Specifications on the disp     |
| Precondition:                                                      |                                |
| A receiving vessel is installed. See Chapter 8.9                   |                                |
| "Installing a receiving vessel", page 74                           | Pump Calibration               |
| Navigate to the specified submenu.                                 |                                |
|                                                                    | H <sub>3</sub> BO <sub>3</sub> |
| ► Select the specified action.                                     | Nominal Volume                 |
| ► Tap the specified function on the function bar.                  | EDIT                           |
| Enter the calibration volume you wish to use.                      |                                |
| ► Tap the specified function on the function bar.                  | START                          |
| <ul> <li>Wait until the display shows a numeric dialog.</li> </ul> |                                |
| Remove the sample receiving vessel.                                | ·                              |
| Measure the volume in the sample receiving vessel.                 |                                |
| <ul> <li>Enter the measured values</li> </ul>                      |                                |
| Enter the measured volume.                                         |                                |

- ▶ If necessary, replace the tubing to peristaltic pump.
- ▶ If necessary, contact BUCHI customer service for exchanging the pump.

## 10.16 Decalcifying the instrument

Time required: approximately 2.5 hours

#### Decalcification solution:

160 g citric acid or 80 g amidosulfuric acid dissolved in 0.8 L water.

#### Precondition:

 $\square$  The instrument temperature is the same as the ambient temperature.

- Remove the water from the instrument. See Chapter 12.4 "Removing water from the steam generator", page 99
- ▶ Prepare the decalcification solution.
- ▶ Install a suitable hose to the H<sub>2</sub>O supply for steam generation.
- ▶ Put the other end of the hose in the decalcification solution.
- ▶ Set the On/Off master switch to On.
- ▶ Press the [*READY*] button on the function bar.
- ▶ Wait until the pumps stop working.
- ▶ Set the On/Off master switch to Off.
- ▶ Wait 30 minutes.
- Remove the decalcification solution from the instrument. See Chapter 12.4 "Removing water from the steam generator", page 99
- ▶ Do steps (5) thru (10) again.
- ▶ Install the H<sub>2</sub>O supply for steam generation.
- ▶ Set the On/Off master switch to On.
- ▶ Press the [*READY*] button on the function bar.
- ▶ Wait until the pumps stop working.
- ► Set the On/Off master switch to Off.
- Remove the water from the instrument. See Chapter 12.4 "Removing water from the steam generator", page 99
- ▶ Do steps (11) thru (16) five times.

#### 10.17 Replacing the splash protector

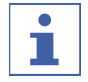

#### NOTE

Installing is done in reverse sequence.

- Remove the protection shield. See Chapter 10.19 "Attaching and removing the protection shield", page 90
- ► Loosen the cap nut at the splash protector.

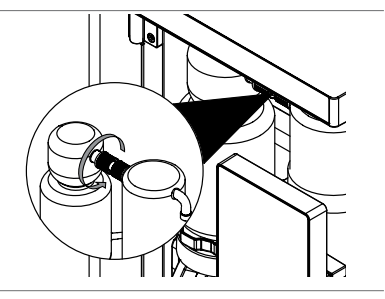

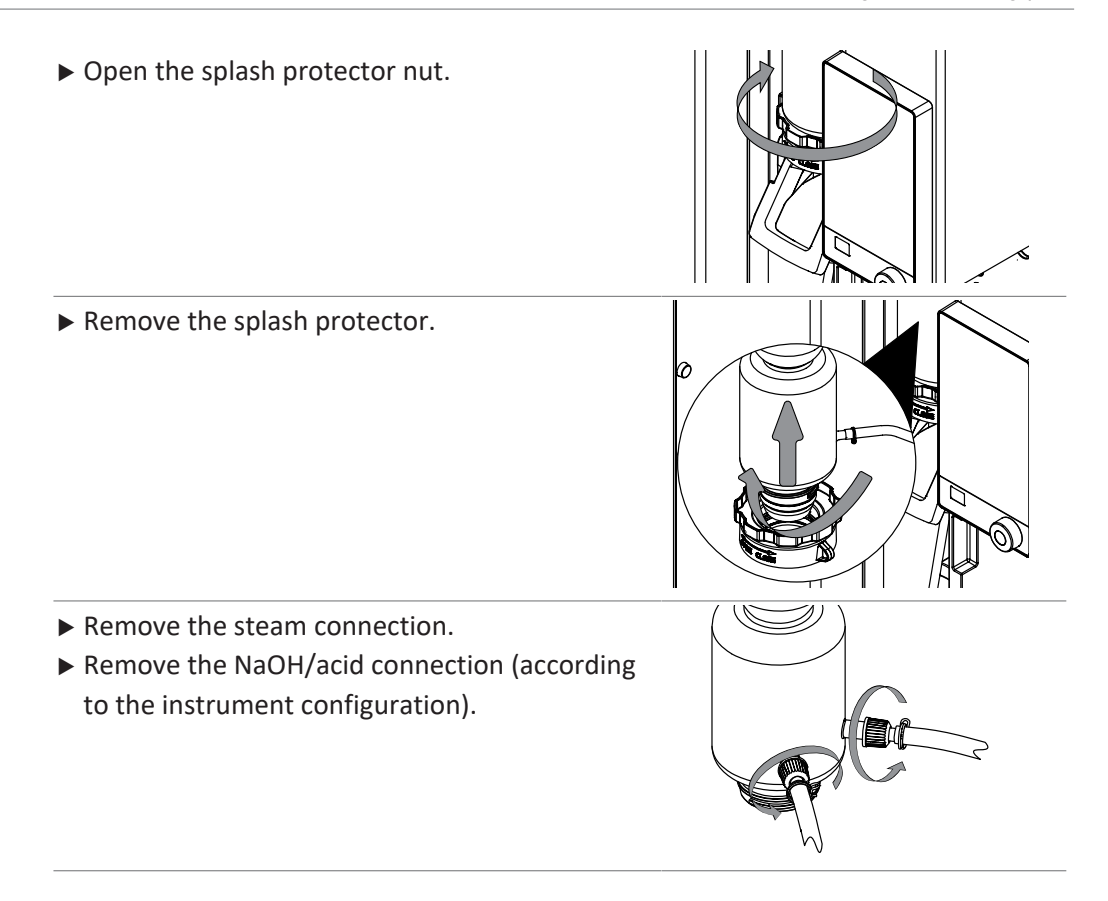

# **10.18** Replacing the condenser

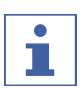

#### NOTE

Installing is done in reverse sequence.

#### Precondition:

☑ A one liter beaker flask is available.

- Remove the protection shield. See Chapter 10.19 "Attaching and removing the protection shield", page 90
- ► Loosen the cap nut at the condenser.

Remove the lower cooling water hose from the instrument.

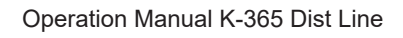

- ▶ Put the cooling water hose in the beaker flask.
- Loosen the upper cooling hose from the condenser.

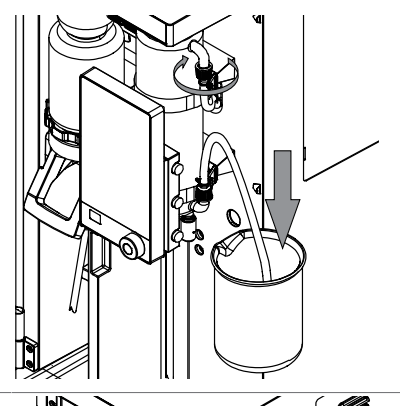

- ▶ Wait until the condenser is empty.
- ▶ Remove the rubber band.

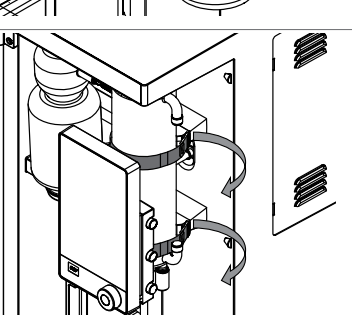

# 10.19 Attaching and removing the protection shield

#### 10.19. Removing the protection shield

▶ Pull the protection shield from the instrument.

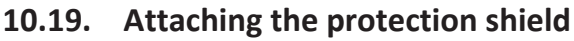

2

1

 Attach the protection shield onto the instrument.

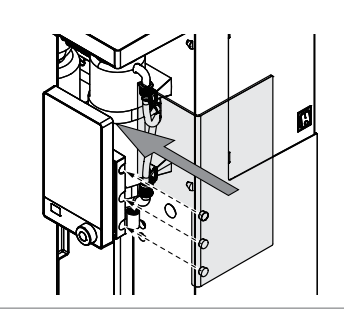

# 10.20 Cleaning the drip tray

- ▶ Pull the drip tray.
- ▶ Rinse the trip tray with water.

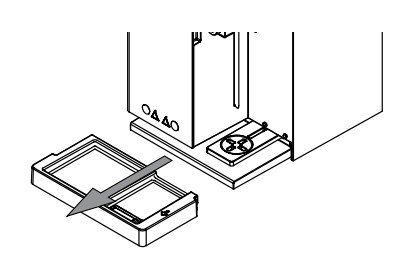

## 10.21 Rinsing a pump

Precondition:

- ☑ A sample tube is installed. See Chapter 8.8 "Installing the sample tube", page 73
- ▶ Put the side of the hose in distilled water.
- Apply 100 mL with the manual functions. See Chapter 8.13 "Dosing manually", page 75

## **10.22** Replacing the sample tube seal

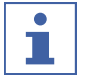

## NOTE

Installing is done in reverse sequence.

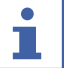

## NOTE

Make the seal moist with water before installation.

- Remove the protection shield. See Chapter 10.19.1 "Removing the protection shield", page 90
- ► Loosen the cap nut.

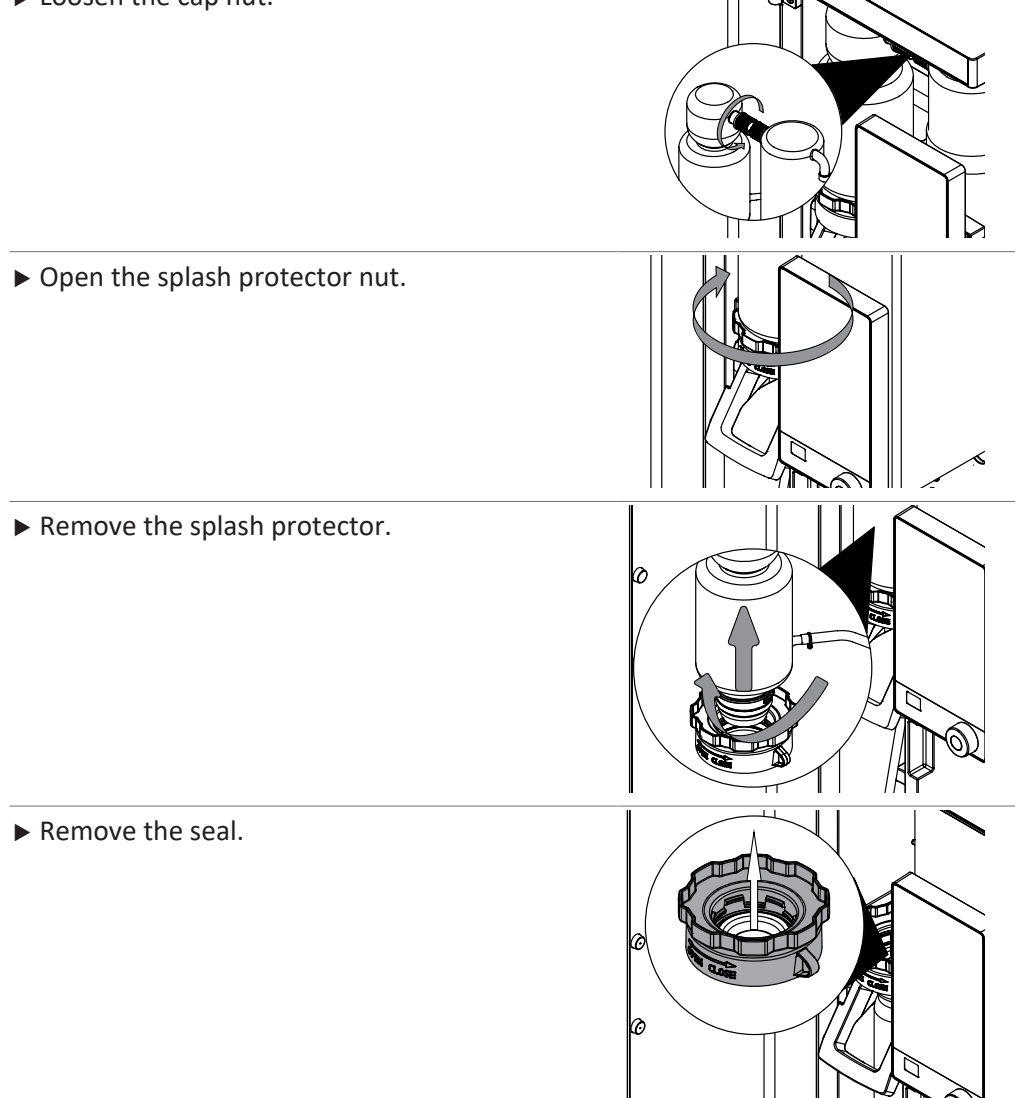

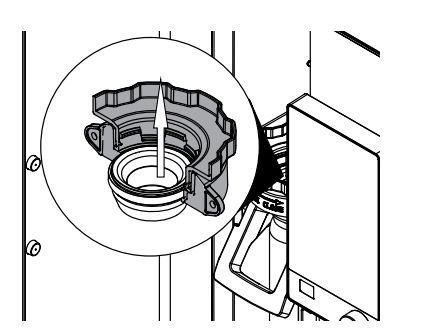

# 11 Help with faults

# **11.1** Troubleshooting digestion

| Problem                                 | Possible cause                                             | Action                                                                                                    |
|-----------------------------------------|------------------------------------------------------------|----------------------------------------------------------------------------------------------------|
| Crystallization after digestion         | False ratio of H <sub>2</sub> SO <sub>4</sub> to catalyst. | <ul> <li>Use KjelOptimizer software<br/>to optimize the digestion<br/>(download available on<br/>BUCHI website).</li> </ul> |
|                                         | Digestion time too long.                                   | <ul> <li>Increase digestion time.</li> <li>Compare to conditions to<br/>similar applications.</li> </ul>                    |
|                                         | Suction capacity of scrubber too strong.                   | <ul> <li>Lower the suction capacity<br/>on the scrubber. See<br/>"Scrubber" operation<br/>manual</li> </ul>                 |
| Samples do not get<br>clear             | No or not enough catalyst<br>used.                         | <ul> <li>Use KjelOptimizer software<br/>to optimize the digestion<br/>(download available on<br/>BUCHI website).</li> </ul> |
|                                         | Digestion temperature is too<br>low.                       | <ul> <li>Increase digestion time.</li> <li>Compare to conditions to<br/>similar applications.</li> </ul>                    |
|                                         | Temperature is too high.                                   | <ul> <li>Decrease digestion<br/>temperature.</li> </ul>                                                                     |
|                                         | Sealing material was flushed into the sample.              | ► Check the sealing.                                                                                                    |
| Fume leakage                            | The seals are defective.                                   | ► Replace the seals.                                                                                                    |
|                                         | Suction capacity of scrubber is too weak.                  | <ul> <li>Carry out the scrubber<br/>maintenance. See<br/>"Scrubber" operation<br/>manual</li> </ul>                         |
|                                         | Leakage in the system, e.g.<br>hose connector not tight.   | <ul> <li>Check connections between<br/>digester and scrubber.</li> </ul>                                                    |
|                                         | Blocked hoses.                                             | ► Clean the hoses.                                                                                                    |
|                                         | Reduced suction on the bypass valve.                       | _                                                                                                    |
| Boiling retardation/<br>bumping/foaming | Missing digestion rods or boil-<br>ing stones.             | <ul> <li>Add boiling rods during<br/>digestion.</li> </ul>                                                                  |
|                                         | Missing antifoam tablet or other anti-foaming agent.       | Add antifoam tablet.                                                                                                    |

| Problem                                                      | Possible cause                                                          | Action                                                                                    |
|--------------------------------------------------------------|-------------------------------------------------------------------------|-------------------------------------------------------------------------------------------|
| Samples do not get<br>dark blue/brown af-<br>ter addition of | Air in NaOH hose.                                                       | <ul> <li>Flush the system. See<br/>Chapter 8.13 "Dosing<br/>manually", page 75</li> </ul> |
| NaOH                                                         | No catalyst used for digestion (only $H_2O_2$ or Kjeldahl tablets ECO). |                                                                                           |

# **11.2** Troubleshooting distillation

| Problem                               | Possible cause                                     | Action                                                                                                    |
|---------------------------------------|----------------------------------------------------|----------------------------------------------------------------------------------------------------|
| Splashing during dis-                 | The sample tube is too small.                      | ► Select a bigger sample tube.                                                                                                    |
| tillation or addition                 | Sample volume too high.                            | ► Lower sample volume.                                                                                                    |
| of chemicals                          | Amount of water used for dilu-<br>tion is too low. | Increase dilution volume.                                                                                                    |
| Measured nitrogen content is too high | Air in titration system, burette or tubes.         | <ul><li>Tighten the connections.</li><li>Flush the tubing with titrant.</li><li>Refill burette.</li></ul>                                                        |
|                                       | Carry over during distillation.                    | <ul> <li>Insert less sample.</li> <li>Avoid big concentration<br/>differences in measurement<br/>series.</li> </ul>                                              |
|                                       | Titrant concentration too high.                    | <ul> <li>Lower the titrant concentration.</li> </ul>                                                                                                    |
|                                       | Error in calculation.                              | <ul> <li>Check calculation.</li> <li>Check titration parameters.</li> <li>Check the titer for the titrant in use.</li> </ul>                                     |
|                                       | pH electrode is defective.                         | <ul> <li>Calibrate the electrode. See related documentation</li> <li>Maintain electrode. See related documentation</li> <li>If necessary, replace it.</li> </ul> |
|                                       | The glassware is dirty.                            | <ul> <li>Clean the glassware. See<br/>Chapter 10.2 "Cleaning and<br/>servicing the sample tube",<br/>page 83</li> </ul>                                          |

| Problem                              | Possible cause                                                                   | Action                                                                                                    |
|--------------------------------------|----------------------------------------------------------------------------------|----------------------------------------------------------------------------------------------------|
| Measured nitrogen content is too low | Incomplete digestion.                                                            | <ul><li>Increase digestion time.</li><li>Use different Kjeldahl tablet.</li></ul>                                                                                                    |
|                                      | The H₂SO₄ volume is too low.                                                     | <ul> <li>Use KjelOptimizer software<br/>to optimize the digestion<br/>(download available on<br/>BUCHI website).</li> </ul>                                                                                 |
|                                      | Kjeldahl Tablets and H₂SO₄ in wrong ratio.                                       | <ul> <li>Correct ratio of Kjeldahl<br/>Tablets and H<sub>2</sub>SO<sub>4</sub>.</li> <li>Use KjelOptimizer software<br/>to optimize the digestion<br/>(download available on<br/>BUCHI website).</li> </ul> |
|                                      | Nitrogen content per sample<br>tube is too high.                                 | <ul> <li>Not apply more than 200 mg<br/>Nitrogen per sample tube.</li> <li>Use KjelOptimizer software<br/>to optimize the digestion<br/>(download available on<br/>BUCHI website).</li> </ul>               |
|                                      | Not enough NaOH or incorrect<br>concentration of NaOH used<br>(required is 32 %) | <ul> <li>Correct volume for complete<br/>alkalization of the digested<br/>sample.</li> </ul>                                                                                                    |
|                                      | Leakage during distillation.                                                     | <ul> <li>Check connection between<br/>condenser and splash<br/>protector.</li> <li>Tighten the connection.</li> <li>If necessary, replace it.</li> </ul>                                                    |
|                                      | Titrant solution                                                                 | ► Check titer of titrant.                                                                                                    |
|                                      | pH electrode is defective.                                                       | <ul> <li>Calibrate the electrode. See related documentation</li> <li>Maintain electrode. See related documentation</li> <li>If necessary, replace it.</li> </ul>                                            |
|                                      | The glassware is dirty.                                                          | <ul> <li>Clean the glassware. See<br/>Chapter 10.2 "Cleaning and<br/>servicing the sample tube",<br/>page 83</li> </ul>                                                                                     |
|                                      | Incorrect weighing.                                                              | <ul> <li>Use weighing boats (easy sample transfer from balance to sample tube).</li> <li>Use anti-static equipment.</li> <li>Use larger sample sizes.</li> </ul>                                            |

| Problem            | Possible cause                                       | Action                                                                                                    |
|--------------------|------------------------------------------------------|----------------------------------------------------------------------------------------------------|
| Poor repeatability | Air bubbles in titration system,<br>burette, tubes.  | <ul> <li>Tighten the connections.</li> <li>Flush the tubing with titrant.</li> <li>Refill burette.</li> </ul>                                                                                                    |
|                    | Aspiration not working prop-<br>erly.                | <ul><li>Check for leaks.</li><li>Tighten the connections.</li></ul>                                                                                                    |
|                    | Sample is inhomogeneous.                             | ► Homogenize the sample.                                                                                                    |
|                    | Sample weighing problems.                            | <ul> <li>Use weighing boats (easy sample transfer from balance to sample tube).</li> <li>Use anti-static equipment.</li> <li>To decrease the degree of error, keep the weighed sample portion as high as possible.</li> </ul> |
|                    | Incomplete digestion, diges-<br>tion time too short. | <ul> <li>Choose digestion time<br/>accordingly.</li> <li>Check color of samples<br/>during digestion.</li> <li>Solution should be<br/>transparent by the end of<br/>the digestion.</li> </ul>                                 |
|                    | Stirrer is defective.                                | <ul> <li>Clean the stirrer.</li> <li>If necessary, replace the stirrer.</li> </ul>                                                                                                    |
|                    | Loose contact of the sensor ca-<br>bles.             | ► Check the sensor cables.                                                                                                    |

# **11.3** Troubleshooting instrument

| Problem                         | Possible cause                                            | Action                                                                                                    |
|---------------------------------|-----------------------------------------------------------|----------------------------------------------------------------------------------------------------|
| The instrument<br>does not work | The installation site has no power supply.                | <ul> <li>Check the power supply of<br/>the installation site.</li> </ul>                                                                            |
|                                 | The instrument is not con-<br>nected to the power supply. | <ul> <li>Connect the instrument to<br/>the power supply. See</li> <li>Chapter 5.2 "Establishing<br/>electrical connections",<br/>page 30</li> </ul> |
|                                 | The power supply cable is de-<br>fect.                    | <ul> <li>Replace the power supply<br/>cable.</li> </ul>                                                                                             |
|                                 | The fuse was triggered.                                   | Reset the fuse                                                                                                    |
|                                 | The switch is defect.                                     | <ul> <li>Contact BUCHI Customer<br/>Service.</li> </ul>                                                                                             |

| Problem                                                       | Possible cause                                                          | Action                                                                                                    |
|---------------------------------------------------------------|-------------------------------------------------------------------------|----------------------------------------------------------------------------------------------------|
| Steam generator is<br>not reaching the<br>status <b>Ready</b> | Not enough water in the steam generator.                                | <ul> <li>Make sure, that the installation H<sub>2</sub>O supply for steam generation is correct.</li> <li>Make sure, that there is enough water in the canister.</li> <li>Make sure, that the hose is submerged in the water.</li> <li>Check for leaks between instrument and canister.</li> <li>Check water level status in the steam generator.</li> </ul> |
| Display is black                                              | The connection between in-<br>strument and display is inter-<br>rupted. | <ul> <li>Check the connection cable<br/>from the instrument to the<br/>display.</li> <li>Contact BUCHI Customer<br/>Service.</li> </ul>                                                                                                    |
| No cooling water<br>flow                                      | The cooling water supply is blocked.                                    | <ul> <li>Make sure, that the hoses<br/>are not bend.</li> <li>Check for leaks between<br/>instrument and cooling<br/>water source.</li> </ul>                                                                                                    |
|                                                               | Water flow sensor blocked.                                              | Clean the hoses.                                                                                                    |
| Dosing pump is not<br>feeding                                 | Not enough liquid for feeding.                                          | <ul> <li>Make sure, that the installation is correct.</li> <li>Make sure, that there is enough liquid in the canister.</li> <li>Make sure, that the hose is submerged in the liquid.</li> <li>Check for leaks between instrument and canister.</li> <li>Make sure that liquid is inside the pump.</li> </ul>                                                 |
| Aspiration is not<br>working                                  | Leaks                                                                   | <ul> <li>Check the hoses connected<br/>with the pump for leaks and<br/>deterioration.</li> </ul>                                                                                                    |
|                                                               | The aspiration pump is defect.                                          | <ul> <li>Check if the wheel inside the pump is turning.</li> <li>Contact BUCHI Customer Service.</li> </ul>                                                                                                    |

# **11.4** Tighten the sample tube sealing

► Turn the splash protector nut.

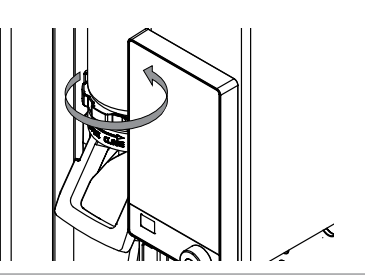

# **12** Taking out of service and disposal

# 12.1 Taking out of service

- ▶ Rinse all pumps. See Chapter 10.21 "Rinsing a pump", page 91
- Remove the water from the steam generator. See Chapter 12.4 "Removing water from the steam generator", page 99
- ▶ Remove all reagents and coolants.
- Clean the instrument.
- ► Set the On/Off master switch to Off.
- ► Disconnect the power supply.
- ▶ Remove all tubing and cables from the instrument.

# 12.2 Disposal

The operator is responsible for proper disposal of the instrument.

- When disposing of equipment observe the local regulations and statutory requirements regarding waste disposal.
- When disposing, observe the disposal regulations of the materials used. Materials used see Chapter 3.5 "Technical data", page 25

# 12.3 Returning the instrument

Before returning the instrument, contact the BÜCHI Labortechnik AG Service Department.

https://www.buchi.com/contact

# 12.4 Removing water from the steam generator

Precondition:

☑ The On / Off master switch is set to Off.

- Install a drain hose to the connection marked Steam Generator OUT.
- ▶ Put the other end of the hose in a sink.

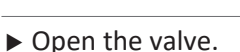

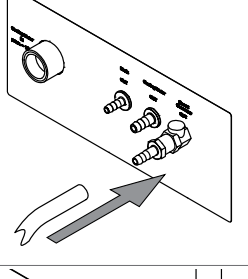

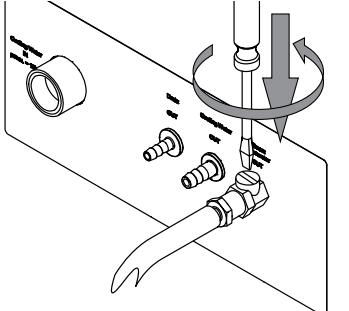

# 13 Appendix

# **13.1** Spare parts and accessories

# 13.1.1 Accessories

|                                                                                                    | Order no. | Image |
|----------------------------------------------------------------------------------------------------|-----------|-------|
| Reaction detection sensor                                                                                                    | 11072666  |       |
| OnLevel sensor                                                                                                    | 11070270  | e e   |
| Tank level sensor kit                                                                                                    | 11072294  |       |
| Eco Titrator                                                                                                    | 11072748  |       |
| StatusLight cpl., incl. communication cable<br>Indicates the status of the instrument (instrument is ready<br>to use, has an error or is in operation). | 11068959  |       |
| BUCHI Bluetooth <sup>®</sup> Dongle, connects instrument<br>to smartphone via Bluetooth <sup>®</sup>                                                    | 11067770  |       |
| Adapter for 3rd party sample tubes                                                                                                    | 11072398  |       |
| Sealing sample tube 3rd party adapter                                                                                                    | 11072180  |       |
| Condenser outlet for alcohol application                                                                                                    | 043096    |       |
| Sample tube holder (4x 500 mL tubes)                                                                                                    | 016951    |       |
| Sample tube holder (6 x 300 mL tubes)                                                                                                    | 043039    | COOO  |

|                                                                                                    | Order no.    | Image |
|----------------------------------------------------------------------------------------------------|--------------|-------|
| Sample tube holder (12 x 300 mL tubes)                                                                                                    | 043041       |       |
| SO₂ absorption glass set                                                                                                    | 11073599     |       |
| Cyanide caps<br>Caps for hermetical closing of all types of Kjeldahl sample<br>tubes during sample preparation for cyanide in food                                                                        | 11067871     |       |
| Communication cableRJ45, 2 m<br>Connection between vacuum controller/interface and recir<br>culating chiller, vacuum controller/interface and vacuum<br>pump or steam distillation unit and Eco titrator. | 044989<br>r- |       |
| Dispenser unit Titronic 300 1106                                                                                                    | 2956         |       |

# **13.1.2** Splash protector spare parts

|                                         | Order no. | Image |
|-----------------------------------------|-----------|-------|
| Glass splash protector (EasyDist)       | 11071015  |       |
| Plastic splash protector (EasyDist)     | 11072055  |       |
| Glass splash protector                  | 11071013  |       |
| Plastic splash protector                | 11070670  |       |
| Devarda splash protector                | 11071014  |       |
| Sealing sample tube to splash protector | 11073674  |       |

|                                                                                           | Order no. | Image |
|-------------------------------------------------------------------------------------------|-----------|-------|
| Sealing sample tube to splash protector (acid re-<br>sistant)                             | 11073675  |       |
| Steam inlet tubing to sample tube                                                         | 043424    |       |
| Steam inlet tubing to sample tube (750 mL)                                                | 043119    |       |
| Connecting piece                                                                          | 019002    |       |
| Connecting piece EPDM                                                                     | 11062478  |       |
| Bridge splash protector to condenser                                                      | 11070620  |       |
| Cap nut GL14                                                                              | 033577    |       |
| Hose barbs. set. 4 pcs, straight, GL14, FPM seal<br>Content: Hose barbs, cap nuts, seals. | 040296    |       |
| Seals, set. 10 pcs, for hose barbs GL14, 040040<br>FPM, green                             | )         |       |

# 13.1.3 Tank spare parts

|                          | Order no. | Image |
|--------------------------|-----------|-------|
| Cap Set, 10 L tank       | 11072173  |       |
| Canister 10L thin walled | 043410    |       |
| Cap Set, 20 L tank       | 11072174  |       |

|                                   | Order no. | Image |
|-----------------------------------|-----------|-------|
| Storage tank (20 L) for chemicals | 043469    |       |
| Storage tank (20 L) for waste     | 043471    |       |
| Tank labels                       | 043434    |       |

# 13.1.4 Condenser spare parts

|                            | Order no. | Image |
|----------------------------|-----------|-------|
| Condenser with check valve | 11072183  |       |
| Clamp for condenser        | 11066868  |       |
| Rubber band                | 11070669  | 5     |
| Check valve                | 11071740  | °     |
| Dist. Outlet PTFE L=300    | 11071940  |       |

# 13.1.5 Titration spare parts

|                                       | Order no. | Image     |
|---------------------------------------|-----------|-----------|
| Receiving vessel                      | 043390    |           |
| Stirrer cpl.                          | 11070246  | 1 Aut - P |
| pH electrode (refillable electrolyte) | 11065834  |           |

|                                                        | Order no. | Image |
|--------------------------------------------------------|-----------|-------|
| pH Electrode                                           | 11056842  | a DE  |
| Clamp cone pH-electrode                                | 11069793  |       |
| Hose Tygon Ø 8.0 x 4.8                                 | 043364    | Ca    |
| Receiving support                                      | 11071003  |       |
| Dist. Outlet PTFE L=212                                | 11071941  |       |
| Aspiration tubing receiving vessel                     | 11072589  |       |
| H <sub>3</sub> BO <sub>3</sub> tubing receiving vessel | 11072637  |       |

# 13.1.6 Sample tubes

|                                                  | Order no. | Image                                                                                                    |
|--------------------------------------------------|-----------|----------------------------------------------------------------------------------------------------|
| Sample tubes micro (100 mL)                      | 11057442  | 8                                                                                                    |
| 4 pcs.                                           |           |                                                                                                    |
| Sample tubes 300 mL                              | 11059690  | 8                                                                                                    |
| 20 pcs.                                          |           | J                                                                                                    |
| Sample tubes 300 mL                              | 037377    | 8                                                                                                    |
| For sample volumes up to 200 mL or 5 g in weight |           |                                                                                                    |
| 4 pcs.                                           |           | Ų                                                                                                    |
| Sample tubes graduated 300 mL                    | 043049    | 2                                                                                                    |
| 4 pcs.                                           |           | International International International International International International International International |

|                                           | Order no. | Image |
|-------------------------------------------|-----------|-------|
| Sample tube 500 mL                        | 026128    |       |
| Sample tubes 500 mL<br>4 pcs.             | 043982    |       |
| Sample tube 750 mL including suction tube | 11058999  |       |

# 13.1.7 Cable and tubing

|                                                                                            | Order no. |
|--------------------------------------------------------------------------------------------|-----------|
| Hose peristaltic pump out (2.5 m)                                                          | 11071630  |
| Hose clips peristaltic pump hose                                                           | 043586    |
| Hose acid pump (2 m)                                                                       | 043588    |
| Hose clip D7.6                                                                             | 043571    |
| Hose to NaOH/ H₂O/H₃BO₃ pumps or drain (2 m)                                               | 11072687  |
| Hose clip to NaOH/H₂O/ H₃BO₃ pumps or drain                                                | 043841    |
| Suction to tube tank (0.58 m)                                                              | 043407    |
| Tap water hose cpl.                                                                        | 037780    |
| Cable to Metrohm Titrino Plus 877/848 titrator                                             | 11055333  |
| Set of sealings tap water hose                                                             | 040043    |
| Connection cable to SI-Analytics TitroLine/Titronic for K-365                              | 043618    |
| Cable to Metrohm Mettler (T-series) titrator                                               | 043617    |
| To connect the Metrohm Titrino plus, a Metrohm remote box is needed, see also quick guide. |           |
| Tubing to peristaltic pump                                                                 | 11070015  |
| Silicone hose D6/9 L=3 m 048355                                                            |           |

### 13.1.8 Other spare parts

|               | Order no. | Image |
|---------------|-----------|-------|
| Cap RJ-45 cap | 11055949  |       |
| USB cover     | 11069375  |       |

|                                  | Order no. | Image |
|----------------------------------|-----------|-------|
| Level sensor capacitive          | 11065245  |       |
| Tank level sensor (Velcro point) | 11070517  |       |
| Tank level sensor (Velcro strap) | 11070516  |       |
| Silicone hose D6/9 L=3 m         | 048355    |       |
| Collecting pan                   | 11066465  |       |
| Pair of glass tongs              | 002004    |       |

# 13.1.9 Consumables

|                                                                                         | Order no. |
|-----------------------------------------------------------------------------------------|-----------|
| 2% boric acid pH 4.65 +/- 0.15 with Sher indicator, 5 L                                 | 11064972  |
| 4% boric acid pH 4.65 +/- 0.15 with Sher indicator, 5 L                                 | 11064973  |
| 4% boric acid pH 4.65 +/- 0.15 with bromocresol green / methly red mixed indicator, 5 L | 11064976  |
| Sher indicator 100 mL                                                                   | 003512    |
| Ammonium phosphate monobasic, 25 g                                                      | 045527    |

# 13.1.1 Maintenance kit

|   |   | ۱ |
|---|---|---|
| L | J | J |

|                            | Order no. |
|----------------------------|-----------|
| Customer Kit for Dist Line | 11073025  |

## 13.1.1 Upgrade kits

1

|                                                            | Order no.  |
|------------------------------------------------------------|------------|
| Upgrade Basic base unit with aspiration pump               | 11CSN12157 |
| Upgrade Basic base unit and aspiration pump with I-300 Pro | 11CSN12158 |
| Upgrade Basic base unit with aspiration pump and I-300 Pro | 11CSN12159 |
| Upgrade Multi base unit with titration vessel              | 11CSN12160 |

# 13.1.1 Documentation

|                           | Order no. |
|---------------------------|-----------|
| IQ/OQ set MultiDist en    | 11073602  |
| Repeating OQ MultiDist en | 11073603  |
| IQ/OQ set BasicDist en    | 11073631  |
| Repeating OQ BasicDist en | 11073632  |

|                                                                                                    | Order no. |
|----------------------------------------------------------------------------------------------------|-----------|
| Kjeldahl Knowledge Base (EN)                                                                            | 11595478  |
| Comprehensive guide covering all aspects of the theoretical and practical know-<br>how.                 |           |
| Kjeldahl Practice Guide (EN)                                                                            | 11592548  |
| Provides theoretical background information, useful hints and calculation tables for daily routine work |           |
| Kjeldahl Practice Guide (DE)                                                                            | 11592547  |
| Kjeldahl Practice Guide (CN)                                                                            | 11592549  |
|                                                                                                    |           |

We are represented by more than 100 distribution partners worldwide. Find your local representative at:

www.buchi.com

Quality in your hands